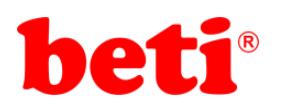

# ARMapp-18

## ARM UYGULAMALARI DENEY FÖYÜ

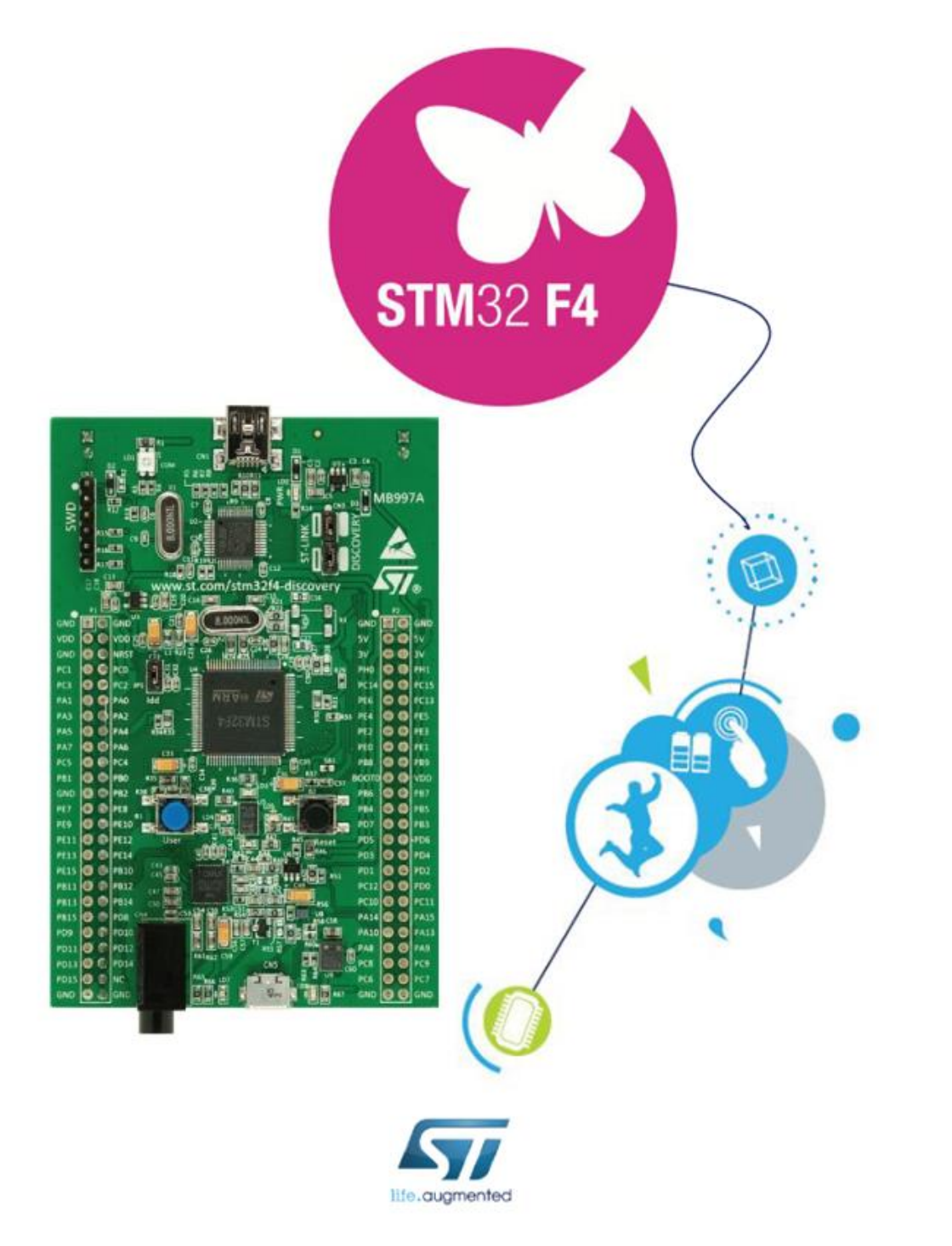

Ankara-2021

beti®

Mehmet Ali DAL

## beti®

## <u>İÇİNDEKİLER</u>

| Uygulamalar için Gerekli Ön Hazırlıklar:                  | 3   |
|-----------------------------------------------------------|-----|
| Uygulama 1: Ledleri Yakıp Söndürmek                       | 6   |
| Uygulama 2: Anahtarlar ve Ledler                          | 9   |
| Uygulama 3: Menü Tuş Takımı                               | .12 |
| Uygulama 4: 7 Segment Display Uygulaması                  | .17 |
| Uygulama 5: 2x16 Karakter LCD Uygulaması                  | .21 |
| Uygulama 6: Grafik LCD Uygulaması                         | .25 |
| Uygulama 7: L293D Entegresi ile DC Motor Sürme Uygulaması | .30 |
| Uygulama 8: Timer ile Yazılımsal PWM Uygulaması           | .34 |
| Uygulama 9: LM35 ile Sıcaklık Ölçümü Uygulaması           | .38 |
| Uygulama 10: Oled Display Uygulaması                      | .42 |
| Uygulama 11: Buzzer Uygulaması                            | .46 |
| Uygulama 12: Seri İletişim Uygulaması                     | .50 |
| Uygulama 13: Bluetooth ile Röle Kontrol Uygulaması        | .54 |
| Uygulama 14: DS18B20 1-Wire Sıcaklık Sensörü Uygulaması   | .57 |
| Uygulama 15: Harici EEPROM Uygulaması                     | .60 |
| Uygulama 16: Rezistif Dokunmatik Ekran Uygulaması         | .64 |
| Uygulama 17: mikroBUS – 8x8 Led Matrix Display Uygulaması | .68 |
| Uygulama 18: mikroBUS-Gsm2Click İle Led Yakma Uygulaması  | .77 |

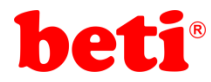

## ARMapp-18 ARM UYGULAMALARI DENEY FÖYÜ

## Uygulamalar için Gerekli Ön Hazırlıklar:

- 1- MikroC Pro for ARM v6.2 derleyicisini buradan bilgisayarınıza indiriniz.
- 2- Zip dosyası içerisindeki "setup" dosyasını çıkartarak çalıştırınız.
- 3- Resimdeki gibi next butonuna tıklayarak kuruluma devam ediniz.

| imikroC PRO for ARM 2019 S | etup                                                                                                    | -                                                                                         |                                                      | ×  |
|----------------------------|----------------------------------------------------------------------------------------------------|-------------------------------------------------------------------------------------------|------------------------------------------------------|----|
|                            | Welcome to the mikr<br>ARM 2019 Setup Wi<br>This wizard will guide you through<br>PRO for ARM 2019.<br>It is recommended that you dose a<br>before satting Setup. This will main<br>relevant system files without havin<br>computer.<br>Click Next to continue. | oC PRO<br>zard<br>the installation<br>all other appli<br>se it possible<br>ig to reboot t | o for<br>on of mikro<br>cations<br>to update<br>your | iC |
|                            |                                                                                                    | <u>N</u> ext >                                                                            | Cano                                                 | el |

4- Resimdeki gibi "l accept" seçeneğini işaretleyerek "Next" butonuna tıklayınız.

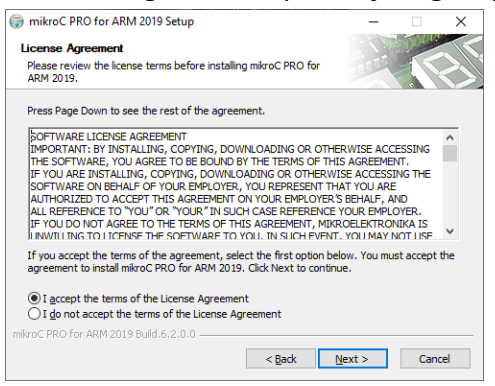

5- "Install for all users" seçeneğini işaretleyerek "Next" butonuna tıklayınız.

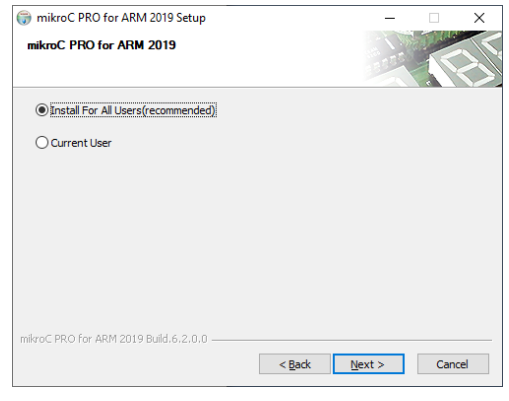

6- "Next" butonuna tıklayınız.

| 🌍 mikroC PRO for ARM 2019 Se                                     | etup                                 | -                                                              |                              | ×  |
|------------------------------------------------------------------|--------------------------------------|----------------------------------------------------------------|------------------------------|----|
| Choose Components<br>Choose which features of mikrol<br>install. | C PRO for ARM 2019 you want to       | 1111                                                           |                              |    |
| Check the components you wan install. Click Next to continue.    | t to install and uncheck the compo   | nents you don                                                  | 't want to                   |    |
| Select components to install:                                    | Compiler<br>V Help Files<br>Examples | Description<br>Position your<br>over a compo<br>see its descri | mouse<br>onent to<br>iption, |    |
| Space required: 2.6GB                                            |                                      |                                                                |                              |    |
| mikroC PRO for ARM 2019 Build.6.2                                | <.0.0                                | <u>N</u> ext >                                                 | Cance                        | el |

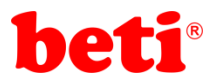

7- Aşağıdaki pencereden MikroC pro for ARM derleyicisinin kurulacağı dizini seçerek "Install" butonuna tıklayınız.

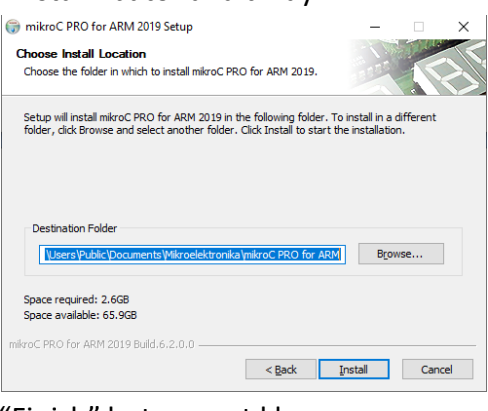

- 8- "Finish" butonuna tıklayınız.
- 9- Eğer CodeGrip programlayıcı aygıtınız var ise "Evet" butonuna yok ise "Hayır" butonuna tıklayınız.

| cikia yiiiiz.                                 |          |
|-----------------------------------------------|----------|
| imikroC PRO for ARM 2019 Setup                | $\times$ |
| Do you want to install CODEGRIP Suite v1.0.0? |          |
| <u>E</u> vet <u>H</u> ayır                    |          |

10- "mikroprog Suite for ARM" programını "Evet" butonuna tıklayarak yükleyiniz.

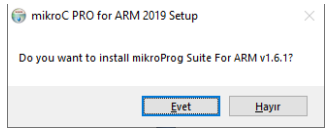

11- "Evet" butonuna tıklayarak ST-link driverlarını yükleyiniz.

< Back Finish Cancel

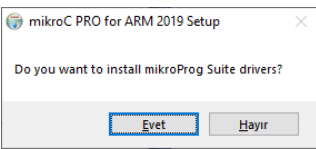

12- Açılan pencerede ST klasörüne girerek "stlink\_winusb\_install.bat" dosyasını çalıştırınız.

| Ad                        | Değiştirme tarihi | Tür               | Boyut  |
|---------------------------|-------------------|-------------------|--------|
| amd64                     | 20.07.2021 10:33  | Dosya klasörü     |        |
| x86                       | 20.07.2021 10:33  | Dosya klasörü     |        |
| ≈ dpinst_amd64.exe        | 25.12.2018 20:29  | Uygulama          | 665 KB |
| ≈ dpinst_x86.exe          | 25.12.2018 20:29  | Uygulama          | 540 KB |
| 📓 stlink_dbg_winusb.inf   | 25.12.2018 20:29  | Kur Bilgileri     | 4 KB   |
| stlink_VCP.inf            | 25.12.2018 20:29  | Kur Bilgileri     | 3 KB   |
| stlink_winusb_install.bat | 25.12.2018 20:29  | Windows Toplu İş  | 1 KB   |
| stlinkdbgwinusb_x64.cat   | 25.12.2018 20:29  | Güvenlik Kataloğu | 11 KB  |
| stlinkdbgwinusb_x86.cat   | 25.12.2018 20:29  | Güvenlik Kataloğu | 11 KB  |
| stlinkvcp_x64.cat         | 25.12.2018 20:29  | Güvenlik Kataloğu | 9 KB   |
| stlinkvcp_x86.cat         | 25.12.2018 20:29  | Güvenlik Kataloğu | 9 KB   |

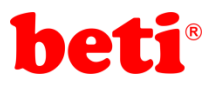

13- Açılan pencerede "Hayır" butonuna tıklayarak yükleme işlemini sonlandırınız.

| 💮 mikroC PRO for ARM 2019 Setup                                  | -         | -             |        |
|------------------------------------------------------------------|-----------|---------------|--------|
| Installation Complete<br>Setup was completed successfully.       | 155       |               | E      |
|                                                                  |           |               |        |
| 💮 mikroC PRO for ARM 2019 Setup                                  |           |               | ×      |
| mikroC PRO for ARM was successfully insta<br>like to run it now? | illed. Wo | uld you       |        |
| <u>Evet</u>                                                      |           | <u>H</u> ayır |        |
| milvroC PRO for ARM 2019 Build.6,2,0.0                           | Einish    |               | Cancel |

- 14- <u>Buradan</u> indireceğiniz "HSI 16 MHz\_PLL 168 MHz Clock Ayarı.cfgsch" isimli frekans ayarlamalarını içeren dosyayı mikroC derleyicisinin kurulu olduğu dizinde ("Mikroelektronika\mikroC PRO for ARM\Schemes") bulunan "Schemes" isimli klasöre kopyalayınız.
- 15- Uygulamalarda kullanılan MikroC proje dosyalarını <u>buradan</u> edinebilrsiniz.

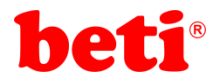

ARMapp-18

## Uygulama 1: Ledleri Yakıp Söndürmek.

Led (Light Emitting Diode) ışık yayan yarı iletken bir devre elemanıdır. Günümüzde çok farklı amaçlarla tasarlanmış onlarca çeşit ve büyüklükte led bulunmaktadır.

Ledlerin genelde 2 adet bacağı bulunur. Bu bacaklardan bir tanesi anot (+) ve katot (-) olarak isimlendirilir. Ledin ışık yayabilmesi için doğru kutuplandırılması ve üzerinden yeterli miktarda akım geçebilmesini sağlayacak şekilde gerilim uygulanması gerekir.

ARMapp-18 deney setinde kullanılan ledler 5mm çapında kırmızı ışık yayan ve ileri yön gerilimleri 1.8V olan ledlerdir.

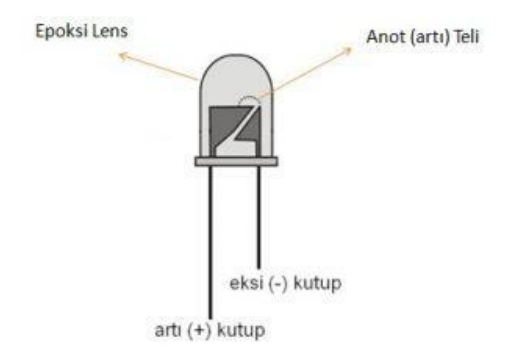

Şekil 1.1: Led Diyot

Ledlerin çalıştırılmasında dikkat edilecek en önemli nokta akımlarının sınırlandırılmasıdır. Led üzerinden 30mA'dan fazla akım geçerse, kısa sürede bozulur. Ancak, ledler 10mA akım ile çalıştırılırlarsa yeterli ışık şiddetinde uzun süre sorunsuz çalışabilirler.

ARMapp-18 deney setinde bulunan ledlerin olduğu bölüme ait devre şeması şekil 1.2' de görülmektedir.

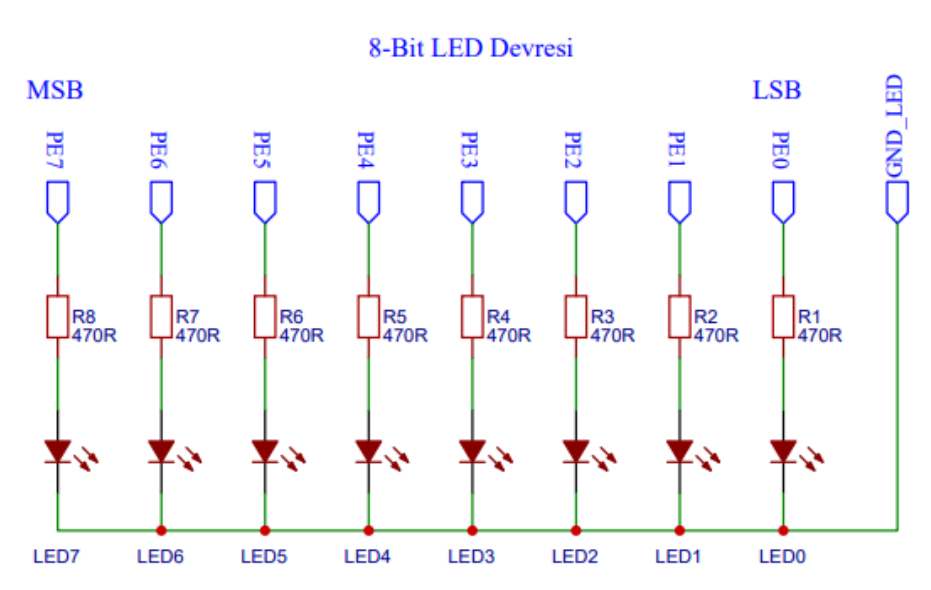

Şekil 1.2: ARMapp-18 Uygulama setinde bulunan Led modülü şeması.

Bu uygulamada ledler sağdan sola ve soldan sağa sırayla yakılıp söndürülecektir. Uygulama kodları aşağıda görülmektedir.

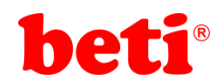

#### Uygulama Kodları:

| 1<br>2<br>3<br>4<br>5<br>6<br>7<br>8<br>9 | <pre>////////////////////////////////////</pre>  |                                                                  |
|-------------------------------------------|--------------------------------------------------|------------------------------------------------------------------|
| 11                                        | <pre>void main()</pre>                           | // Ana Program Bloğu                                             |
| 12 -                                      | {                                                | ,,                                                               |
| 13                                        | GPIO_Digital_Output(&GPIOE_BASE, _GPIO_PINMASK_0 | // 'E' Portunun 0-7. pinleri dijital                             |
| 14                                        | _GPIO_PINMASK_1                                  | // çıkış olarak ayarlanıyor.                                     |
| 15                                        | _GPIO_PINMASK_2                                  |                                                                  |
| 16                                        | _GPIO_PINMASK_3                                  |                                                                  |
| 17                                        | _GPIO_PINMASK_4                                  |                                                                  |
| 18                                        | _GPIO_PINMASK_5                                  |                                                                  |
| 19                                        | _GPI0_PINMASK_6                                  |                                                                  |
| 20                                        |                                                  | // Sonsuz döngü                                                  |
| 21<br>22 -                                | s (IIIE(I)                                       | // Sonsuz dongu.                                                 |
| 22.                                       | int i-0.                                         | // int tininde 'i' isminde verel değişken tanımlanıyor           |
| 24                                        | char leds=1:                                     | // char tipinde 'leds' isminde bir değişken tanımlanıyor.        |
| 25                                        |                                                  | ,, that tipingt its issuince of segriter contaction,             |
| 26                                        | <pre>for(i=0;i&lt;7;i++)</pre>                   | // 7 kez tekrarlanan for döngüsü bloğu.                          |
| 27 -                                      | · · · · · · · · · · · · · · · · · · ·            |                                                                  |
| 28                                        | GPIOE_ODR=leds;                                  | // 'E' portuna 'leds' değişkeni yükleniyor.( ilk anda 00000001)  |
| 29                                        | leds<<=1;                                        | // 'leds' değişkeni 1 kez sola öteleniyor. (ilk evrede 00000010) |
| 30                                        | delay_ms(100);                                   | // 100 ms bekleniyor.                                            |
| 31                                        | }                                                |                                                                  |
| 32                                        | for(i=0;i<7;i++)                                 | // 7 kez tekrarlanan for döngüsü bloğu.                          |
| 33 -                                      | {                                                |                                                                  |
| 34                                        | GPIOE_ODR=Ieds;                                  | // 'E' portuna 'leds' degişkeni yukleniyor.( ilk anda 10000000)  |
| 35                                        | 100S>>=1;                                        | // ieus degiskeni i kez sola oteleniyor. (lik eVrede 01000000)   |
| 27                                        | ueray_ms(100);                                   | // TOO HIS DERIEUTADL.                                           |
| 38                                        |                                                  |                                                                  |
| 39                                        | }                                                |                                                                  |
|                                           |                                                  |                                                                  |

Kod içerisinde *"leds"* isimli değişkenin içeriği iki adet for döngüsü içerisinde değiştirilerek GPIOE\_ODR kaydedicisine aktarılmış ve ledlerin kara şimşek efekti ile yanıp sönmesi sağlanmıştır.

#### İşlem Basamakları:

- 1- MikroC Pro for ARM programını çalıştırınız.
- 2- "Project" sekmesinden "New Project" seçeneğine tıklayınız.
- **3-** Açılan ekrandan *"Standart Project"* seçilerek *"Next"* butonuna tıklayınız.
- 4- Açılan pencereden proje ismi, projenin kaydedileceği dizin, kullanılacak mikrodenetleyiciyi (STM32F407VG) ve mikrodenetleyici frekansını (168.000000 MHZ) belirleyerek ve "Open Edit Project window to set Configuration bits" seçeneğini işaretleyerek "Next" butonuna tıklayınız

| Project rolder:                                               | C. (USEIS (Playtere (Desktop (Ten                                                                                                    | r Kidsor (                | DTOMPE  |  |  |
|---------------------------------------------------------------|----------------------------------------------------------------------------------------------------|---------------------------|---------|--|--|
| Device name:                                                  | STM32F407VG                                                                                                    | ~                         |         |  |  |
| Device clock:                                                 | 168.000000 MH                                                                                                    | z                         |         |  |  |
| Open Edit Project v<br>Enter project name                     | Open Edit Project window to set Configuration bits V<br>Enter project name, project folder, select device name and enter a device dock (for example: 80,0 |                           |         |  |  |
| Checking 'Open Edi<br>This enables you to                     | t Project' option will open 'Edit Project'<br>easily setup your device and project.                                                                       | window after closing this | wizard. |  |  |
| Note: Project name and project folder must not be left empty. |                                                                                                    |                           |         |  |  |
| Back Next                                                     |                                                                                                    |                           |         |  |  |

- 5- Açılan pencerede "Finish" butonuna tıklayarak proje oluşturma aşamasını bitiriniz.
- **6-** Açılan pencerede sağ tarafta bulunan Load Scheme butonuna tıklayınız ve açılan pencereden *"HSI 16 MHz\_PLL 168 MHz Clock Ayarı.cfgsch"* dosyasını seçiniz.

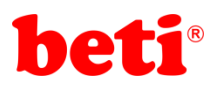

- 7- "OK" butonuna tıklayarak proje oluşturma işlemini tamamlayınız.
- 8- Açılan ".c" uzantılı sayfada kodları yazınız ve 🖬 ikonuna tıklayarak projeyi kaydediniz.
- 9- ARMapp-18 setini USB kablo kullanarak bilgisayara bağlayınız.
- **10** Piyano anahtarlardan sol taraftakinde bulunan LED anahtarını açarak, ledlerin GND bağlantısını sağlayınız.
- **11-** *Build and Program* ikonuna tıklanarak veya (Ctrl+F11) tuşlarına aynı anda basarak yazılan programı derleyip STM32F407VG mikrodenetleyicisine yükleyiniz.
- 12- Programın çalışmasını gözlemleyiniz.

## Sorular:

- 1- Ledlerde binary olarak 0-255 arası sayan programı yazınız.
- 2- Ledleri aynı anda iki led yanacak şekilde kara şimşek efekti yapan programı yazınız.

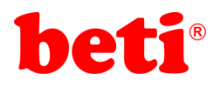

## Uygulama 2: Anahtarlar ve Ledler.

Anahtarlar elektronik devrelerde en sık kullanılan devre elemanlarındandırlar. Anahtarlar pek çok türde üretilmektedirler. ARMapp-18 uygulama setinde kullanılan anahtar tek kutup iki atımlı bir anahtardır. Bu tip anahtarlar 3 pinli olarak imal edilirler ve "SPDT" olarak adlandırılırlar.

Bu tip anahtarların ortada bulunan pinleri ortak uç, diğer ikisi ise birbirlerinden bağımsız uçlardır. Switch bir konuma alındığında Com ve L1 pinleri, diğer konuma alındığında ise Com ve L2 pinleri kısa devre olmaktadır.

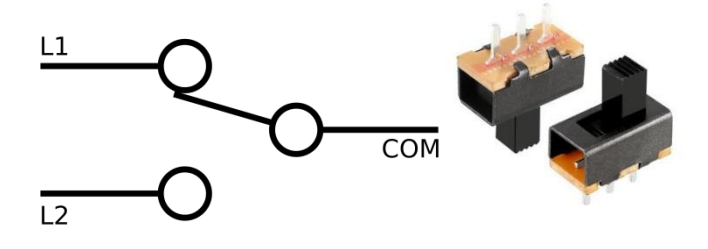

Şekil 2.1: 3 pinli anahtar sembolü ve görüntüsü.

Deney setinde bu şekilde bir anahtar tercih edilmesinin sebebi bir konumda orta uca 3V, diğer konumda orta uca 0V uygulama ihtiyacını karşılayabilmesidir. Şekil 2.2'de bu uygulamada kullanılacak olan ledler ve anahtarlara ait bölümlerin ARMapp-18 deney setindeki devre şemaları görülebilir.

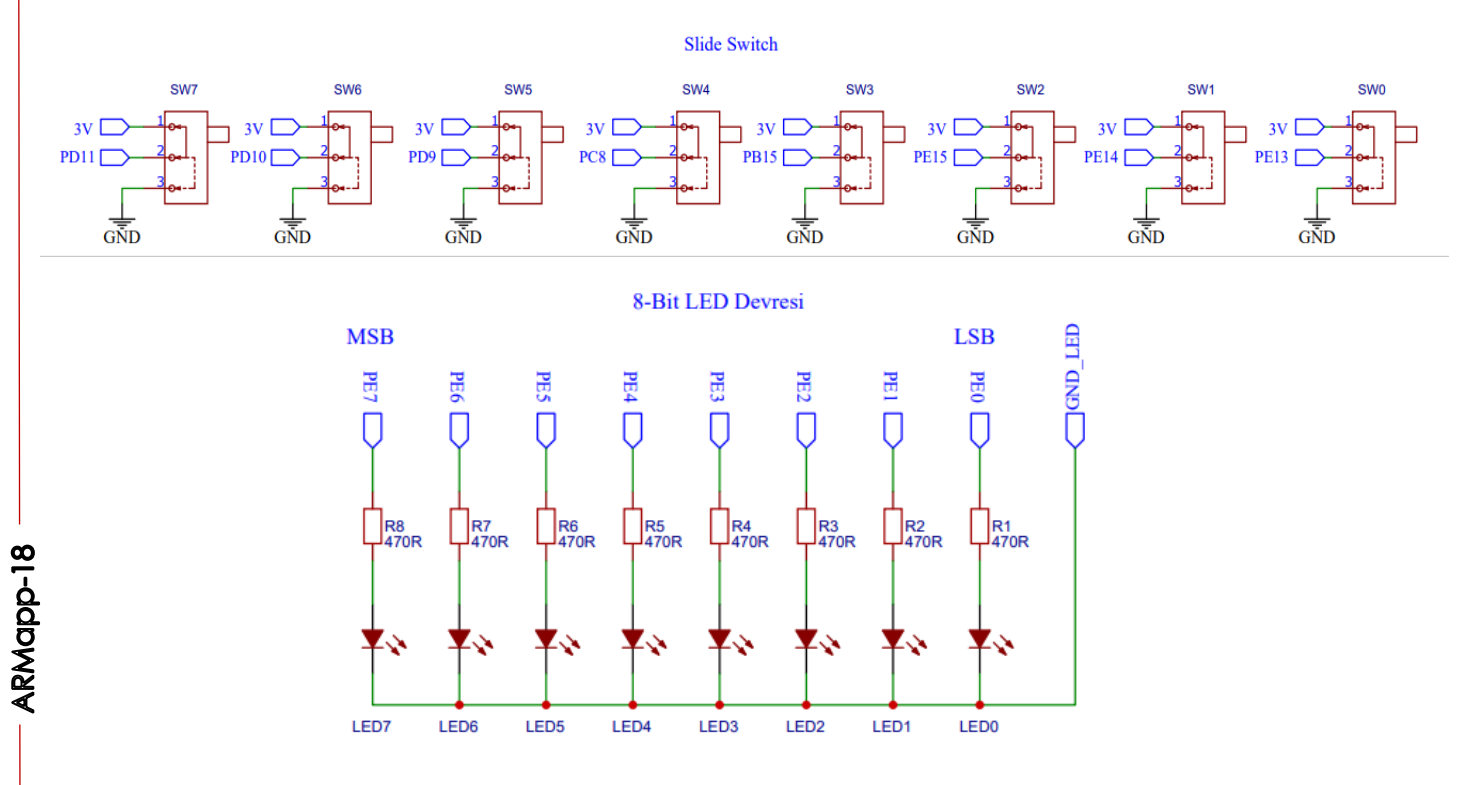

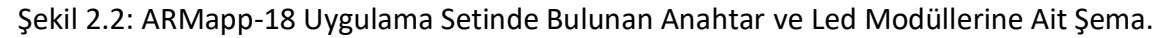

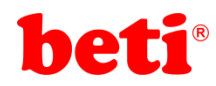

Bu uygulamada anahtarların durumlarına göre kendilerine gelen ledler yakılacaktır. Örneğin SW7 orta ucundan 3V çıkacak konuma alındığında LED7 yanacak, orta ucundan 0V çıkacak konuma alındığında başka bir deyişle orta uç şaseye çekildiğinde LED7 sönecektir.

### Uygulama Kodları:

|         | 1<br>2<br>3                                                                                                    | //////////////////////////////////////                                                                                                    |                                                                                                    |
|---------|----------------------------------------------------------------------------------------------------|----------------------------------------------------------------------------------------------------|----------------------------------------------------------------------------------------------------|
|         | 4                                                                                                    | <pre>// MikroC v6.2 - STM32F407VG // // ARMapp-18 Deney Seti için yazılmıştır // //*********************************</pre>                                                                                                    |                                                                                                    |
|         | 7<br>8<br>9                                                                                                    | // http://elektrovadi.com //<br>// http://mikrodunya.wordpress.com //<br>//////////////////////////////////                                                                                                    |                                                                                                    |
|         | 10<br>11<br>12 -                                                                                               | void main()                                                                                                    | // Ana Program Bloğu                                                                                                    |
|         | 12<br>13<br>14<br>15<br>16<br>17<br>18<br>19<br>20<br>21                                                       | GPIO_Digital_Output(&GPIOE_BASE, _GPIO_PINMASK_0 <br>_GPIO_PINMASK_1 <br>_GPIO_PINMASK_2 <br>_GPIO_PINMASK_3 <br>_GPIO_PINMASK_4 <br>_GPIO_PINMASK_5 <br>_GPIO_PINMASK_6 <br>_GPIO_PINMASK_7);                                                                                                    | // 'E' Portunun 0-7. pinleri dijital<br>// çıkış olarak ayarlanıyor.                                                                                                    |
|         | 21<br>22<br>23<br>24                                                                                           | GPIO_Digital_Input(&GPIOE_BASE, _GPIO_PINMASK_13 <br>_GPIO_PINMASK_14 <br>_GPIO_PINMASK_15);                                                                                                    | // 'E' Portunun 13,14 ve 15. pinleri dijital<br>// giriş olarak ayarlanıyor.                                                                                                    |
|         | 25<br>26<br>27                                                                                                 | <pre>GPI0_Digital_Input(&amp;GPIOB_BASE, _GPI0_PINMASK_15);</pre>                                                                                                    | // 'B' Portunun 15. pini dijital<br>// giriş olarak ayarlanıyor.                                                                                                    |
|         | 28<br>29<br>30                                                                                                 | <pre>GPI0_Digital_Input(&amp;GPIOC_BASE, _GPI0_PINMASK_8 );</pre>                                                                                                    | // 'C' Portunun 8. pini dijital<br>// giriş olarak ayarlanıyor.                                                                                                    |
|         | 32<br>33<br>34<br>35                                                                                           | <pre>GPI0_Digital_Input(&amp;GPI0D_BASE, _GPI0_PINMASK_9       _GPI0_PINMASK_10      _GPI0_PINMASK_11);</pre>                                                                                                    | // 'D' Portunun 9,10 ve 11. pinleri dijital<br>// giriş olarak ayarlanıyor.                                                                                                    |
|         | 36<br>37 •                                                                                                    | <pre>while(1) {</pre>                                                                                                    | // Sonsuz döngü                                                                                                    |
| Agoo-18 | 38<br>39<br>40<br>41<br>42<br>43<br>44<br>45<br>46<br>47<br>48<br>49<br>50<br>51<br>52<br>53<br>55<br>55<br>57 | <pre>char switches;<br/>switches.b0=GPIOE_IDR.B13;<br/>switches.b1=GPIOE_IDR.B14;<br/>switches.b2=GPIOE_IDR.B15;<br/>switches.b3=GPIOB_IDR.B15;<br/>switches.b4=GPIOC_IDR.B8 ;<br/>switches.b5=GPIOD_IDR.B9 ;<br/>switches.b6=GPIOD_IDR.B10;<br/>switches.b7=GPIOD_IDR.B11;<br/>GPIOE_ODR=switches;<br/>}</pre> | <pre>// char tipinde 'switches' isminde bir değişken oluşturuluyor.<br/>// 'E' portunun 13. pininin değeri okunarak<br/>// 'switches' değişkeninin 0. bitine aktarılıyor.<br/>// 'E' portunun 14. pininin değeri okunarak<br/>// 'switches' değişkeninin 1. bitine aktarılıyor.<br/>// 'E' portunun 15. pininin değeri okunarak<br/>// 'switches' değişkeninin 2. bitine aktarılıyor.<br/>// 'B' portunun 15. pininin değeri okunarak<br/>// 'switches' değişkeninin 3. bitine aktarılıyor.<br/>// 'C' portunun 18. pininin değeri okunarak<br/>// 'switches' değişkeninin 4. bitine aktarılıyor.<br/>// 'C' portunun 9. pininin değeri okunarak<br/>// 'switches' değişkeninin 5. bitine aktarılıyor.<br/>// 'D' portunun 10. pininin değeri okunarak<br/>// 'switches' değişkeninin 6. bitine aktarılıyor.<br/>// 'D' portunun 11. pininin değeri okunarak<br/>// 'switches' değişkeninin 7. bitine aktarılıyor.<br/>// 'D' portuna switches değişkeni aktarılarak anahtarların<br/>// durumu ledlerde gösteriliyor.</pre> |
| - ARN   | 58<br>59<br>60                                                                                                 | }                                                                                                    |                                                                                                    |

Kod kısmında switches isimli 8 bitlik bir değişken tanımlanmış ve bu değişkenin bitlerine anahtarların aldığı değerler okunarak aktarılmıştır. Daha sonra E portuna switches değişkeni olduğu gibi aktarılmış ve anahtarların konumuna göre ledlerin yanması sağlanmıştır.

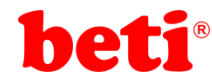

#### İşlem Basamakları:

- 1- MikroC Pro for ARM programını çalıştırınız.
- 2- "Project" sekmesinden "New Project" seçeneğine tıklayınız.
- 3- Açılan ekrandan "Standart Project" seçilerek "Next" butonuna tıklayınız.
- 4- Açılan pencereden proje ismi, projenin kaydedileceği dizin, kullanılacak mikrodenetleyiciyi (STM32F407VG) ve mikrodenetleyici frekansını (168.000000 MHZ) belirleyerek ve "Open Edit Project window to set Configuration bits" seçeneğini işaretleyerek "Next" butonuna tıklayınız.

| Project rolder:                                                                                                   | C. (USEIS (Haytele (Desktop (Telli                                                                                                    | KIASUI (                                                                 | Diowse                        |
|----------------------------------------------------------------------------------------------------|----------------------------------------------------------------------------------------------------|--------------------------------------------------------------------------|-------------------------------|
| Device name:                                                                                                    | STM32F407VG                                                                                                    | ~                                                                        |                               |
| Device clock:                                                                                                    | 168.000000 MHz                                                                                                    | 2                                                                        |                               |
| Open Edit Project v<br>Enter project name<br>Checking 'Open Edi<br>This enables you to<br><b>Note: Project na</b> | vindow to set Configuration bits<br>, project folder, select device name and<br>t Project' option will open 'Edit Project'<br>easily setup your device and project.<br>me and project folder must not be | d enter a device clock (fo<br>window after closing this<br>e left empty. | r example: 80.000)<br>wizard. |
|                                                                                                    |                                                                                                    |                                                                          |                               |
| 💠 <u>B</u> ack                                                                                                    | Next 🌩                                                                                                    |                                                                          | <u>C</u> ancel                |

- 5- Açılan pencerede "Finish" butonuna tıklayarak proje oluşturma aşamasını bitiriniz.
- 6- Açılan pencerede sağ tarafta bulunan Load Scheme butonuna tıklayınız ve açılan pencereden *"HSI 16 MHz\_PLL 168 MHz Clock Ayarı.cfgsch"* dosyasını seçiniz.
- 7- "OK" butonuna tıklayarak proje oluşturma işlemini tamamlayınız.
- 8- Açılan *".c"* uzantılı sayfada kodları yazınız ve 🖬 ikonuna tıklayarak projeyi kaydediniz.
- 9- ARMapp-18 setini USB kablo kullanarak bilgisayara bağlayınız.
- **10** Piyano anahtarlardan sol taraftakinde bulunan LED anahtarını açarak, ledlerin GND bağlantısını sağlayınız.
- **11-** *Build and Program* ikonuna tıklanarak veya (Ctrl+F11) tuşlarına aynı anda basarak yazılan programı derleyip STM32F407VG mikrodenetleyicisine yükleyiniz.
- 12- Programın çalışmasını anahtarların konumlarını değiştirerek gözlemleyiniz.

#### Sorular:

ARMapp-18

- Anahtarlar şu anda 1 konumuna alındığında ledler yanmaktadır. Ledlerin anahtarlar 0 konumuna alındığında yanmasını sağlayınız.
- 2- SW7 LED0

| 2000 - LEDI |  |
|-------------|--|
| SW5 - LED2  |  |
| SW4 - LED3  |  |
| SW3 - LED4  |  |
| SW2 - LED5  |  |
| SW1 - LED6  |  |
| SW0 - LED7  |  |

eşleşmesi ile anahtarların eşleştikleri ledlerin durumlarını kontrol etmelerini sağlayınız.

11

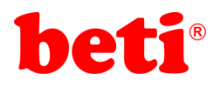

## Uygulama 3: Menü Tuş Takımı.

ARMapp-18 ARM Uygulamaları Seti üzerindeki menü tuş takımı, yukarı, aşağı, sol, sağ ve onay tuşu olmak üzere 5 adet push butondan oluşmaktadır. ARMapp-18 deney seti üzerindeki butonlar push tipte 6x6mm boyutlarındadırlar. Bu butonlara basıldığı müddetçe uçları arasında iletim sağlanırken, üzerlerindeki basınç kalktığı anda iletim kesilir.

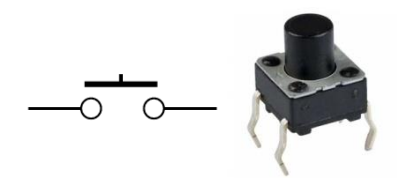

Şekil 3.1: 6x6 mm Push Buton Sembolü ve Görüntüsü.

Push butonlara basılması ve bırakılması esnasında iletimin sağlanması ve kesilmesi esnasında elektriksel arklar meydana gelir. Butonlar eğer mikrodenetleyiciler ile kullanılıyorlar ise bu anlık arklar hatalı okumalara sebep olabilir.

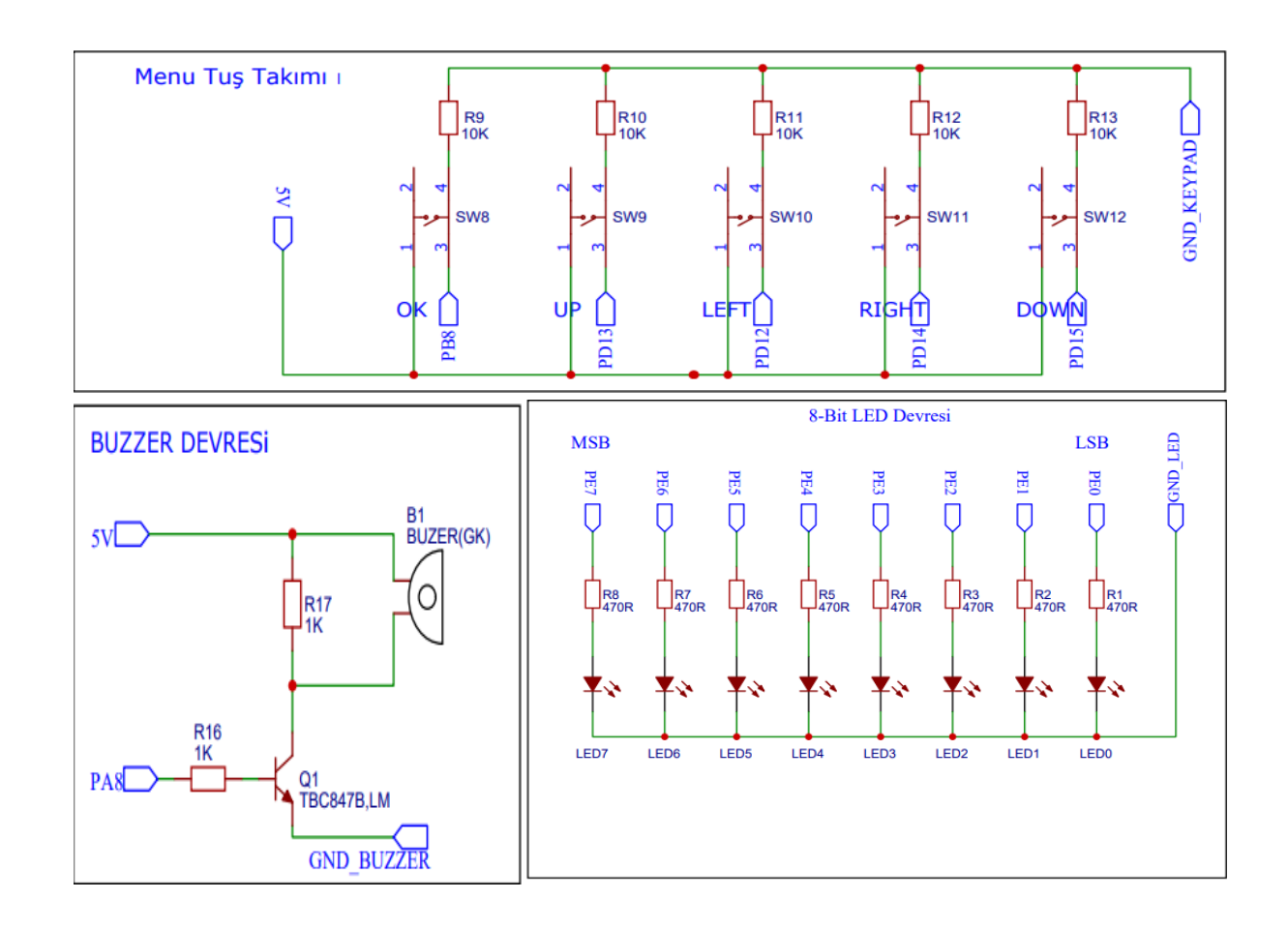

ARMapp-18

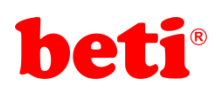

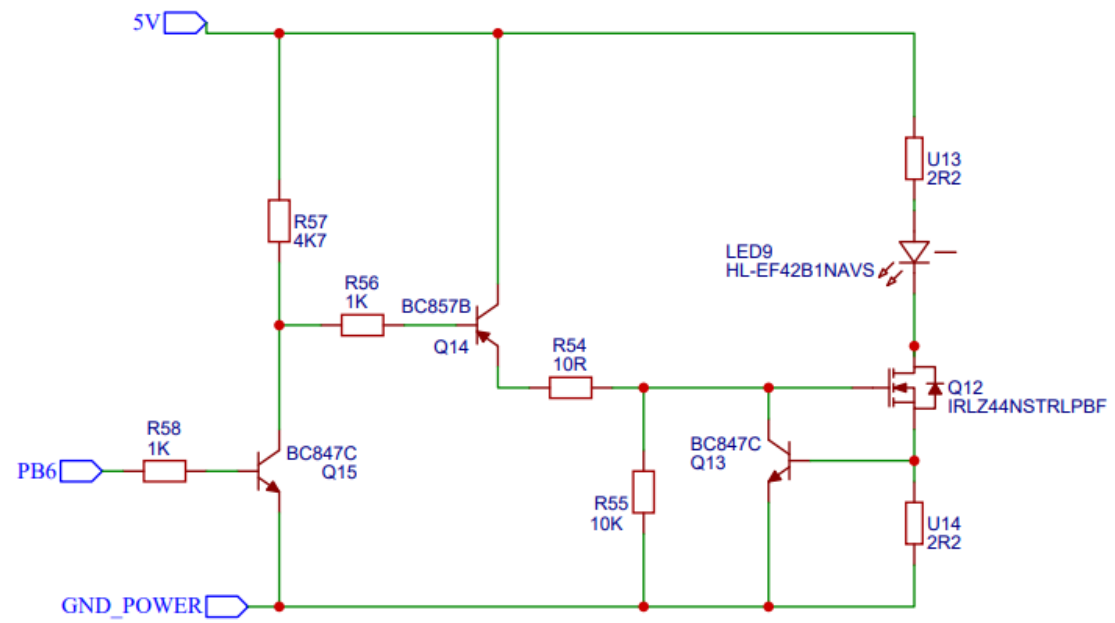

Şekil 3.2: ARMapp-18 Uygulama Setindeki Buzzer, Power Led, Buton Ve Led Modüllerine Ait Şemalar.

Bu arkların yazılımsal problemler oluşmasını engelleyebilmek amacıyla butona basılma anı algılandığında bir miktar yazılımsal bekleme yapılarak ark oluşumunun bitmesi beklenebilir. Buton arkını engellemenin donanımsal yöntemleri de mevcuttur. En basit donanımsal önlem butona paralel 100nf değerinde bir kondansatör bağlamaktır.

Bu uygulamada sol menü tuşuna basıldığında ledler sola doğru ilerleyerek yanmakta, sağ menü tuşuna basıldığında ledler sağ tarafa doğru sönerek gerilemekte, yukarı menü tuşuna basıldığına power led yanmakta, aşağı menü tuşuna basıldığında power led sönmekte ve ok tuşuna bir kez basıldığında buzzer ötmekte, ikinci kez basıldığında susmaktadır.

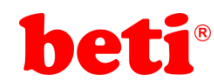

## Uygulama Kodları:

```
______
 1
 2
 3
             Menü buton setinin ve cesitli
                                                 11
   11
 4
                elemanların kullanımı.
                                                 11
 5
              MikroC v6.2 - STM32F407VG
                                                 11
    // ARMapp-18 Deney Seti için yazılmıştır
 6
 7
    //*****
 8
              http://elektrovadi.com
 9
           http://mikrodunya.wordpress.com
    11
10
11
                                                             // Menü butonları tanımlanıyor.
12
    #define yukari
                      GPIOC_IDR.B4
                                                                'yukarı' butonu PC4 pininin değer okuma registerına tanımlanıyor.
13
                                                             // 'asagi' butonu PB14 pininin değer okuma registerına tanımlanıyor.
14
    #define asagi
                      GPIOB_IDR.B14
                                                             // 'sol' butonu PB12 pininin değer okuma registerına tanımlanıyor.
// 'sag' butonu PB13 pininin değer okuma registerına tanımlanıyor.
15
    #define sol
                      GPIOB IDR. B12
                      GPIOB IDR. B13
16
    #define sag
    #define orta
                                                             // 'orta' butonu PB8 pininin değer okuma registerına tanımlanıyor.
17
                      GPIOB IDR.88
18
19
    #define buzzer
                      GPIOA_ODR.B8
                                                             // 'buzzer' pini PA8 pininin çıkış registerina tanımlanıyor.
    #define powerLed GPIOB_ODR.B6
                                                             // 'powerLed' pini PB6 pininin cıkış registerina tanımlanıyor.
20
21
22
    char ledler=0,buzzerSayac=0;
                                                             // char tipinde 'ledler' ve 'buzzerSayac' isminde iki değişken tanımlanıyor.
23
24
   void main()
                                                             // Ana program bloğu.
25 - {
                                                             // 'B' Portunun 8,12,13 ve 14. pinleri dijital
      GPI0_Digital_Input(&GPIOB_BASE,_GPI0_PINMASK_8 |
26
                                      GPIO_PINMASK_12
27
                                                             // giriş olarak ayarlanıyor. (Menü butonları)
28
                                       GPIO PINMASK 13
29
                                      GPIO PINMASK 14);
30
      GPIO Digital Input(&GPIOC BASE, GPIO PINMASK 4 );
                                                             // 'C' Portunun 4. pini dijital giriş olarak ayarlanıyor. (Menü butonu)
31
32
33
      GPI0_Digital_Output(&GPIOA_BASE,_GPI0_PINMASK_8);
                                                             // 'A' Portunun 8. pini dijital çıkış olarak ayarlanıyor. (Buzzer)
34
      GPIO Digital Output(&GPIOB BASE, GPIO PINMASK 6);
                                                             // 'B' Portunun 6. pini dijital cikis olarak avarlanivor. (Power Led)
35
36
                                                             // 'E' Portunun 0-7. pinleri dijital cıkış olarak ayarlanıyor.
37
      GPI0_Digital_Output(&GPIOE_BASE,_GPI0_PINMASK_0|
38
                                        GPIO_PINMASK_1
39
                                       GPIO PINMASK 2
                                        GPIO PINMASK 3
40
41
                                        GPIO_PINMASK_4
42
                                       GPIO PINMASK 5
43
                                        _GPIO_PINMASK_6
44
                                       GPIO PINMASK 7);
                                                             // Buzzer susturuluvor.
45
      buzzer=0:
46
      powerLed=0;
                                                             // Power Led söndürülüyor
47
      GPIOE_ODR=ledler;
                                                             // 'ledler' değişkeni 0 olduğu için hepsi söndürülüyor.
48
49
      while(1)
                                                             // Sonsuz Döngü
50 -
      {
        if(yukari)
51
                                                             // Yukar1 butonuna bas1ld1ysa ( GPIOC_IDR.B4=1 ise)
52 -
53
          powerLed=1;
                                                             // Power Led'i yak. (GPIOB_ODR.B6=1 yap)
          delay_ms(100);
                                                             // Buton arkını önlemek için 100 ms bekle.
54
                                                             // Yukarı tuşuna basılı olduğu müddetçe burada bekle.
55
          while(vukari):
56
          delay_ms(100);
                                                             // Buton arkını önlemek için 100 ms bekle.
57
        3
58
        if(asagi)
                                                             // Aşağı butonuna basıldıysa ( GPIOB IDR.B14=1 ise)
59
60 -
        {
61
          powerLed=0;
                                                             // Power Ledi söndür. (GPIOB_ODR.B6=0 yap)
62
          delay_ms(100);
                                                             // Buton arkını önlemek için 100 ms bekle.
63
          while(asagi);
                                                             // Asağı tuşuna basılı olduğu müddetce burada bekle.
          delay_ms(100);
                                                             // Buton arkını önlemek icin 100 ms bekle.
64
65
        3
66
67
        if(sol)
                                                             // Sag butonuna basıldıysa ( GPIOB_IDR.B13=1 ise)
68 -
         ledler=(ledler<<1)+1:</pre>
                                                             // ledler değişkenini 1 kez sola kaydır ve 1 ekle.
69
70
         GPIOE ODR=ledler;
                                                             // E portuna ledler değişkenini yükleyerek istenilen ledlerin yanmasını sağla.
71
         delay_ms(100);
                                                             // Buton arkını önlemek için 100 ms bekle.
72
         while(sol);
                                                             // Sağ tuşuna basılı olduğu müddetçe burada bekle.
73
         delay_ms(100);
                                                             // Buton arkını önlemek icin 100 ms bekle.
74
        3
```

ARMapp-18 -

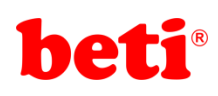

## ARMapp-18 ARM UYGULAMALARI DENEY FÖYÜ

| 75<br>76 | if(sag)                                 | // Sol hutonuna hasildiysa ( GPIOR IDR 812-1 ise)                     |
|----------|-----------------------------------------|-----------------------------------------------------------------------|
| 77 -     | (sag)                                   | // SOI Duconuna Dasiluiysa ( Griob_IDK.Biz-1 156)                     |
| 79       | l<br>if(ledlen:0)ledlen=(ledlen=1):>>1: | // Eğen ladlan değişkani û'dan büyükse 1 eksilt ve 1 kez seğe kevdin  |
| 70       | GDIOE ODP-lodlon:                       | // Egen leulei degişkeni 0 dan buyuksi i eksile ve i kez saga kayun . |
| 20       | delay_ms(100);                          | // E por cura requirer agrice in 100 ms babla                         |
| 81<br>81 | while(sag):                             | // Sol tucing basili olduk unddate burada bakla                       |
| 82       | delay ms(100):                          | // Buton ankini önlemek icin 100 ms bakla                             |
| 83       | 1                                       | )) Bucon arking onlenex igin 100 ms bekie.                            |
| 84       | J                                       |                                                                       |
| 85       | if(orta)                                | // Orta butonuna basildivsa ( GPTOB TDR.B8=1 ise)                     |
| 86 -     | {                                       | ,,                                                                    |
| 87       | if(buzzerSayac==0)                      | // Eğer buzzerSavac değiskeni 0 ise                                   |
| 88 -     | {                                       |                                                                       |
| 89       | buzzer=1;                               | // Buzzeri öttür. (GPIOA ODR.B8=1 yap)                                |
| 90       | buzzerSayac++;                          | // buzzerSayac değişkenini 1 arttır.                                  |
| 91       | }                                       |                                                                       |
| 92       | <pre>else if(buzzerSayac==1)</pre>      | // Eğer buzzerSayac=1 ise                                             |
| 93 -     | {                                       |                                                                       |
| 94       | buzzer=0;                               | // Buzzeri sustur. (GPIOA_ODR.B8=0 yap)                               |
| 95       | buzzerSayac=0;                          | // buzzerSayac değişkenini 0 yap.                                     |
| 96       | }                                       |                                                                       |
| 97       | delay_ms(100);                          | // Buton arkını önlemek için 100 ms bekle.                            |
| 98       | while(orta);                            | // orta tuşuna basılı olduğu müddetçe burada bekle.                   |
| 99       | delay_ms(100);                          | // Buton arkını önlemek için 100 ms bekle.                            |
| 100      | }                                       |                                                                       |
| 101      | }                                       |                                                                       |
| 102      | }                                       |                                                                       |
|          |                                         |                                                                       |

Kod kısmında dikkat ederseniz butona basıldığında ve bırakıldığında 100 ms'lik beklemeler yapılmaktadır. Bu beklemeler ark oluşumunu engellemektedir. Diğer önemli bir nokta ise onay butonuna basıldığında buzzerSayac isminde bir değişken arttırılmakta ve bu değişkenin durumuna göre buzzer ötürülüp susturulmaktadır.

## İşlem Basamakları:

- 1- MikroC Pro for ARM programını çalıştırınız.
- 2- "Project" sekmesinden "New Project" seçeneğine tıklayınız.
- **3-** Açılan ekrandan *"Standart Project"* seçilerek *"Next"* butonuna tıklayınız.
- 4- Açılan pencereden proje ismi, projenin kaydedileceği dizin, kullanılacak mikrodenetleyiciyi (STM32F407VG) ve mikrodenetleyici frekansını (168.000000 MHZ) belirleyerek ve "Open Edit Project window to set Configuration bits" seçeneğini işaretleyerek "Next" butonuna tıklayınız.

| Project rolder:                                                                                                    | C. (USEIS (maytele (Desktop (Telli klasol ( | DTomse |  |  |  |  |  |
|----------------------------------------------------------------------------------------------------|---------------------------------------------|--------|--|--|--|--|--|
| Device name:                                                                                                    | STM32F407VG V                               |        |  |  |  |  |  |
| Device clock:                                                                                                    | 168.000000 MHz                              |        |  |  |  |  |  |
| Open Edit Project window to set Configuration bits V<br>Enter project name, project folder, select device name and enter a device dock (for example: 80.000)<br>Checking 'Open Edit Project' option will open 'Edit Project' window after closing this wizard.<br>This enables you to easily setup your device and project.<br>Note: Project name and project folder must not be left empty. |                                             |        |  |  |  |  |  |
| 💠 <u>B</u> ack                                                                                                    | Next 🌩                                      | Cancel |  |  |  |  |  |

- 5- Açılan pencerede "Finish" butonuna tıklayarak proje oluşturma aşamasını bitiriniz.
- **6-** Açılan pencerede sağ tarafta bulunan Load Scheme butonuna tıklayınız ve açılan pencereden *"HSI 16 MHz\_PLL 168 MHz Clock Ayarı.cfgsch"* dosyasını seçiniz.
- 7- "OK" butonuna tıklayarak proje oluşturma işlemini tamamlayınız.
- 8- Açılan ".c" uzantılı sayfada kodları yazınız ve 🖬 ikonuna tıklayarak projeyi kaydediniz.
- 9- ARMapp-18 setini USB kablo kullanarak bilgisayara bağlayınız.
- **10** Piyano anahtarlardan sol taraftakinde bulunan LED, BUZZER, TUŞ TAKIMI, POWER LED anahtarlarını açarak, bu modüllerin GND bağlantılarını sağlayınız.
- **11-** *Build and Program* ikonuna tıklanarak veya (Ctrl+F11) tuşlarına aynı anda basarak yazılan programı derleyip STM32F407VG mikrodenetleyicisine yükleyiniz.

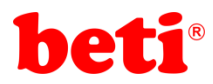

12- Programın çalışmasını menü butonlarınaa basarak gözlemleyiniz. (Dikkat: Power led'e doğrudan uzun süre bakmak gözlerde kalıcı hasara sebep olabilir.)

## Sorular:

- **1** "Sol" butonuna basıldıkça ledleri sağdan sola sırayla söndüren, "sağ" butonuna basıldıkça soldan sağa sırasıyla yakan programı yazınız.
- 2- "Onay" butonuna bastıkça ledlerde 0-255 arası binary sayma işlemini gerçekleştiriniz.

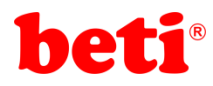

## Uygulama 4: 7 Segment Display Uygulaması.

7 Segment Display, asansörlerden, beyaz eşyalara, uydu alıcılarından akaryakıt pompalarına pek çok cihazda gösterge amaçlı olarak kullanılmaktadır. 7 segment displaylerin isimleri 7 parçalı yapılarından kaynaklanmaktadır. Bu parçalar kullanılarak bütün rakamlar ve bazı harfler oluşturulabilmektedir.

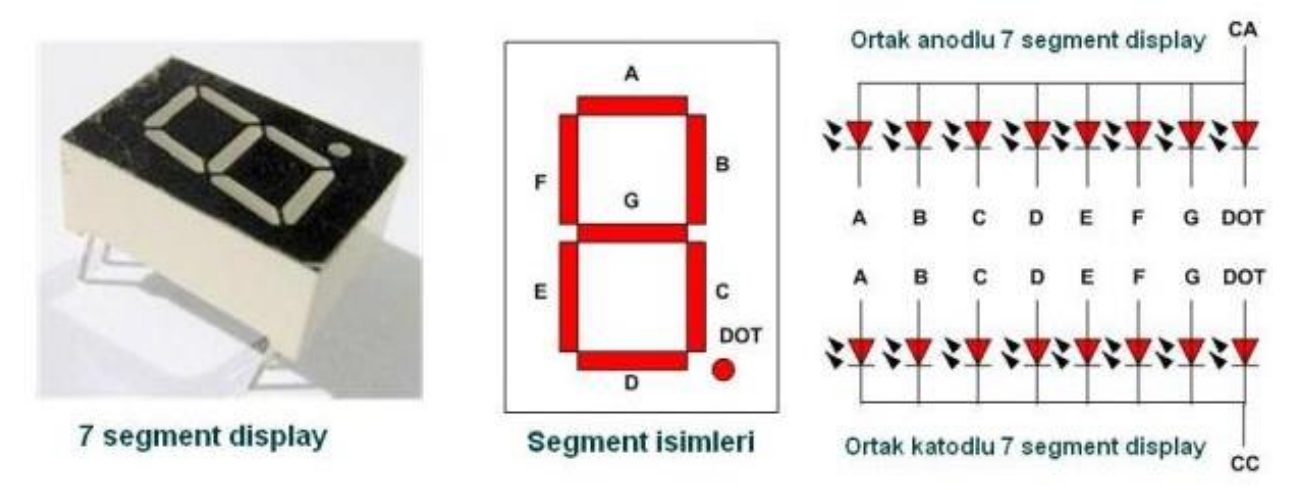

Şekil 4.1: 7 Segment Display ve İç Yapısı.

7 segment displayler farklı boyutlarda ve farklı güçlerde üretilmekle birlikte iç yapıları da ortak anot ve ortak katot olmak üzere iki türlüdür. Küçük boyutlu ve küçük güçle çalışan 7 segment displayler mikrodenetleyiciler ile kullanılacaksa kullanım kolaylığı açısından ortak katotlusunu tercih etmek daha makuldur.

ARMapp-18 uygulama setinde kullanılan 7 segment display 4 haneli ve ortak katotlu bir 7 segment displaydir. 7 segment display modülün devre şeması şekil 4.2' de görülebilir.

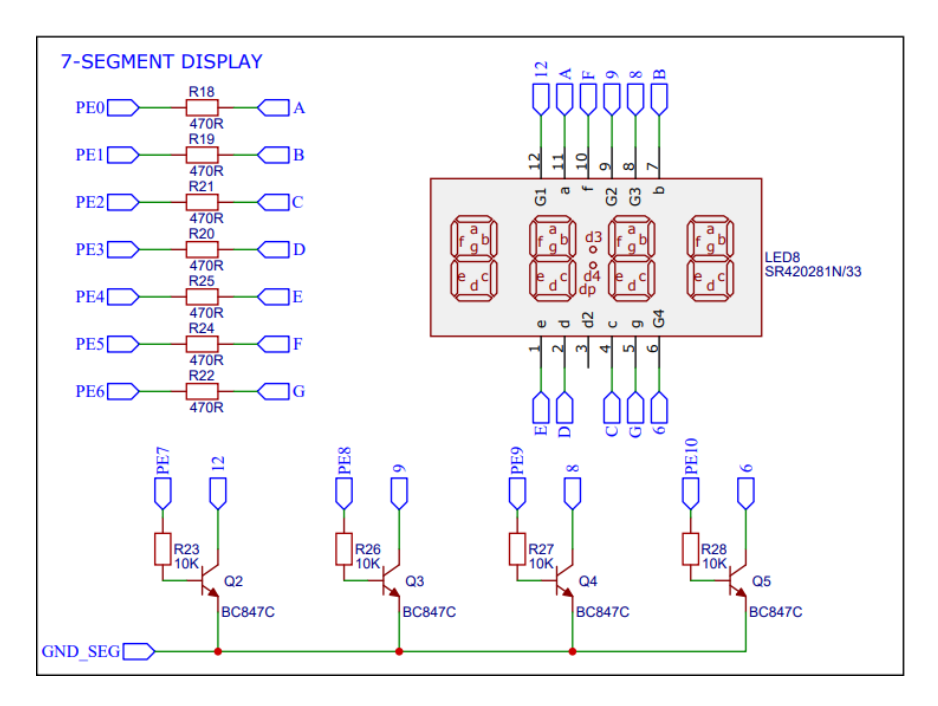

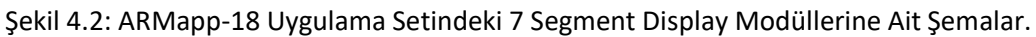

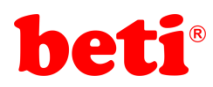

ARMapp-18 uygulama setinde kullanılan 7 segment display modülünde her hane birer NPN transistör vasıtası ile kontrol edilmektedir. Hangi hane çalıştırılmak isteniyor ise o haneye ait olan transistör iletime geçirilerek istenilen rakam o hanede gösterilir. Örneğin 1234 sayısını displayde göstermek istersek önce 1 rakamını gösterecek değerleri displayin ABCDEFG pinlerine gönderilir. Daha sonra Q7 transistörünün beyzine gerilim uygulanarak iletime geçirilir (bu esnada diğer transistörler yalıtımda olmalıdır yani beyaz uçlarına 0 gelmelidir). Bu halde 4' lü displayin 1. hanesinde '1' rakamını görürüz. Bu şekilde 5 ms civarında bir bekleme yapılarak 2. Hanede '2' rakamı gösterilir ve yine 5 ms beklenir. Bu işlemler diğer haneler için de gerçekleştirilir ve tekrar başa dönülerek 1. Hanede yine '1' rakamı gösterilir. Bu işlem 5 ms aralıklarla çok hızlı yapıldığı için bir göz yanılgısı oluşarak bütün rakamlar aynı anda görünür. Bu tekniğe tarama tekniği ismi verilir. Bu sayede bütün displaylerin segment bağlantıları için ayrı ayrı bağlantılar kullanılmaz ve pin sayısından tasarruf edilir.

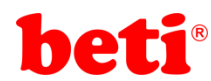

#### Uygulama Kodları:

```
2
       11
       // 4 Haneli 7 segment Display kullanımı.
    З
    4
                MikroC v6.2 - STM32F407VG
                                                11
       // ARMapp-18 Deney Seti için yazılmıştır
                                                11
    5
       6
                 http://elektrovadi.com
    7
       11
    8
              http://mikrodunya.wordpress.com
    9
       10
    11
    12
    13 vunsigned int sayilar[10]={0x3F,0x06,0x5B,0x4F,0x66,
                                                            // 7Segment displayde gösterilecek rakamların kodları 'sayilar'
    14
                                0x6D,0x7D,0x07,0x7F,0x6F};
                                                            // dizisi olarak tanımlanıvor.
       unsigned int i=0,j=0;
                                                            // i ve j isminde iki adet unsigned int tipinde değişken tanımlanıyor
    15
    16
       void display(unsigned int i)
                                                            // 'display' isminde tanımlanmış ve işaretsiz tamsayı türünde
    17
    18 - {
                                                            // değer alan fonksiyon tanımlanıyor.
    19
        char binler, yuzler, onlar, birler;
                                                            // char tipinde basamaklara ait sayıl değerleri tanımlanıyor.
    20
        binler=i/1000;
                                                            // binler basamağının sayı değeri hesaplanıyor.
    21
        yuzler=(i/100)%10;
                                                            // yuzler basamağının sayı değeri hesaplanıyor.
    22
        onlar=(i/10)%10;
                                                            // onlar basamağının sayı değeri hesaplanıyor.
    23
        birler=i%10;
                                                            // birler basamağının sayı değeri hesaplanıyor.
    24
    25
        GPIOE ODR=0x0080 | sayilar[binler];
                                                            // Binler basamağının sayı değerine karşılık gelen 7 segment kodu
    26
                                                            // diziden cekilerek displayin en soldaki hanesinde gösteriliyor ve
        delay ms(2);
    27
                                                            // 2 ms beklenerek sayının displayde görülebilmesi sağlanıyor.
    28
    29
        GPIOE_ODR=0x0100 | sayilar[yuzler];
                                                            // Yuzler basamağının sayı değerine karşılık gelen 7 segment kodu
                                                            // diziden çekilerek displayin en soldaki hanesinde gösteriliyor ve
    30
        delay_ms(2);
    31
                                                            // 2 ms beklenerek sayının displayde görülebilmesi sağlanıyor.
    32
    33
        GPIOE_ODR=0x0200 | sayilar[onlar];
                                                            // Onlar basamağının sayı değerine karşılık gelen 7 segment kodu
    34
                                                            // diziden çekilerek displayin en soldaki hanesinde gösteriliyor ve
        delay_ms(2);
    35
                                                            // 2 ms beklenerek sayının displayde görülebilmesi sağlanıyor.
    36
    37
        GPIOE ODR=0x0400 | sayilar[birler];
                                                            // Birler basamağının sayı değerine karşılık gelen 7 segment kodu
    38
                                                            // diziden cekilerek displayin en soldaki hanesinde gösteriliyor ve
        delay_ms(2);
    39
                                                            // 2 ms beklenerek sayının displayde görülebilmesi sağlanıyor.
    40
       3
    41
    42
        void main()
                                                            // Ana program bloğu
    43 -
                                                            // 'E' portunun 0,1,2,3,4,5,6,7,8,9 ve 10. pinleri
    44
        GPI0_Digital_Output(&GPI0E_BASE, _GPI0_PINMASK_0|
    45
                                        _GPIO_PINMASK_1
                                                            // dijital çıkış olarak tanımlanıyor.
    46
                                         GPIO_PINMASK_2
    47
                                         GPIO_PINMASK_3
    48
                                        _GPIO_PINMASK_4
    49
                                         GPIO PINMASK 5
                                         GPIO PINMASK 6
    50
    51
                                         GPIO PINMASK 7
    52
                                         GPIO_PINMASK_8
    53
                                         GPIO PINMASK 9
    54
                                        GPIO PINMASK 10);
    55
        while(1)
    56
                                                            // Sonsuz döngü.
    57 -
    58
         for(i=0;i<10000;i++)</pre>
                                                            // 0'dan başlayıp 9999 olana kadar sayıları displayde gösteren kod.
    59 -
    60
             for(j=0;j<5;j++)display(i);</pre>
                                                            // aynı sayı 5 kez gösterilerek sayı artışında gecikme sağlanıyor.
    61
            }
    62
        }
```

Kod kısmında dikkat edilecek husus sonsuz döngü içerisinde kullanılan iç içe iki for döngüsünün kullanımıdır. Bu döngülerden dışarıda olanı 0-9999 arası sayma işlemini yaparken içteki for döngüsü tarama işleminin yapıldığı "display" fonksiyonunu çağıran for döngüsüdür. İçteki for döngüsünde dikkat edilecek olursa "display" fonksiyonu 5 kez çağırılmakta ve aynı sayı 5 kez görüntülenmektedir. Eğer bu sayı arttırılırsa aynı sayıda daha uzun süre kalınacağından sayma hızı düşecektir.

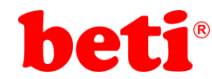

#### İşlem Basamakları:

- 1- MikroC Pro for ARM programını çalıştırınız.
- 2- "Project" sekmesinden "New Project" seçeneğine tıklayınız.
- 3- Açılan ekrandan "Standart Project" seçilerek "Next" butonuna tıklayınız.
- 4- Açılan pencereden proje ismi, projenin kaydedileceği dizin, kullanılacak mikrodenetleyiciyi (STM32F407VG) ve mikrodenetleyici frekansını (168.000000 MHZ) belirleyerek ve "Open Edit Project window to set Configuration bits" seçeneğini işaretleyerek "Next" butonuna tıklayınız.

| Project rolder:                           | ed: Tolder: C. (Osers (Haytere (Desktop (Telli Klasor))                   |                                        |                       |  |  |  |
|-------------------------------------------|---------------------------------------------------------------------------|----------------------------------------|-----------------------|--|--|--|
| Device name:                              | STM32F407VG                                                               | ~                                      |                       |  |  |  |
| Device clock:                             | 168.000000                                                                | MHz                                    |                       |  |  |  |
|                                           |                                                                           |                                        |                       |  |  |  |
| Open Edit Project v                       | vindow to set Configuration bits                                          |                                        |                       |  |  |  |
| Enter project name                        | , project folder, select device nar                                       | me and enter a device clock            | (for example: 80.000) |  |  |  |
| Checking 'Open Edi<br>This enables you to | t Project' option will open 'Edit Pro<br>easily setup your device and pro | ojecť window after closing t<br>oject. | his wizard.           |  |  |  |
| Note: Project na                          | Note: Project name and project folder must not be left empty.             |                                        |                       |  |  |  |
|                                           |                                                                           |                                        |                       |  |  |  |
| 🔶 <u>B</u> ack                            | Next 🌩                                                                    |                                        | <u>C</u> ancel        |  |  |  |

- 5- Açılan pencerede "Finish" butonuna tıklayarak proje oluşturma aşamasını bitiriniz.
- **6-** Açılan pencerede sağ tarafta bulunan Load Scheme butonuna tıklayınız ve açılan pencereden *"HSI 16 MHz\_PLL 168 MHz Clock Ayarı.cfgsch"* dosyasını seçiniz.
- 7- "OK" butonuna tıklayarak proje oluşturma işlemini tamamlayınız.
- 8- Açılan ".c" uzantılı sayfada kodları yazınız ve 🖬 ikonuna tıklayarak projeyi kaydediniz.
- 9- ARMapp-18 setini USB kablo kullanarak bilgisayara bağlayınız.
- **10** Piyano anahtarlardan sağ taraftakinde bulunan 7 SEGMENT anahtarını açarak, bu modülün GND bağlantısını sağlayınız.
- **11-** *"Build and Program"* ikonuna tıklanarak veya (Ctrl+F11) tuşlarına aynı anda basarak yazılan programı derleyip STM32F407VG mikrodenetleyicisine yükleyiniz.
- 12- Programın çalışmasını gözlemleyiniz.

## Sorular:

- **1** Bu uygulamada "delay\_ms" gibi bir gecikme fonksiyonunun neden kullanılmadığını açıklayınız.
- 2- Menü tuş takımı modülünü kullanarak yukarı butonuna tıklandığında yukarıya doğru sayan, aşağı butonuna basıldığında aşağı doğru sayan programı yazınız.

## Uygulama 5: 2x16 Karakter LCD Uygulaması.

Karakter LCD'ler yazı, rakamlar ve karakterlerin bir arada gösterilmesi gereken yerlerde tercih edilmektedirler. Bu tip karakter LCD'ler 2x16, 4x20, 1x8, 2x8 gibi farklı boyutlarda üretilmektedirler. Örneğin 2x16 tipinde bir karakter LCD' de 2 satır 16 sütun bulunur ve aynı anda toplam 32 adet karakter gösterebilirler.

Karakter LCD'ler üzerinde kendilerine ait bir kontrolcü çip bulunmaktadır ve bu çip harici mikrodenetleyicilerle haberleşerek ekranda istenilen karakterlerin gösterilmesine olanak sağlamaktadır. Bu tip LCD'lerde en sık kullanılan kontrolcü çipi HD44780 isimli alfanümerik LCD kontrolcüsüdür. Şekil 5.1'de 2x16 boyutlarında bir karakter LCD gösterilmektedir.

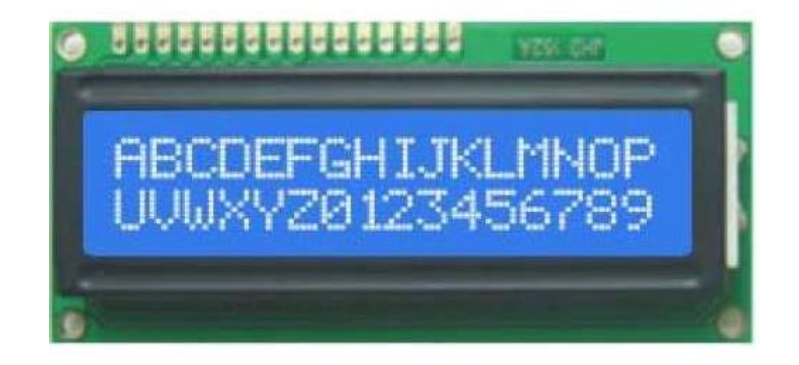

Şekil 5.1: 2x16 Karakter LCD.

MikroC derleyicisinde HD44780 çipi barındıran karakter LCD'ler için dâhili kütüphane bulunmaktadır. Bu kütüphane kullanılarak karmaşık kodlamaya gerek kalmadan kolayca LCD kullanımı mümkün olmaktadır. Kütüphane fonksiyonları basit ve anlaşılır bir şekilde tasarlanmıştır. Bu kütüphane kullanılarak farklı boyutlarda karakter LCD'leri kullanmak mümkündür. Kütüphane fonksiyonlarıyla ilgili daha fazla bilgi almak için MikroC pro for ARM derleyicisinin yardım dosyalarına göz atılabilir.

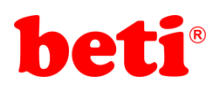

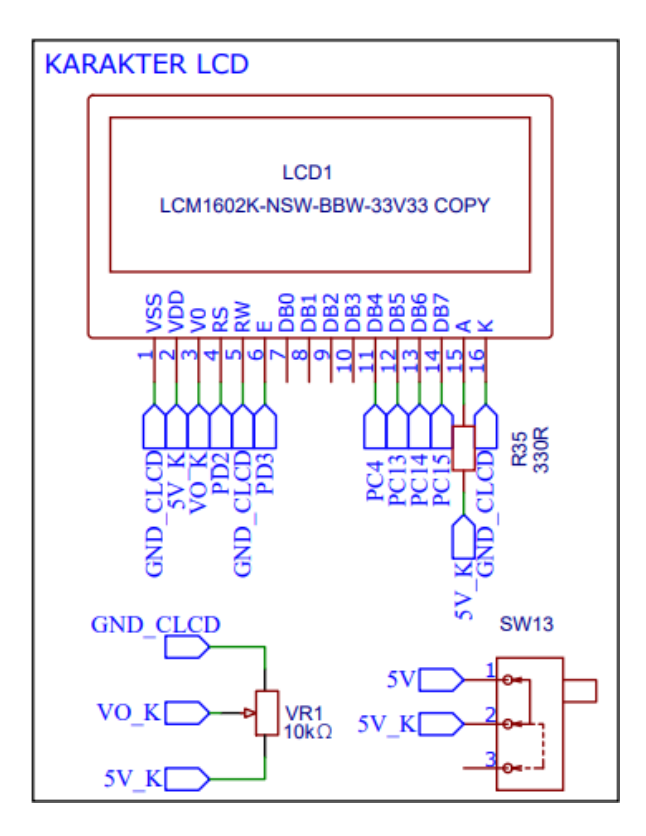

Şekil 5.2: ARMapp-18 Uygulama Setindeki Karakter LCD Modülüne Ait Devre Şeması.

ARMapp-18 uygulama setindeki karakter LCD modülü için D portunun düşük 8 biti kullanılmıştır. Ayrıca karakter LCD'nin kontrastını ayarlamak için bir adet potansiyometre de devre üzerine iliştirilmiştir.

Bu uygulamada karakter LCD üzerinde bir mesaj yazılmış ve bu mesaj sağa ve sola kaydırılarak bir gösterim yapılmıştır. Daha sonra bir değişkenin değeri sürekli değiştirilerek ekranda gösterilmiştir.

ARMapp-18

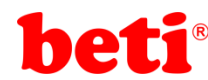

#### Uygulama Kodları:

```
//**
 2
                            11
 3
             2x16 Karakter LCD Kullanımı
                                              11
  11
 4
             MikroC v6.2 - STM32F407VG
                                              11
   // ARMapp-18 Deney Seti için yazılmıştır
 5
                                              11
 6 //*************
                                 ***********//
   11
 7
             http://elektrovadi.com
                                              11
  11
 8
          http://mikrodunya.wordpress.com
 9
   10
11
12 sbit LCD_RS at GPIOD_ODR.B2;
                                         // RS pini PD2 pinine bağlı.
13 sbit LCD_EN at GPIOD_ODR.B3;
                                         // EN pini PD3 pinine bağlı.
14 sbit LCD_D4 at GPIOD_ODR.B4;
                                         // D4 pini PD4 pinine bağlı.
                                         // D5 pini PD5 pinine bağlı.
15 sbit LCD D5 at GPIOD ODR.B5;
16 sbit LCD_D6 at GPIOD_ODR.B6;
                                         // D6 pini PD6 pinine bağlı.
                                         // D7 pini PD7 pinine bağlı.
17 sbit LCD_D7 at GPIOD_ODR.B7;
18
19 char dizi[16]="ARMapp-18 STM32";
                                         // 16 karakterlik dizi içerisinde bir text tanımlanıyor.
                                         // int tipinde 'i' isminde değişken tanımlanıyor.
20 int i=0;
21 char txt[7];
                                         // int veri tipinden yazıya çevrim işleminde kullanılacak tampon dizi.
22
23 void main()
                                         // Ana program bloğu
24 - {
25
    Lcd Init();
                                         // LCD kurulumu yapılıyor.
26
    delay_ms(200);
                                         // LCD kurulumunun hatasız sonuclanması icin 200 ms bekleniyor.
                                         // LCD ekran1 temizleniyor.
27
    Lcd_Cmd(_LCD_CLEAR);
28
    Lcd_Cmd(_LCD_CURSOR_OFF);
                                         // LCD imleci kapatılıyor.
29
                                         // LCD'nin 1. satır 1. sütunundan itibaren 'MikroC' yazısı yazdırılıyor.
    Lcd_Out(1,1,"MikroC");
30
31
                                         // LCD'nin 2. satırına dizi'nin bütün karakterleri teker teker yazılıyor.
     for(i=0;i<15;i++)</pre>
32 -
33
       Lcd_Chr(2,(i+1),dizi[i]);
34
35
      delay ms(3000);
                                         // 3 saniye bekleniyor.
36
37
                                         // LCD ekrandaki tüm görüntü 3 kez sola kaldırılıyor.
    for(i=0;i<3;i++)</pre>
38 -
39
         Lcd_Cmd(_LCD_SHIFT_LEFT);
40
        delay_ms(1000);
41
42
    for(i=0:i<6:i++)</pre>
                                         // LCD ekrandaki tüm görüntü 6 kez sağa kaldırılıyor.
43 -
44
        Lcd_Cmd(_LCD_SHIFT_RIGHT);
45
        delay_ms(1000);
46
       }
47
                                         // LCD ekrandaki tüm görüntü 3 kez sola kaldırılıyor.
      for(i=0:i<3:i++)</pre>
48 -
49
        Lcd_Cmd(_LCD_SHIFT_LEFT);
50
        delay_ms(1000);
51
                                         // 3 kez bekleniyor.
      delay_ms(3000);
52
53
54
      Lcd_Cmd(_LCD_CLEAR);
                                        // LCD temizleniyor.
      Lcd Out(1,1,"Sayi=");
                                        // 1. satırın 1. sütununa 'Sayi=' yazdırılıyor.
55
56
      for(i=-9999;i<10000;i++)</pre>
                                        // -9999'dan 10000'e kadar olan sayılar LCD'de yazdırılıyor.
57 -
58
      inttostr(i,txt);
                                         // int tipindeki i değişkeni yazıya dönüştürülerek txt isimli diziye aktarılıyor.
59
                                         // LCD'nin 1. satır 6. sütununa txt dizisinin içeriği yazdırılıyor.
       Lcd Out(1,6,txt);
                                         // 50 ms bekleniyor.
60
      delay_ms(50);
61
     }
```

Gange Gange Gange

#### İşlem Basamakları:

- 1- MikroC Pro for ARM programını çalıştırınız.
- 2- "Project" sekmesinden "New Project" seçeneğine tıklayınız.

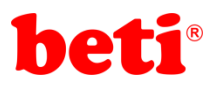

## ARMapp-18 ARM UYGULAMALARI DENEY FÖYÜ

- **3-** Açılan ekrandan *"Standart Project"* seçilerek *"Next"* butonuna tıklayınız.
- 4- Açılan pencereden proje ismi, projenin kaydedileceği dizin, kullanılacak mikrodenetleyiciyi (STM32F407VG) ve mikrodenetleyici frekansını (168.000000 MHZ) belirleyerek ve "Open Edit Project window to set Configuration bits" seçeneğini işaretleyerek "Next" butonuna tıklayınız.

| ······································    |                                                                                                    |                         |
|-------------------------------------------|----------------------------------------------------------------------------------------------------|-------------------------|
| Project rolder:                           | C. (Users (maytere (Desktop (Terri Klasor)                                                               | DTomse                  |
| Device name:                              | STM32F407VG                                                                                              | ~                       |
| Device clock:                             | 168.000000 MHz                                                                                           |                         |
| Open Edit Project v<br>Enter project name | indow to set Configuration bits 🛛                                                                        | k (for example: 80.000) |
| Checking 'Open Edi<br>This enables you to | t Project' option will open 'Edit Project' window after closing<br>easily setup your device and project. | this wizard.            |
| Note: Project na                          | me and project folder must not be left empty.                                                            |                         |
|                                           |                                                                                                    |                         |
| 💠 <u>B</u> ack                            | Next 🌩                                                                                                   | <u>C</u> ancel          |

- 5- Açılan pencerede "Finish" butonuna tıklayarak proje oluşturma aşamasını bitiriniz.
- 6- Açılan pencerede sağ tarafta bulunan Load Scheme butonuna tıklayınız ve açılan pencereden *"HSI 16 MHz\_PLL 168 MHz Clock Ayarı.cfgsch"* dosyasını seçiniz.
- 7- "OK" butonuna tıklayarak proje oluşturma işlemini tamamlayınız.
- 8- Derleyici ekranının sağ alt kısmında bulunan "Library Manager" sekmesinden "Conversions" vs "LCD" kütüphanelerini seçiniz.

|               |           | Active connents mes               |
|---------------|-----------|-----------------------------------|
|               |           | 🖲 🧰 Output Files                  |
| yazdırılıyor. |           | ····· 🦢 Other Files               |
|               |           | Library Mapager Sproject Evolorer |
| er yazılıyor. |           |                                   |
|               |           |                                   |
|               |           | Search Library Manager            |
|               |           | Compact_Flash                     |
|               |           | Compact Flash_FAT16               |
|               |           | Conversions                       |
|               |           |                                   |
|               |           | the C_Stdlib                      |
|               |           | ter ing C_String                  |
|               |           |                                   |
|               |           |                                   |
|               |           | Ethernat Internal                 |
|               |           |                                   |
|               |           | I FIR                             |
|               |           | B TIASH                           |
|               |           | ⊕                                 |
|               |           | FT5XX6_Gesture_Decoder            |
|               |           | ⊕ Glcd                            |
|               |           | Glcd_Fonts                        |
|               |           | ⊞- <b>12C</b>                     |
|               |           | ⊕ _ IIR                           |
|               |           | . Keypad4x4                       |
|               | ×         |                                   |
|               | · · · · · |                                   |
|               |           | the manchester                    |

- 9- Açılan ".c" uzantılı sayfada kodları yazınız ve 🕞 ikonuna tıklayarak projeyi kaydediniz.
- **10-** ARMapp-18 setini USB kablo kullanarak bilgisayara bağlayınız.
- 11- Piyano anahtarlardan sol taraftakinde bulunan K.LCD anahtarını ve sağ taraftakinde bulunan GLCD anahtarını açarak, bu modüllerin GND bağlantısını sağlayınız. Karakter LCD modülünün bitişiğinde bulunan anahtarı "ON" konumuna, Grafik LCD modülünün bitişiğinde bulunan anahtarı OFF konumuna getiriniz.
- **12** *Suild and Program* ikonuna tıklanarak veya (Ctrl+F11) tuşlarına aynı anda basarak yazılan programı derleyip STM32F407VG mikrodenetleyicisine yükleyiniz.
- 13- Programın çalışmasını gözlemleyiniz.

## Sorular:

**ARMapp-18** 

- 1. Satıra adınızı ve soyadınızı, 2. Satıra okul numaranızı yazan programı yazınız.
- 2- Menü tuş takımı modülünü kullanarak yukarı butonuna tıklandıkça LCD' de yukarıya doğru sayan, aşağı butonuna bastıkça aşağı doğru sayan programı yazınız.

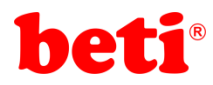

## Uygulama 6: Grafik LCD Uygulaması.

Grafik LCD'ler harfler, rakamlar ve karakterler göstermenin yanı sıra tek renkli resimler göstermek amacıyla kullanılırlar. İstenilen resimler, geometrik şekiller ve grafikler belirli kurallara uygun şekilde biçimlendirilerek bu tip ekranlarda istenilen amaca yönelik biçimde gösterilebilirler.

Grafik LCD ekranlar 128x64, 240x128, 240x64 gibi farklı çözünürlüklerde üretilmektedirler. ARMapp-18 uygulama setinde, piyasada en çok kullanılan grafik LCD kontrolcülerinden olan KS0108 kontrolcü çipe sahip 128x64 çözünürlüğünde bir grafik LCD kullanılmıştır.

Grafik LCD'ler harfler, rakamlar ve karakterler göstermenin yanı sıra tek renkli resimler göstermek amacıyla kullanılırlar. İstenilen resimler, geometrik şekiller ve grafikler belirli kurallara uygun şekilde biçimlendirilerek bu tip ekranlarda istenilen amaca yönelik biçimde gösterilebilirler.

Grafik LCD ekranlar 128x64, 240x128, 240x64 gibi farklı çözünürlüklerde üretilmektedirler. ARMapp-18 uygulama setinde, piyasada en çok kullanılan grafik LCD kontrolcülerinden olan KS0108 kontrolcü çipe sahip 128x64 çözünürlüğünde bir grafik LCD kullanılmıştır.

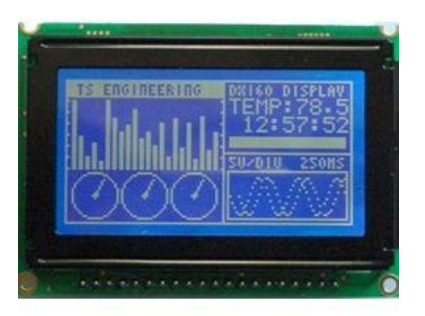

Şekil 6.1: 128x64 Grafik LCD.

MikroC pro for ARM derleyicisinde KS0107/KS0108 kontrolcü çiplere ait bir kütüphane dâhili olarak bulunmaktadır. Ayrıca tek renkli bmp dosyalarını ".c" uzantılı dosyalara dönüştürmek için de bir araç bulunmaktadır. Bu araca "Tools" sekmesi altında bulunan "GLCD Bitmap Editor" seçeneğine tıklayarak ulaşılabilir. Bu araçta "Load BMP" tuşuna tıklanarak 128x64 çözünürlüğüne tek renkli bir ".bmp" uzantılı resim dosyası seçilerek ".c" uzantılı bir dosyaya dönüştürülebilir. Bu şekilde resim dosyaları mikrodenetleyici kullanılarak grafik LCD ekran da gösterilebilir.

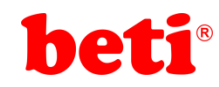

## ARMapp-18 ARM UYGULAMALARI DENEY FÖYÜ

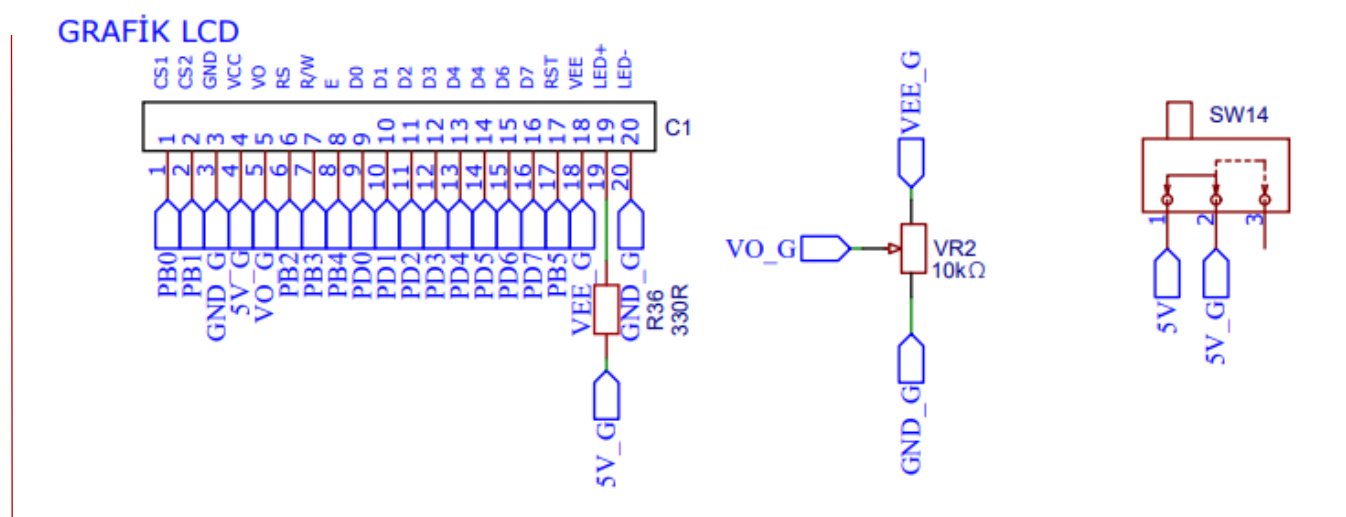

Şekil 6.2: ARMapp-18 Uygulama setindeki Grafik LCD modülüne ait devre şeması.

ARMapp-18 uygulamaları setinde kullanılan Grafik LCD modülüne ait devre şeması şekil 6.2'de görülmektedir. Data pinleri için D portu, kontrol pinleri için ise B portuna ait pinler kullanılmıştır.

Bu uygulamada Grafik LCD üzerinde öncelikle çeşitli fontlar kullanılarak bir mesaj yazdırılmış, daha sonra çeşitli geometrik şekiller çizdirilmiş ve son olarak ta bir resim gösterilmiştir.

## beti

### Uygulama Kodları:

```
2
   //********
                                     *******//
 3 //
              Grafik LCD Kullanımı
                                            11
            MikroC v6.2 - STM32F407VG
 4 //
                                            11
 5 // ARMapp-18 Deney Seti için yazılmıştır
                                            11
   //**********************
                      ******
                                           *//
 6
 7
   11
             http://elektrovadi.com
                                            11
 8 //
          http://mikrodunya.wordpress.com
                                            11
 9
   // Harici olarak tanımlanan world isimli resim dizisi.
   extern const code char world[1024];
10
                                                        // Grafik LCD data pinleri
11
   unsigned long GLCD DataPort Input at GPIOD IDR;
12 unsigned long GLCD_DataPort_Output at GPIOD_ODR;
                                                        // 0.-7. bitlere bağlanıyor.
13
14 sbit GLCD_CS2 at GPIOB_ODR.B0;
                                                        // Kontrol pinleri
15 sbit GLCD_CS1 at GPIOB_ODR.B1;
                                                        // bağlantıları
16 sbit GLCD_RS at GPIOB_ODR.B2;
   sbit GLCD RW at GPIOB ODR.B3;
17
18 sbit GLCD EN at GPIOB ODR.B4;
   sbit GLCD RST at GPIOB ODR.B5;
19
20
21
   void main()
                                                         // Ana program boğu.
22 - {
23 Glcd_Init();
                                                        // GLCD kurulumu yapılıyor.
                                                        // Grafik LCD temizleniyor.
24 Glcd_Fill(0);
25 Glcd_Set_Font(Font_Glcd_System5x7,5,7,32);
                                                        // 5x7 Font secildi.
                                                        // 0. sayfaya yazdırılıyor.
26 Glcd_Write_Text("ARMapp-18",35,0,1);
27 Glcd_Set_Font(Font_Glcd_Character8x7,8,7,32);
                                                        // 8x7 font secildi.
28 Glcd_Write_Text("STM32F407VG",12,2,1);
                                                        // 2. sayfaya yazdırılıyor.
                                                        // 3X5 font secildi.
29 Glcd_Set_Font(Font_Glcd_System3x5,3,5,32);
30 Glcd_Write_Text("ARM UYGULAMALARI SETI ",22,4,1);
                                                        // 4. sayfaya yazdırılıyor.
31 Glcd_Set_Font(FontSystem5x7_v2,5,7,32);
                                                        // 5x7 v2 font secildi.
                                                        // 6. sayfaya yazdırılıyor.
32 Glcd_Write_Text("MikroC",45,6,1);
33 delay_ms(6000);
                                                        // 6 saniye bekleniyor.
34 Glcd Fill(0);
                                                        // Glcd temizleniyor.
35 Glcd_Line(0,0,127,63,1);
                                                        // Sol üst köşeden sağ alt köşeye çizgi çiziliyor.
36 Glcd_Line(127,0,0,63,1);
                                                        // Sağ üst köşeden sol alt köşeye çizgi çiziliyor.
                                                        // 3 saniye bekleniyor.
37 delay_ms(3000);
38 Glcd_Circle(63,31,25,2);
                                                        // 25 piksel yarıçaplı cember ciziliyor.
39 delay_ms(3000);
                                                        // 3 saniye bekleniyor.
40 Glcd Circle Fill(31,31,18,2);
                                                        // iki adet 18 piksel varıçaplı
                                                        // daire cizdiriliyor.
41 Glcd_Circle_Fill(95,31,18,2);
42 delay_ms(3000);
                                                        // 3 saniye bekleniyor.
                                                        // Kare çizdiriliyor.
43 Glcd_Rectangle(0,0,20,20,1);
44 Glcd_Rectangle_Round_Edges_Fill(107,43,127,63,5,2);
                                                        // Yuvarlak köşeli içi dolu dörtgençizdiriliyor.
                                                        // 3 saniye bekleniyor.
45 delay_ms(3000);
                                                        // İçi dolu kare çizdiriliyor.
46 Glcd Box(107,0,127,20,1);
47 Glcd_Rectangle_Round_Edges(0,43,20,63,5,2);
                                                        // Yuvarlak köşeli dörtgen çizdiriliyor.
48 delay ms(3000);
                                                        // 3 saniye bekleniyor.
49 Glcd Fill(0);
                                                        // Glcd temizleniyor.
50 Glcd PartialImage(60,30,30,30,128,64,world);
                                                        // Resimin belli bir kısmı bastırılıyor.
51 delay_ms(3000);
                                                        // 3 saniye bekleniyor.
   Glcd_Fill(0);
                                                        // Glcd temizleniyor.
52
53
    Glcd_Image(world);
                                                        // Resim ekrana bastırılıyor.
54 }
```

Grafik LCD' de gösterilecek resme ait c dizisinin ( "GLCD Bitmap Editor" ile oluşturulan) yeni bir ".c" uzantılı bir dosya oluşturularak ve istenilen isimle kaydedilerek programa dahil edilmesi gerekmektedir. Dosyayı programa dahil etmek için sağ üst kısımda yer alan "Project Manager" alanından proje dosyası altındaki sources klasörü seçilir ve dosya ekle butonuna (şekil 6.3) tıklanarak daha önce ".c" uzantılı kaydedilen dosya seçilir.

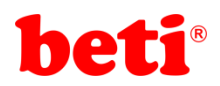

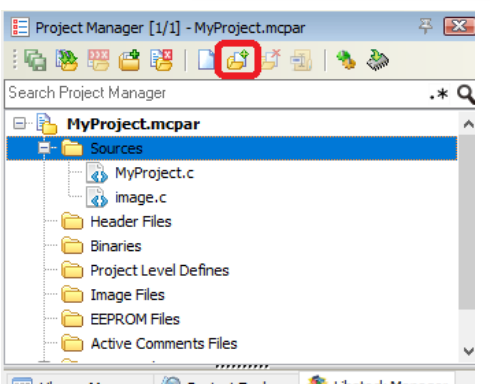

💷 Library Manager 🔌 Project Explorer 🏾 🍍 Libstock Manager

### Şekil 6.3: Project Manager ile projeye dosya eklenmesi.

## Harici resim dosyası:

ARMapp-18

| 2 // GLCD Picture name: world.bmp                                               |                                                                                                    |
|---------------------------------------------------------------------------------|----------------------------------------------------------------------------------------------------|
|                                                                                 |                                                                                                    |
| 3 // GLCD Model: KS0108 128x64                                                  |                                                                                                    |
| 4 //                                                                            |                                                                                                    |
| 5                                                                               |                                                                                                    |
| 6 - const code char world[1024] = {                                             |                                                                                                    |
| 7 255, 255, 255, 255, 255, 255, 255, 255                                        | 255, 255, 255, 255, 255,                                                                                                    |
| 8 255, 255, 255, 255, 255, 255, 255, 255                                        | 255, 255, 255, 255, 255,                                                                                                    |
| 9 255, 255, 255, 255, 255, 127, 63, 63, 159, 143, 15, 15, 7, 71, 71,            | 67, 51, 99, 123, 251,                                                                                                    |
| 10 251, 251, 249, 251, 255, 255, 251, 247, 247, 183, 231, 199, 15, 31, 15,      | 63, 63, 127, 127, 127,                                                                                                    |
| 11 255, 255, 255, 255, 255, 255, 255, 25                                        | 255, 255, 255, 255, 255,                                                                                                    |
| 12 255, 255, 255, 255, 255, 255, 255, 25                                        | 255, 255, 255, 255, 255,                                                                                                    |
| 13 255, 255, 255, 255, 255, 255, 255, 255                                       | 55, 255, 255, 255, 255,                                                                                                    |
| 14 255, 255, 255, 255, 255, 255, 255, 255                                       | 255, 255, 255, 255, 255,                                                                                                    |
| 15 255, 255, 255, 255, 255, 127, 63, 143, 135, 3, 129, 192, 0, 132, 226, 2      | 251, 253, 187, 153, 205,                                                                                                    |
| 16 196, 198, 195, 193, 224, 225, 240, 249, 255, 255, 239, 255, 255, 255, 255, 2 | 207, 189, 127, 24, 1,                                                                                                    |
| 17 0, 0, 0, 0, 0, 0, 0, 0, 0, 0, 1, 3, 7, 15, 95, 255                           | 5, 255, 255, 255, 255,                                                                                                    |
| 18 255, 255, 255, 255, 255, 255, 255, 255                                       | 255, 255, 255, 255, 255,                                                                                                    |
| 19 255, 255, 255, 255, 255, 255, 255, 255                                       | 255,255, 255, 255, 255,                                                                                                    |
| 20 255, 255, 255, 255, 255, 255, 255, 25                                        | 255, 255, 255, 255, 255,                                                                                                    |
| 21 255, 255, 255, 255, 255, 255, 255, 25                                        | 255, 255, 254, 255, 254,                                                                                                    |
| 22 255, 255, 255, 255, 255, 255, 255, 2                                         | 39, 131, 193, 248, 36,                                                                                                    |
| 23 16, 0, 2, 1, 0, 0, 0, 0, 0, 0, 0, 0, 0, 0, 0, 0, 0,                          | 0, 0, 0, 0, 0,                                                                                                    |
| 24 0, 0, 0, 0, 0, 3, 7, 127, 255, 255, 255, 255, 255, 255, 255, 2               | 5, 255, 255, 255, 255,                                                                                                    |
| 25 255, 255, 255, 255, 255, 255, 255, 2                                         | 255, 255, 255, 255, 255,                                                                                                    |
| 26 255, 255, 255, 255, 255, 255, 255, 25                                        | 55, 255, 255, 255, 255,                                                                                                    |
| 27 255, 255, 255, 255, 255, 255, 255, 25                                        | 255, 31, 255, 255, 255,                                                                                                    |
| 28 255, 255, 255, 255, 255, 255, 255, 25                                        | 143, 143, 143, 205, 193,                                                                                                    |
| 29 225, 224, 224, 208, 160, 192, 0, 0, 128, 0, 112, 48, 56, 48, 32,             | 0. 0. 0. 0. 0.                                                                                                    |
| 30 0, 0, 0, 0, 0, 0, 0, 0, 0, 0, 0, 0, 0,                                       | 2, 199, 255, 255, 255, 255,                                                                                                    |
| 31 255, 255, 255, 255, 255, 255, 255, 255                                       | 255, 255, 255, 255, 255, 255,                                                                                                    |
| 32 255, 255, 255, 255, 255, 255, 255, 25                                        | 55, 255, 255, 255, 255, 255,                                                                                                    |
| 33 255,255, 255, 255, 255, 255, 255, 255                                        | 55, 255, 255, 255, 255, 255,                                                                                                    |
| 34 248, 3, 127, 255, 255, 255, 255, 255, 255, 255, 2                            | 7, 7, 1, 1, 0, 0,                                                                                                    |
| 35 0, 0, 0, 0, 0, 7, 7, 14, 15, 7, 6, 15, 15, 14, 6, 14                         | I, 96, 192, 128, 0, 0,                                                                                                    |
| 36 0, 12, 8, 16, 8, 8, 216, 248, 252, 252, 248, 248, 224, 192, 140, 191         | L, 255, 255, 254, 245, 255,                                                                                                    |
| 37 255, 255, 255, 255, 255, 255, 255, 255                                       | 255, 255, 255, 255, 255, 255,                                                                                                    |
| 38 255, 255, 255, 255, 255, 255, 255, 255                                       | 55, 255, 255, 255, 255, 255,                                                                                                    |
| 39 255, 255, 255, 255, 255, 255, 255, 255                                       | 255, 255, 255, 255, 255, 255,                                                                                                    |
| 40 255, 255, 255, 255, 248, 225, 135, 223, 255, 255, 255, 255, 255, 255, 2      | 248, 224, 192, 128, 128, 128,                                                                                                    |
| 41 0, 128, 128, 0, 0, 0, 0, 0, 0, 0, 0, 0, 0, 0, 0, 0,                          | 9, 0, 0, 0, 0, 3,                                                                                                    |
| 42 6, 12, 16, 24, 136, 228, 254, 255, 255, 255, 255, 255, 255, 255              | 5, 255, 255, 255, 255, 255,                                                                                                    |
| 43 255, 255, 255, 255, 255, 255, 255, 255                                       | 255, 255, 255, 255, 255, 255,                                                                                                    |
| 44 255, 255, 255, 255, 255, 255, 255, 25                                        | 55, 255, 255, 255, 255, 255,                                                                                                    |
| 45 255, 255, 255, 255, 255, 255, 255, 25                                        | 255, 255, 255, 255, 255, 255,                                                                                                    |
|                                                                                 |                                                                                                    |
| 46 255, 255, 255, 255, 255, 255, 255, 255                                       | 255, 255, 255, 255, 255, 255,                                                                                                    |
| 46 255, 255, 255, 255, 255, 255, 255, 255                                       | 255, 255, 255, 255, 255, 255, 255, 0. 0. 0. 0. 0. 0. 0.                                                                                                    |
| 46 255, 255, 255, 255, 255, 255, 255, 255                                       | 255, 255, 255, 255, 255, 255,       0,     0,       0,     255, 255, 255, 255, 255,                                                                                                    |
| 46 255, 255, 255, 255, 255, 255, 255, 255                                       | 255, 255, 255, 255, 255, 255, 255, 255,                                                                                                    |
| 46       255, 255, 255, 255, 255, 255, 255, 255,                                | 255, 255, 255, 255, 255, 255, 255, 255,                                                                                                    |
| 46       255, 255, 255, 255, 255, 255, 255, 255,                                | 255, 255, 255, 255, 255, 255, 255, 255,                                                                                                    |
| 46       255, 255, 255, 255, 255, 255, 255, 255,                                | 255, 255, 255, 255, 255, 255,       0, 0, 0, 0, 0, 0,       5, 255, 255, 255, 255, 255, 255,       255, 255, 255, 255, 255, 255,       255, 255, 255, 255, 255, 255,       255, 255, 255, 255, 255, 255,       255, 255, 255, 255, 255, 255,       255, 255, 255, 255, 255, 255,       255, 255, 255, 255, 255, |
| 46       255, 255, 255, 255, 255, 255, 255, 255,                                | 255, 255, 255, 255, 255, 255, 255, 255,                                                                                                    |
| 46       255, 255, 255, 255, 255, 255, 255, 255,                                | 255, 255, 255, 255, 255, 255, 255, 255,                                                                                                    |
| 46       255, 255, 255, 255, 255, 255, 255, 255,                                | 255, 255, 255, 255, 255, 255, 255, 255,                                                                                                    |
| 46       255, 255, 255, 255, 255, 255, 255, 255,                                | 255, 255, 255, 255, 255, 255, 255, 255,                                                                                                    |

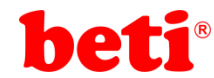

#### İşlem Basamakları:

- 1- MikroC Pro for ARM programını çalıştırınız.
- 2- "Project" sekmesinden "New Project" seçeneğine tıklayınız.
- 3- Açılan ekrandan "Standart Project" seçilerek "Next" butonuna tıklayınız.
- 4- Açılan pencereden proje ismi, projenin kaydedileceği dizin, kullanılacak mikrodenetleyiciyi (STM32F407VG) ve mikrodenetleyici frekansını (168.000000 MHZ) belirleyerek ve "Open Edit Project window to set Configuration bits" seçeneğini işaretleyerek "Next" butonuna tıklayınız.

| Project rolder:                                                 | C. Joseis (Haytere (Desktop (Terri Kiasor (                                                                                                    | Diowse                                          |
|-----------------------------------------------------------------|----------------------------------------------------------------------------------------------------|-------------------------------------------------|
| Device name:                                                    | STM32F407VG                                                                                                    | ~                                               |
| Device clock:                                                   | 168.000000 MHz                                                                                                    |                                                 |
| Open Edit Project i<br>Enter project name<br>Checking 'Open Edi | indow to set Configuration bits V<br>, project folder, select device name and enter a device<br>t Project' option will open 'Edit Project' window after do: | clock (for example: 80.000<br>sing this wizard. |
| Note: Project na                                                | me and project folder must not be left empty.                                                                                                    |                                                 |
|                                                                 |                                                                                                    |                                                 |
|                                                                 |                                                                                                    |                                                 |

- 5- Açılan pencerede "Finish" butonuna tıklayarak proje oluşturma aşamasını bitiriniz.
- 6- Açılan pencerede sağ tarafta bulunan Load Scheme butonuna tıklayınız ve açılan pencereden *"HSI 16 MHz\_PLL 168 MHz Clock Ayarı.cfgsch"* dosyasını seçiniz.
- 7- "OK" butonuna tıklayarak proje oluşturma işlemini tamamlayınız.
- 8- Derleyici ekranının sağ alt kısmında bulunan "Library Manager" sekmesinden "GLCD" kütüphanesini seçiniz.
- 9- Açılan ".c" uzantılı sayfada kodları yazınız ve 🖬 ikonuna tıklayarak projeyi kaydediniz.
- 10- "GLCD Bitmap Editor" aracını kullanarak 128x64 boyutlarında bir tek renkli bmp resim dosyasını c dizisine çeviriniz ve kopyalayarak yeni bir dosya olarak proje klasörüne kaydediniz.
- **11** "Project Manager" kullanarak oluşturduğunuz resim datası içeren ".c" dosyasını projeye dâhil ediniz.
- 12- ARMapp-18 setini USB kablo kullanarak bilgisayara bağlayınız.
- 13- Piyano anahtarlardan sol taraftakinde bulunan K.LCD anahtarını ve sağ taraftakinde bulunan GLCD anahtarını açarak, bu modüllerin GND bağlantısını sağlayınız. Grafik LCD modülünün bitişiğinde bulunan anahtarı "ON" konumuna, Karakter LCD modülünün bitişiğinde bulunan anahtarı OFF konumuna getiriniz.
- **14-** *"Build and Program"* ikonuna tıklanarak veya (Ctrl+F11) tuşlarına aynı anda basarak yazılan programı derleyip STM32F407VG mikrodenetleyicisine yükleyiniz.
- 15- Programın çalışmasını gözlemleyiniz.

## 81-dd Sorular:

- 1- Grafik LCD'de farklı fontlar kullanarak isminizi, soy isminizi ve okul numaranızı yazınız.
- Grafik LCD'de bir yazıyı ve resmi aynı anda gösterebilmek için yapılması gerekenleri araştırınız.

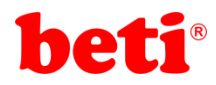

## Uygulama 7: L293D Entegresi ile DC Motor Sürme Uygulaması.

Elektromekanik cihazların büyük bir bölümünde elektrik enerjisini hareket enerjisine çevirebilmek için DC motorlara ihtiyaç duyulmaktadır. Çoğu durumda bu motorların yön ve hız kontrollerinin de yapılabilmesi gerekmektedir. Bu tarz işlemleri gerçekleştirebilmek için temel olarak 4 adet elektronik anahtardan oluşan H-köprü devrelerine ihtiyaç duyulur. Şekil 7.1' de basit bir H köprü devresi görülmektedir.

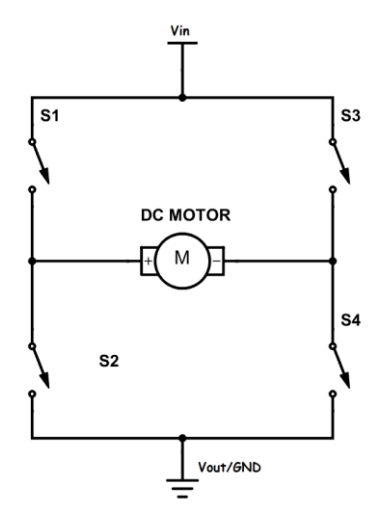

Şekil 7.1: Temel H-Köprü Devresi.

Şekil 7.1'deki H köprü devresinde motorun bir yöne dönmesi için S1 ve S4 anahtarlarının kapalı, S2 ve S3 anahtarlarının açık olması, diğer yöne dönmesi için ise S2 ve S3 anahtarlarının kapalı olması, S1 ve S4 anahtarlarının açık olması gerekmektedir. Yön kontrolü bu şekilde yapılırken hız kontrolünün mikrodenetleyici ile sağlanabilmesi için PWM (Pulse Width Modulation – Darbe Genişlik Modülasyonu) tekniğinin kullanılması gerekmektedir. PWM sinyali anahtarların girişlerine uygulanarak anahtarların belirli sürelerde sürekli açılıp kapanarak motorun uçlarına uygulanan ortalama voltaj değiştirilmiş olur. Bu şekilde motorun hızı ayarlanır. Şekil 7.2' de PWM sinyalinin görev saykılına göre ortalama voltajın değişimi görülmektedir.

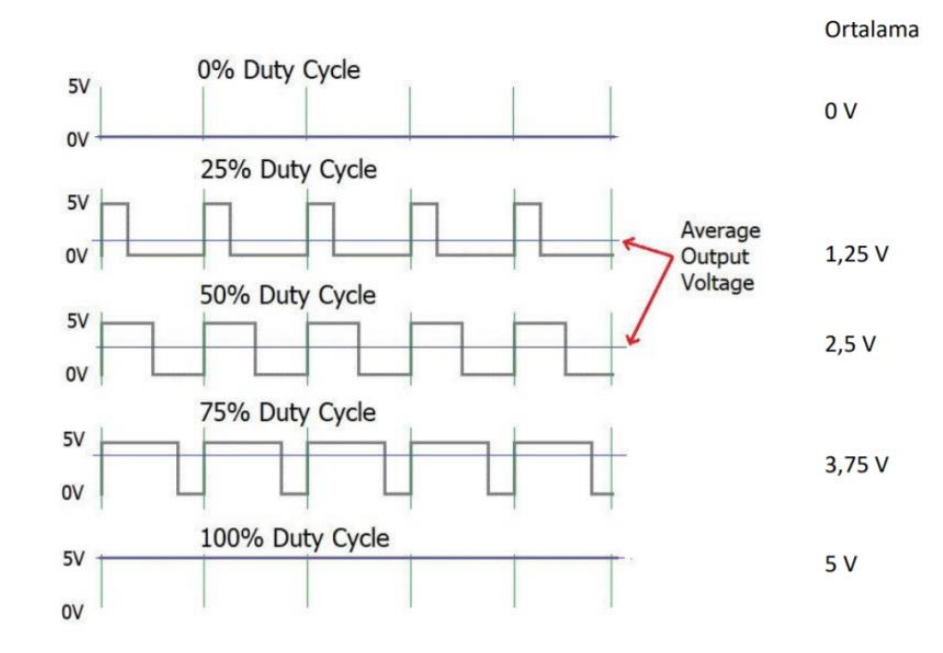

Şekil 7.2: PWM sinyali.

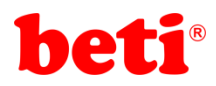

ARMapp-18 uygulama setinde kullanılan L293D motor sürücüsü içerisinde bir H köprü devresini hazır olarak bulunduran oldukça kullanışlı bir motor sürücü entegresidir. ARMapp-18 uygulama setindeki DC motor sürücü devresine ait şema **Şekil 7.3**' te görülmektedir.

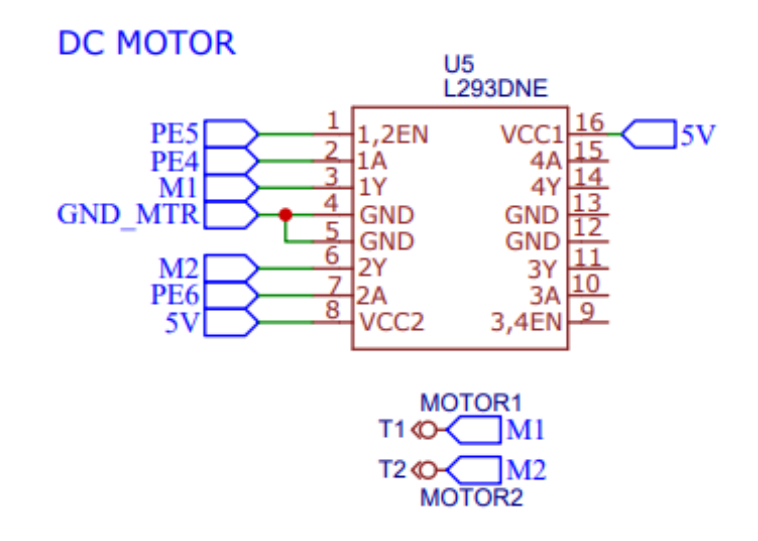

Şekil 7.3: ARMapp-18 Uygulama setindeki DC Motor modülüne ait devre şeması.

L93D motor sürücüsü 2 kanallı bir motor sürücüdür. Yani aynı anda 2 farklı DC motor kontrol edilebilmektedir. Fakat ARMapp-18 uygulama setinde bu kanallardan bir tanesi kullanılmıştır. Şemada M1 ve M2 ile gösterilen pinler DC motor bağlantı uçlarıdır.

MikroC pro for ARM derleyicisinde PWM sinyali üretebilmek için bir kütüphane bulunmaktadır ve STM32 mikrodenetleyicisinde PWM kullanımı için gerekli olan karmaşık register ayarlamaları çok basite indirgenerek birkaç fonksiyon ile kolayca yapılabilir hale getirilmiştir.

Bu uygulamada DC motor hızı arttırılarak önce bir yöne daha sonra durdurulup tekrar hızlandırılarak ters yöne döndürülmektedir.

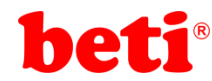

## Uygulama Kodları:

3

AR

2 3 11 L293D Motor Sürücü Uygulaması 11 4 MikroC v6.2 - STM32F407VG 11 5 // ARMapp-18 Deney Seti için yazılmıştır //\*\*\*\*\*\* 6 7 11 http://elektrovadi.com 11 8 http://mikrodunya.wordpress.com 11 9 #define IN1 GPIOE ODR.B4 // L293D entegresinin IN1 pini PE4 pinine bağlı 10 // L293D entegresinin IN2 pini PE6 pinine bağlı 11 #define IN2 GPIOE ODR.B6 12 unsigned int dutyCycle; 13 // unsigned int tipinde dutyCycle isimli değişken tanımlanıyor. 14 unsigned int i=0; // unsigned int tipinde i isimli değişken tanımlanıyor. 15 16 void ileri() // ileri isimli fonksivon tanımlanıvor. 17 - { TN1=1: // IN1 girisine '1' verilivor. 18 // IN2 girişine '0' veriliyor. 19 IN2=0; 20 } 21 22 void geri() // geri isimli fonksiyon tanımlanıyor. 23 - { 24 . TN1=0: // IN1 girişine '0' veriliyor.
// IN2 girişine '1' veriliyor. 25 IN2=1; 26 3 27 28 void kurulum() // kurulum isimli fonksivon tanımlanıvor. 29 30 GPIO\_Digital\_Output(&GPIOE\_BASE, \_GPIO\_PINMASK\_4|\_GPIO\_PINMASK\_6); // E portunun 4. ve 6. pinlerini dijital cıkış olarak ayarla. // IN1 pinine 0 gönder. 31 IN1=0; 32 IN2=0; // IN2 pinine 0 gönder. 33 34 dutyCycle=PWM\_TIM9\_Init(5000); // Timer 9 5KHz PWM üretecek şekilde ayarlanıyor. 35 36 PWM\_TIM9\_Set\_Duty((dutyCycle/1000)\*500, // PWM terslenmemiş biçimde ve %50 duty oranında \_PWM\_NON\_INVERTED, \_PWM\_CHANNEL1 37 // Kanal 1 çıkış verecek şekilde ayarlanıyor. <u>۱</u>. 38 39 PWM\_TIM9\_Start(\_PWM\_CHANNEL1,&\_GPI0\_MODULE\_TIM9\_CH1\_PE5); // PE5 pininden cikis alinacak sekilde PWM baslatilivor. 40 41 } 42 void main() 43 // Ana program bloğu 44 -45 kurulum(); // kurulum alt programı çağırılıyor. // Sonsuz döngü. 46 while(1) 47 -48 ileri(); // ileri fonksiyonu çağırılıyor. 49 for(i=300;i<1000;i++) // PWM değeri %30 dan başlayarak %100 olana kadar 50 -// 10 ms aralıklarla arttırılıyor. PWM\_TIM9\_Set\_Duty((dutyCycle/1000)\*i,\_PWM\_NON\_INVERTED,\_PWM\_CHANNEL1); 51 52 delay\_ms(10); 53 3 54 55 delay\_ms(1000); // 1 sanive beklenivor. 56 57 PWM\_TIM9\_Set\_Duty((dutyCycle/1000)\*0, PWM\_NON\_INVERTED, PWM\_CHANNEL1);// PWM duty saykili 0 olarak ayarlanarak motor durduruluyor. 58 geri(); 59 // geri fonksiyonu çağırılıyor. 60 for(i=300;i<1000;i++) // PWM değeri %30 dan başlayarak %100 olana kadar 61 -// 10 ms aralıklarla arttırılıyor. 62 PWM\_TIM9\_Set\_Duty((dutyCycle/1000)\*i,\_PWM\_NON\_INVERTED,\_PWM\_CHANNEL1); 63 delay\_ms(10); 64 } **α**65 66 67 68 delav ms(1000): // 1 sanive beklenivor. PWM\_TIM9\_Set\_Duty((dutyCycle/1000)\*0,\_PWM\_NON\_INVERTED,\_PWM\_CHANNEL1);// PWM duty saykili 0 olarak ayarlanarak motor durduruluyor. 69 70 }

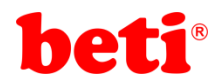

## İşlem Basamakları:

- 1- MikroC Pro for ARM programını çalıştırınız.
- 2- "Project" sekmesinden "New Project" seçeneğine tıklayınız.
- 3- Açılan ekrandan "Standart Project" seçilerek "Next" butonuna tıklayınız.
- 4- Açılan pencereden proje ismi, projenin kaydedileceği dizin, kullanılacak mikrodenetleyiciyi (STM32F407VG) ve mikrodenetleyici frekansını (168.000000 MHZ) belirleyerek ve "Open Edit Project window to set Configuration bits" seçeneğini işaretleyerek "Next" butonuna tıklayınız.

| Project rolder:                                                                                            | C. USEIS (Playtere (Desktop (Terri Klasor (                                                                                                    | Diowse                            |
|----------------------------------------------------------------------------------------------------|----------------------------------------------------------------------------------------------------|-----------------------------------|
| Device name:                                                                                               | STM32F407VG ~                                                                                                    | ]                                 |
| Device clock:                                                                                              | 168.000000 MHz                                                                                                    |                                   |
| Open Edit Project v<br>Enter project name<br>Checking 'Open Edi<br>This enables you to<br>Note: Project na | vindow to set Configuration bits<br>, project folder, select device name and enter a device clock (f<br>t Project' option will open Edit Project' window after closing this<br>o easily setup your device and project.<br>me and project folder must not be left empty. | ior example: 80.000)<br>; wizard. |
| 🔶 <u>B</u> ack                                                                                             | Next 🌩                                                                                                    | Cancel                            |

- 5- Açılan pencerede "Finish" butonuna tıklayarak proje oluşturma aşamasını bitiriniz.
- 6- Açılan pencerede sağ tarafta bulunan Load Scheme butonuna tıklayınız ve açılan pencereden "HSI 16 MHz\_PLL 168 MHz Clock Ayarı.cfgsch" dosyasını seçiniz.
- 7- "OK" butonuna tıklayarak proje oluşturma işlemini tamamlayınız.
- 8- Derleyici ekranının sağ alt kısmında bulunan "Library Manager" sekmesinden "PWM" kütüphanesini seçiniz.
- 9- Açılan *".c"* uzantılı sayfada kodları yazınız ve 🖬 ikonuna tıklayarak projeyi kaydediniz.
- **10-** ARMapp-18 setini USB kablo kullanarak bilgisayara bağlayınız.
- 11- Piyano anahtarlardan sağ taraftakinde bulunan DC Motor anahtarını açarak, bu modüllerin GND bağlantısını sağlayınız.
- **12-** *"Build and Program"* ikonuna tıklanarak veya (Ctrl+F11) tuşlarına aynı anda basarak yazılan programı derleyip STM32F407VG mikrodenetleyicisine yükleyiniz.
- **13-** Programın çalışmasını gözlemleyiniz.

## Sorular: 91-1-1-

- 1- Motorun hızını arttırmak ve azaltmak için menü tuş takımında bulunan sağ ve sol butonlarını kullanınız. Sağ butona bastıkça motor hızını arttıran, sol butona bastıkça motor hızını azaltan, yukarı tuşuna basınca motoru bir yöne, aşağı tuşa basınca motoru diğer yöne döndüren, orta tuşa bir kez basıldığında motoru çalıştırıp, bir kez daha basıldığında durduran programı yazınız.
  - 2- DC Motorlarda elektriksel frenleme kavramını araştırınız.

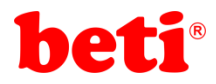

## Uygulama 8: Timer ile Yazılımsal PWM Uygulaması.

Timerlar mikrodenetleyicilerde bulunması gereken hayati modüllerdendir. Kritik zamanlama işlemlerinin yapılabilmesine olanak sağlarlar. STM32 serisi mikrodenetleyicilerde farklı özelliklerde birden fazla timer modülü bulunmaktadır. STM32F407VG mikrodenetleyicisinde toplam 14 adet timer bulunmaktadır. Bu timerlara ait tablo şekil 8.1'de görülebilir.

| Timer type                             | Timer           | Counter<br>resolution | Counter<br>type         | Prescaler<br>factor                   | DMA<br>request<br>generation | Capture/<br>compare<br>channels | Complementary<br>output | Max<br>interface<br>clock<br>(MHz) | Max<br>timer<br>clock<br>(MHz) |
|----------------------------------------|-----------------|-----------------------|-------------------------|---------------------------------------|------------------------------|---------------------------------|-------------------------|------------------------------------|--------------------------------|
| Advanced-<br>control                   | TIM1,<br>TIM8   | 16-bit                | Up,<br>Down,<br>Up/down | Any integer<br>between 1<br>and 65536 | Yes                          | 4                               | Yes                     | 84                                 | 168                            |
| General<br>purpose<br>T<br>T<br>T<br>T | TIM2,<br>TIM5   | 32-bit                | Up,<br>Down,<br>Up/down | Any integer<br>between 1<br>and 65536 | Yes                          | 4                               | No                      | 42                                 | 84                             |
|                                        | TIM3,<br>TIM4   | 16-bit                | Up,<br>Down,<br>Up/down | Any integer<br>between 1<br>and 65536 | Yes                          | 4                               | No                      | 42                                 | 84                             |
|                                        | TIM9            | 16-bit                | Up                      | Any integer<br>between 1<br>and 65536 | No                           | 2                               | No                      | 84                                 | 168                            |
|                                        | TIM10,<br>TIM11 | 16-bit                | Up                      | Any integer<br>between 1<br>and 65536 | No                           | 1                               | No                      | 84                                 | 168                            |
|                                        | TIM12           | 16-bit                | Up                      | Any integer<br>between 1<br>and 65536 | No                           | 2                               | No                      | 42                                 | 84                             |
|                                        | TIM13,<br>TIM14 | 16-bit                | Up                      | Any integer<br>between 1<br>and 65536 | No                           | 1                               | No                      | 42                                 | 84                             |
| Basic                                  | TIM6,<br>TIM7   | 16-bit                | Up                      | Any integer<br>between 1<br>and 65536 | Yes                          | 0                               | No                      | 42                                 | 84                             |

Şekil 8.1: STM32F4 Timer Modülleri ve Özellikleri.

ARMapp-18 Bu uygulamada 32 bit uzunluğunda sayıcıya sahip Timer2 kullanılmıştır. Timer2'nin periyot hesaplaması;

$$T_{timer} = \frac{Timer\ Clock}{(Prescaler + 1) \times (ARR + 1)}$$

formülü ile hesaplanır. Bu formülde Timer2'nin beslendiği saat kaynağı frekansı (84 MHz), Prescaler kaydedicisine eklenen değerin bir fazlasının ve otomatik yenilenen değer kaydedicisine yüklenen değerin bir fazlasının çarpımlarına bölünerek elde edilen sonuç bize Timer2'nin kesme üreteceği süreyi vermektedir.

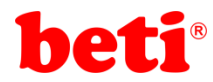

Bizim kodlarımızda yaptığımız ayarlamalar sonucunda

$$f_{timer} = \frac{84 \, MHz}{(0+1) \times (83+1)} = 1us$$

işlemi yapılır ise timer kesmesinin oluşacağı periyot 1us olarak bulunur.

Bu uygulamada 1 us'lik çözünürlükte 1024 adımlık (yaklaşık 1Khz ) bir yazılımsal PWM oluşturularak aynı zamanda hem PA15 pinine sinyal çıkışı verilmiş hem de ARMapp-18 uygulama seti üzerindeki Power LED parlaklığı değiştirilmiştir.

Şekil 8.2'de ARMapp-18 deney seti üzerinde bulunan Power Led modülünün şeması görülmektedir.

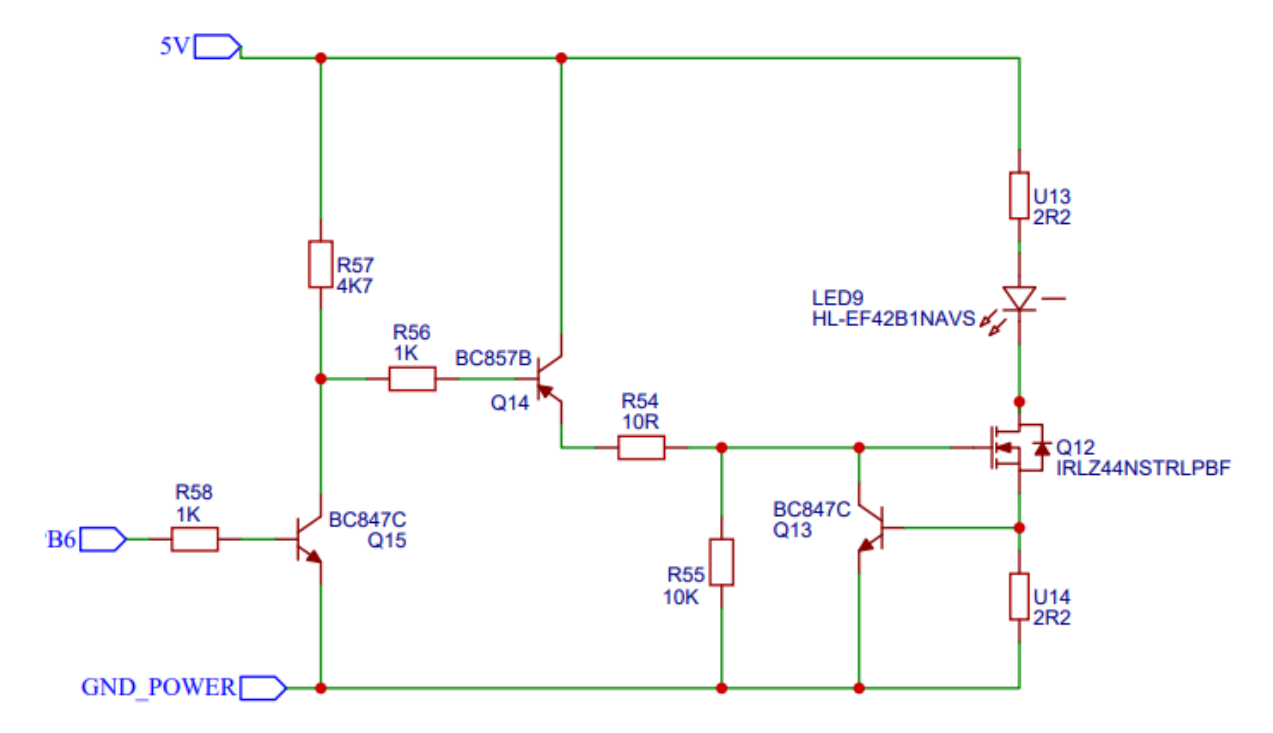

Şekil 8.2: ARMapp-18 Uygulama setindeki Power Led modülüne ait devre şeması.

Şemaya dikkat edilirse power led bir N kanal MOSFET ile sürülmektedir. Bu MOSFET'in source ucu ile GND arasına 2.2 Ω değerinde bir direnç bağlanmıştır. Bu direncin görevi üzerindeki gerilim 0.7 V üzerine çıkınca BC847 transistörünü iletime geçirerek MOSFET'i kesime götürmek böylece power led üzerindeki akımın 300-350 ma üzerine çıkmasını engelleyerek akım sınırlaması yapmaktır. Q12 ve Q11 transistörleri ise MOSFET'in gate ucuna uygulanacak STM32F407 mikrodenetleyicisinden çıkan 3V'luk sinyali 5V seviyesine çıkarmak amacıyla kullanılmışlardır. Power ledlerde akım sınırlamak önemlidir çünkü iç dirençleri sıcaklıklarıyla birlikte azalmakta, iç dirençleri azaldıkça üzerlerinden daha fazla akım geçmekte bu da daha fazla ısınmalarına sebep olmaktadır.

Bu uygulamada oluşturulan yazılımsal PWM sinyali power led ile gözlemlenebileceği gibi PA15 pininden de bir osiloskop yardımı ile gözlemlenebilir.

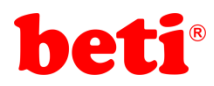

## ARMapp-18 ARM UYGULAMALARI DENEY FÖYÜ

Ayrıca uygulamada Kare Sinyal modülündeki potansiyometre yardımı ile PWM sinyalinin görev saykılı değiştirilmektedir. Bunun mümkün olabilmesi için STM32F407 mikrodenetleyicisinde dâhili olarak bulunan analog dijital çevirici modülü kullanılmaktadır. Potansiyometrenin orta ucundaki voltaj PC5 pininden ölçülür ve 0-4095 arasında değerlendirilir. Oluşturduğumuz PWM sinyali 0-1023 arasında değerler alacağı için ADC'den gelen sinyal 4'e bölünmektedir.

#### Uygulama Kodları:

```
2
 3 //
             Kare Dalga Oluşturma Uygulaması //
 4
             MikroC v6.2 - STM32F407VG
                                              11
 5
   // ARMapp-18 Deney Seti için yazılmıştır
                                              11
   //*
 6
              http://elektrovadi.com
   11
 7
   //
          http://mikrodunya.wordpress.com
 8
   9
10
   int pwmSayac=0;
                                                      // int tipinde pwmSayac isminde değişken tanımlanıyor.
11 int pwmDuty=0;
                                                      // int tipinde pwmDuty isminde değişken tanımlanıyor.
12
13 - void InitTimer2(){
                                                      // Timer2'nin kurulumunun yapıldığı fonksiyon.
     RCC APB1ENR.TIM2EN = 1;
                                                      // TIMER2 clock kaynağı aktif ediliyor.
14
                                                      // TIMER2 say1c1s1 pasif hale getiriliyor
15
     TIM2_CR1.CEN = 0;
16
     TIM2 PSC = 0;
                                                      // TIMER2 prescler değeri 0 olarak ayarlanıyor.
     TIM2 ARR = 83;
                                                      // TIMER2 otomatik yükleme değeri 83 olarak ayarlanıyor.
17
     NVIC_IntEnable(IVT_INT_TIM2);
TIM2_DIER.UIE = 1;
18
                                                      // TIMER2 Kesmesine izin veriliyor.
19
                                                      // TIMER2 güncelleme kesmesine izin veriliyor.
     TIM2 CR1.CEN = 1;
                                                      // TIMER2 say1c1s1 aktif ediliyor.
20
21 }
22
                                                      // Ana program bloğu
23 void main()
24 - {
    GPI0_Digital_Output(&GPIOA_BASE, _GPI0_PINMASK_15);// PA15 pini dijital cıkış olarak ayarlanıyor.
25
    GPIO_Digital_Output(&GPIOB_BASE, _GPIO_PINMASK_6); // PB6 pini dijital cıkış olarak ayarlanıyor. (Power Led)
26
27
                                                       // TIMER2 kurulum fonksiyonu çağırılıyor.
     InitTimer2();
                                                      // ADC1 kuruluyor
28
     ADC1 Init();
29
     ADC_Set_Input_Channel(_ADC_CHANNEL_15);
                                                      // PC5 pini ADC giriși olarak ayarlanıyor.
30
31
                                                      // Sonsuz döngü
     while(1)
32 -
    {
      pwmDuty=ADC1_Get_Sample(15);
                                                      // PC5 pinindeki analog değer (0-4095) arası okunuyor
33
     pwmDuty/=4;
                                                      // ve pwmDuty değişkenine aktarılıyor.
34
                                                      // 0-1024 arasında ayar yapabilmek için pwmDuty değeri 4'e bölünüyor.
35
     }
36
   }
37
38 void Timer2_interrupt() iv IVT_INT_TIM2 {
                                                      // 1us'lik timer kesme alt programı.
39
     TIM2_SR.UIF = 0;
                                                       // Timer kesme bayrağı temizleniyor.
40
      pwmSayac++;
                                                      // pwmSayac değişkeni bir arttırılıyor.
      if(pwmSayac>1024 && pwmDuty>10)
                                                      // Eğer pwmSayac değeri 1024'e ulaştıysa ve pwmDuty değeri 10'dan büyükse
41
42 -
                                                      // (Burada pwmDuty değerinin 10'dan büyük olma şartı ADC'nin 0
                                                      // değerine düşememesinden kaynaklanmaktadır.
43
       GPIOA_ODR.B15=1;
44
       GPIOB ODR.B6=1;
                                                      // Kare dalga çıkışlarını HIGH konuma getir.
45
                                                      // pwmSayac değişkeni 0 yapılarak baştan sayması sağlanıyor.
      pwmSayac=0;
46
47
48
                                                      // Eğer pwmSayac değişkeni pot ile ayarlanan değerden
      if(pwmSayac>pwmDuty)
                                                      // büyükse pwm çıkışlarını LOW yap.
49 -
50
       GPIOA_ODR.B15=0;
51
       GPIOB ODR.B6=0;
52
     }
53
    }
```

ARMapp-18
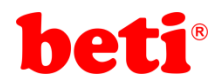

#### İşlem Basamakları:

- 1- MikroC Pro for ARM programını çalıştırınız.
- 2- "Project" sekmesinden "New Project" seçeneğine tıklayınız.
- **3-** Açılan ekrandan *"Standart Project"* seçilerek *"Next"* butonuna tıklayınız.
- 4- Açılan pencereden proje ismi, projenin kaydedileceği dizin, kullanılacak mikrodenetleyiciyi (STM32F407VG) ve mikrodenetleyici frekansını (168.000000 MHZ) belirleyerek ve "Open Edit Project window to set Configuration bits" seçeneğini işaretleyerek "Next" butonuna tıklayınız.

| Project rolder:                                                                                             | C. (USEIS (Haytele (Desktop (Telli Kiasol (                                                                                                    | Diowse                        |
|----------------------------------------------------------------------------------------------------|----------------------------------------------------------------------------------------------------|-------------------------------|
| Device name:                                                                                                | STM32F407VG 🗸                                                                                                    |                               |
| Device clock:                                                                                               | 168.000000 MHz                                                                                                    |                               |
| Open Edit Project to<br>Enter project name<br>Checking 'Open Edi<br>This enables you to<br>Note: Project na | window to set Configuration bits<br>, project folder, select device name and enter a device dock (for<br>it Project' option will open 'Edit Project' window after dosing this<br>o sally setup your device and project.<br>me and project folder must not be left empty. | r example: 80.000)<br>wizard. |
| e Back                                                                                                    | Next 🌳                                                                                                    | <u>C</u> ancel                |

- 5- Açılan pencerede *"Finish"* butonuna tıklayarak proje oluşturma aşamasını bitiriniz.
- **6** Açılan pencerede sağ tarafta bulunan Load Scheme butonuna tıklayınız ve açılan pencereden *"HSI 16 MHz\_PLL 168 MHz Clock Ayarı.cfgsch"* dosyasını seçiniz.
- 7- "OK" butonuna tıklayarak proje oluşturma işlemini tamamlayınız.
- 8- Derleyici ekranının sağ alt kısmında bulunan "Library Manager" sekmesinden "ADC" kütüphanesini seçiniz.
- 9- Açılan ".c" uzantılı sayfada kodları yazınız ve 료 ikonuna tıklayarak projeyi kaydediniz.
- **10-** ARMapp-18 setini USB kablo kullanarak bilgisayara bağlayınız.
- **11-** Piyano anahtarlardan sol taraftakinde bulunan POWER LED anahtarını ve sağ taraftakinde bulunan KARE DALGA anahtarını açarak, bu modüllerin GND bağlantısını sağlayınız.
- **12-** *"Build and Program"* ikonuna tıklanarak veya (Ctrl+F11) tuşlarına aynı anda basarak yazılan programı derleyip STM32F407VG mikrodenetleyicisine yükleyiniz.
- 13- Kare Dalga modülündeki potansiyometre konumunu değiştirerek programın çalışmasını gözlemleyiniz. (Dikkat: Power led'e doğrudan uzun süre bakmak gözlerde kalıcı hasara sebep olabilir.)

81d<u>Sorular:</u> DW WW WW WW

- **1** Timer2 çözünürlüğünü 0.5us olarak ayarlayarak yazılımsal PWM sinyalini 0-2048 arasında değişecek şekilde ayarlayınız.
- 2- Aynı işlemi Timer1 ile de gerçekleştiriniz.

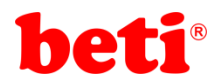

## Uygulama 9: LM35 ile Sıcaklık Ölçümü Uygulaması.

Mikrodenetleyiciler tamamen dijital yapılar olmakla birlikte bazı uygulamalarda sıcaklık, ışık şiddeti, hacim, ağırlık gibi analog verilerle de çalışmak gerekebilmektedir. Bu gibi durumlarda analog-dijital çeviricilere (ADC) ihtiyaç duyulur. Analog-Dijital çeviriciler, analog voltaj değerlerini sayısal değerlere çevirirler. ADC modüllerinin bit uzunlukları ne kadar yüksek ise çözünürlükleri o kadar düşük olur. Örneğin 10 bitlik bir ADC ölçtüğü voltaj aralığını 1024 eşit parçaya böler. Aşağıdaki formül ADC çözünürlüğünü ifade etmektedir.

$$ADC_{res} = \frac{V_{max} - V_{min}}{2^n}$$

Burada "Vmax" ölçülecek maksimum voltaj, "Vmin" ölçülecek minimum voltaj, "n" ise ADC bit uzunluğudur.

Örneğin ARMapp-18 deney setinde kullanılan STM32F4 discovery kitinde ADC modülünün referans voltaj aralığı 0-3V değerlerindedir. STM32F407VG mikrodenetleyicisinin ADC bit uzunluğu 12 bit olduğu için çözünürlük;

$$\frac{3V - 0V}{2^{12}} = 0,732421875 \ mV$$

olarak hesaplanır.

LM35 sıcaklık sensörü –55°C ile 150°C arasında ölçüm yapabilen ve 10-mV/°C değerinde çıkış veren bir devre elemanıdır. Şekil 9.1'de ARMapp-18 deney setinde bulunan LM35 sıcaklık sensörü modülüne ait devre şeması görülmektedir.

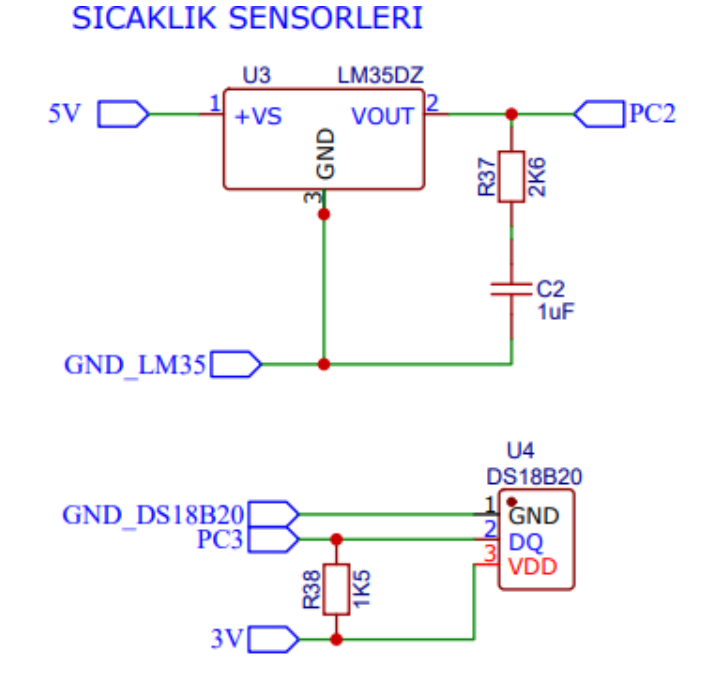

Şekil 9.1: ARMapp-18 Uygulama setindeki LM35 Sıcaklık Sensörü modülüne ait devre şeması.

ARMapp-18

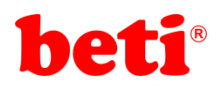

#### ARMapp-18 ARM UYGULAMALARI DENEY FÖYÜ

Bu uygulamada LM35 sıcaklık sensöründen okunan veri önce voltaj değerine daha sonra da sıcaklık değerine dönüştürülerek karakter LCD'de gösterilmektedir. LM35 sıcaklık sensöründen okunan veri 0-4095 arasında olan sayısal bir değerdir. Bu sayısal değeri voltaj değerine dönüştürebilmek için öncelikle ADC çözünürlüğü ile (mV olarak) ADC'den okunan sayısal değer çarpılır. Sonuç bize ölçülen voltaj değerini verecektir. Hesaplanan bu voltaj değerini de, LM35 her 1°C başına 10mV değerinde voltaj ürettiği için, 10mV değerine bölerek sıcaklık bilgisine ulaşabiliriz.

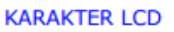

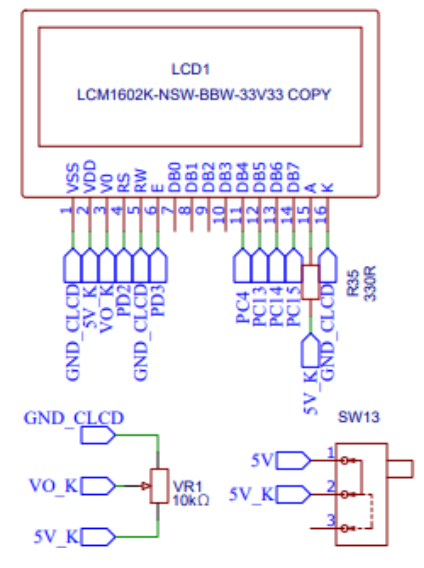

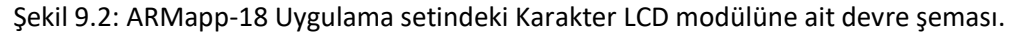

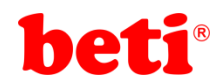

#### Uygulama Kodları:

```
1
   //****
                    ******************************//
 2
 3
   // LM35 Sıcaklık Sensörü ve LCD Uygulaması //
 4 // MikroC v6.2 - STM32F407VG
                                            11
 5 // ARMapp-18 Deney Seti için yazılmıştır
                                             11
 7 //
             http://elektrovadi.com
                                             11
   11
8
          http://mikrodunya.wordpress.com
                                             11
g
   10
11 sbit LCD RS at GPIOD ODR.B2;
                                           // RS pini PD2 pinine bağlı.
                                           // EN pini PD3 pinine bağlı.
12 sbit LCD EN at GPIOD ODR.B3;
13 sbit LCD_D4 at GPIOD_ODR.B4;
                                          // D4 pini PD4 pinine bağlı.
                                         // D5 pini PD5 pinine bağlı.
// D6 pini PD6 pinine bağlı.
14 sbit LCD D5 at GPIOD ODR.B5;
15 sbit LCD_D6 at GPIOD_ODR.B6;
16 sbit LCD D7 at GPIOD ODR.B7;
                                           // D7 pini PD7 pinine bağlı.
17
18 unsigned int okunan;
                                           // unsigned int tipinde okunan isimli değişken tanımlanıyor.
                                           // float tipinde voltaj isimli değişken tanımlanıyor.
19 float voltaj;
20 float sicaklik;
                                           // float tipinde sicaklik isimli değişken tanımlanıyor.
21 char txt[15];
                                           // txt isminde 15 karakterli char tipinde dizi tanımlanıyor.
22
23
24 void main()
                                           // ana program bloğu
25 - {
     ADC1_Init();
                                           // ADC kurulumu yapılıyor.
26
27
     ADC_Set_Input_Channel(_ADC_CHANNEL_12);// ADC girişi 12. kanal olarak ayarlanıyor. (PC2 pini)
                                         // LCD kurulumu tamamlanıyor.
28
     Lcd Init();
     Lcd_Cmd(_LCD_CLEAR);
29
                                          // LCD temizleniyor.
     Lcd_Cmd(_LCD_CURSOR_OFF);
                                         // LCD imleci tamamlanıyor.
30
                                          // LCD'nin 1. satır 1. sütununa "Sicaklik=" yazılıyor.
31
      Lcd_Out(1,1,"Sicaklik=");
32
      while(1)
                                           // Sonsuz döngü
33 -
      ł
                                           // ADC'nin 12. kanalından okuma yapılıyor. (PC2)
      okunan=ADC1 Read(12);
34
      voltaj=(3300.0/4095)*okunan;
                                          // Okunan ADC değeri mV cinsinden voltaja ceviriliyor.
35
                                      // miliVolt değeri sıcaklık değerine dönüştürülüyor.
// Float tipindeki sıcaklık değeri LCD'de yazdırılmak üzere
      sicaklik=voltaj/10;
36
37
      FloatToStr(sicaklik,txt);
                                          // String'e dönüştürülüyor ve LCD'de gösteriliyor.
      Lcd_Out(2,1,txt);
38
                                           // Derece sembolü (°) LCD ye yazdırılıyor.
// Sıcaklık Celsius tipinde olduğu için ekrana C yazdırılıyor.
      Lcd_Chr_CP(223);
39
      Lcd_Chr_CP('C');
40
                                           // 100 ms bekleniyor.
41
      delay_ms(100);
42
      3
43 }
```

#### İşlem Basamakları:

ARMapp-18

- 1- MikroC Pro for ARM programını çalıştırınız.
- 2- "Project" sekmesinden "New Project" seçeneğine tıklayınız.
- 3- Açılan ekrandan "Standart Project" seçilerek "Next" butonuna tıklayınız.

4- Açılan pencereden proje ismi, projenin kaydedileceği dizin, kullanılacak mikrodenetleyiciyi (STM32F407VG) ve mikrodenetlevici frekansını (168.000000 MHZ) belirleyerek ve "Open Edit Project window to set Configuration bits" seceneğini işaretleyerek "Next" butonuna tıklayınız.

| Project rolder:                                                                         |                                                                                                    |
|-----------------------------------------------------------------------------------------|----------------------------------------------------------------------------------------------------|
| Device name:                                                                            | STM32F407VG V                                                                                                    |
| Device clock:                                                                           | 168.000000 MHz                                                                                                    |
| Open Edit Project of<br>Enter project name<br>Checking 'Open Edi<br>This enables you to | indow to set Configuration bits<br>project folder, select device name and enter a device dock (for example: 80.000)<br>Project' option will open Edit Project' window after closing this wizard.<br>easily setup your device and project. |
| Note: Project na                                                                        | ne and project folder must not be left empty.                                                                                                    |
|                                                                                         |                                                                                                    |
| 🗢 <u>B</u> ack                                                                          | Next 🕈 Cancel                                                                                                    |

40

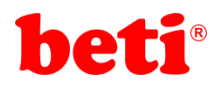

- 5- Açılan pencerede "Finish" butonuna tıklayarak proje oluşturma aşamasını bitiriniz.
- **6-** Açılan pencerede sağ tarafta bulunan Load Scheme butonuna tıklayınız ve açılan pencereden *"HSI 16 MHz\_PLL 168 MHz Clock Ayarı.cfgsch"* dosyasını seçiniz.
- 7- "OK" butonuna tıklayarak proje oluşturma işlemini tamamlayınız.
- 8- Derleyici ekranının sağ alt kısmında bulunan "Library Manager" sekmesinden "ADC" ve "LCD" kütüphanelerini seçiniz.
- 9- Açılan ".c" uzantılı sayfada kodları yazınız ve 🖬 ikonuna tıklayarak projeyi kaydediniz.
- 10- ARMapp-18 setini USB kablo kullanarak bilgisayara bağlayınız.
- 14- Piyano anahtarlardan sol taraftakinde bulunan K.LCD anahtarını ve sağ taraftakinde bulunan GLCD anahtarını açarak, bu modüllerin GND bağlantısını sağlayınız. Karakter LCD modülünün bitişiğinde bulunan anahtarı "ON" konumuna, Grafik LCD modülünün bitişiğinde bulunan anahtarı OFF konumuna getiriniz.
- **11** *Constant of the second second*
- **12-** LM35 sıcaklık sensörüne parmağınızla dokunarak sıcaklık değişimini karakter LCD' de gözlemleyiniz.

#### Sorular:

- 1- Karakter LCD'de gözlemlenen sıcaklık değeri çok oynaktır. Bu değeri daha stabil hale getirmek için kullanılabilecek yazılımsal filtreleri araştırınız.
- 2- Medyan filtre kullanarak ölçülen sıcaklık değerini filtreleyiniz.

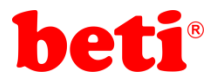

## Uygulama 10: Oled Display Uygulaması.

OLED (Organik Işık Yayan Diyotlar), iki iletken arasında bir dizi organik ince film yerleştirerek yapılan düz ışık yayan bir teknolojidir. Elektrik akımı uygulandığında parlak bir ışık yayılır. OLED'ler, arkadan aydınlatma gerektirmeyen ve LCD ekranlardan daha ince ve daha verimli olan (arka ışık gerektirenlere göre) yayıcı ekranlardır. Monochrome OLED ekran modülleri, ekran üzerindeki yanan piksellere karşı son derece koyu bir arka plana sahip olup bu sebeple çok yüksek kontrast oranına sahiptir. ARMapp-18 uygulama setinde kullanılan tek renkli 128x64 piksel OLED ekran modülü, 175° 'ye kadar çok geniş bir görüntüleme açısına sahiptir.

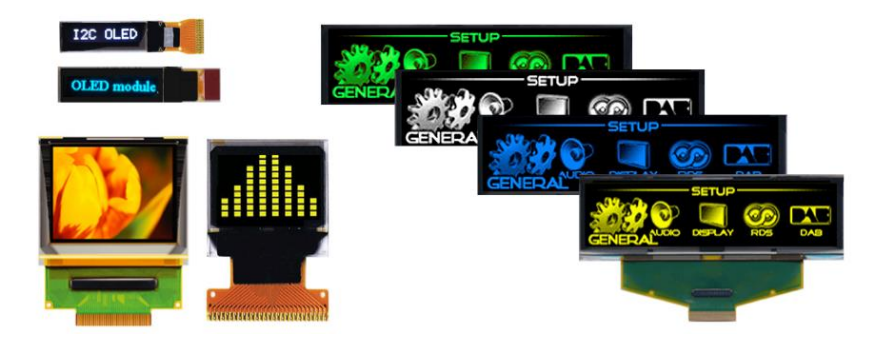

Şekil 10.1: Çeşitli Oled ekran çeşitleri.

Oled ekranlar da çalıştırılabilmek için sürücü çiplere ihtiyaç duyarlar. ARMapp-18 uygulama setinde bulunan oled ekranın sürücü çipi SSD1306 isimli kontrolcüdür.

MikroC içerisinde dâhili olarak herhangi bir oled ekran kütüphanesi bulunmamaktadır. Bu sebeple SSD1306 kontrolcü çipine ait datasheet kullanılarak yeni bir kütüphane yazılabilir veya hâlihazırda var olan bir kütüphane STM32F407 mikrodenetleyicisine ve MikroC' ye uyarlanabilir. Bu uygulamada MikroC için uyarlanmış bir kütüphane kullanılacaktır.

Kütüphane dosyaları ".h" uzantılı header dosyaları ve ".c" uzantılı fonksiyonları barındıran dosyalardan oluşmaktadır. MikroC'de ".c" uzantılı dosyaları projeye dahil etmek için "Project Manager" kısmından "Sources" klasörü seçilerek kullanılacak bütün dosyalar projeye dahil edilmelidir. SSD1306 kütüphanesindeki fonksiyon prototiplerini barındıran "ssd1306\_i2c.h" dosyası da projeye "#include" yönergesi kullanılarak ana program dosyasının başında projeye dâhil edilmelidir.

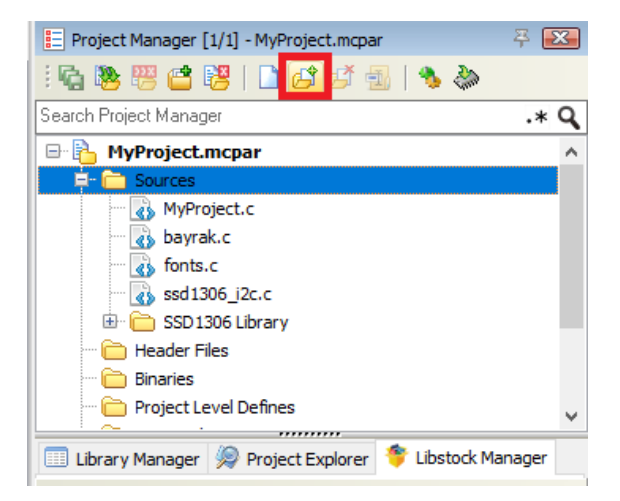

Şekil 10.2: MikroC'de Project Manager ile kütüphane dosyalarının eklenmesi.

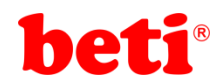

SSD1306 OLED ekranda resim gösterebilmek için ise öncelikle resim dosyasının byte dizisine dönüştürülmesi gerekmektedir. Şekil 10.3' te LCD Assistant programının ekran görüntüsü görülebilmektedir.

| Eile Help Settings Picture preview Vertical                                                                                                    | ICD Assistant - http                                                                                                    | o://en.radzio.dxp.pl/bitmap_converter/ | _ | × |
|----------------------------------------------------------------------------------------------------|----------------------------------------------------------------------------------------------------|----------------------------------------|---|---|
| Settings Byte orientation C Vertical                                                                                                    | <u>F</u> ile <u>H</u> elp                                                                                                    |                                        |   |   |
| Image: Provision tail   Size   Width   96   Height   64     Other   Include size   Size endianness   Ittle   Big   Pixels/byte   8     Table name :   bayrak | Settings<br>Byte orientation<br>Vertical<br>Horizontal<br>Size<br>Width 96<br>Height 64<br>Other<br>Include size<br>Size endianness<br>C Little<br>Big<br>Pixels/byte<br>8<br>Table name :<br>bayrak | Picture preview                        |   |   |

Şekil 10.3: LCD Assistant programı.

Bu programda "File" menüsü altından "Load Image" seçeneği kullanılarak tek renkli bmp formatında resim dosyası programa yüklenebilir. Daha sonra "Byte orientation" kısmından "Horizontal" seçeneği işaretlenmelidir. Dizimize "Table name" kısmından isim verebiliriz. Son olarak yine "File" menüsünden "Save output" seçeneği kullanılarak oluşturulan dizimizin içinde bulunduğu dosya ".c" uzantısıyla isimlendirilerek istenilen yere kaydedilir. Bu uygulamada dizi ismi programın sol alt kısmındaki kutucuktan "bayrakResmi" olarak adlandırılmış ve proje klasörüne kaydedilmiştir.

ARMapp-18 uygulama setinde kullanılan SSD1306 OLED ekran modülüne ait devre şeması şekil 10.4' te görülmektedir.

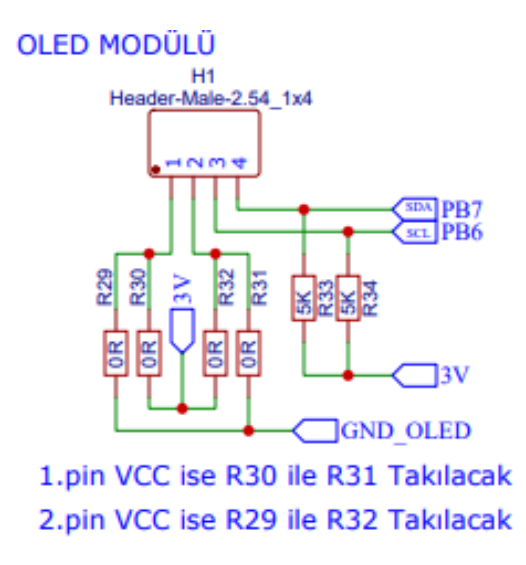

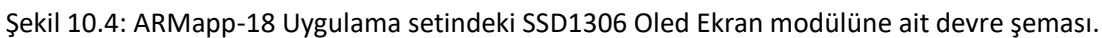

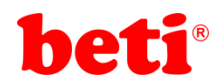

Uygulama Kodları:

79

} 80 }

```
2
             SSD1306 Oled Display Uygulaması
   3 //
                MikroC v6.2 - STM32F407VG
   4 //
                                                  11
    5 // ARMapp-18 Deney Seti için yazılmıştır
                                                  11
    http://elektrovadi.com
    7
                                                  11
    8 //
              http://mikrodunya.wordpress.com
   9
      10 #include "ssd1306 i2c.h"
                                                       // Kütüphane fonksivonlarını iceren header dosvası projeve dahil ediliyor.
   11 char* text = "SSD1306 Test Programi";
                                                       // text isminde bir karakter dizisi (string) tanımlanıyor.
   12 char i=0,y=0,x=0;
                                                       // i,y ve x isminde char tipinde değişkenler tanımlanıyor.
   13
       extern const unsigned char bayrakResmi[];
                                                       // bayrakResmi ismindeki harici değişken programa tanıtılıyor.
   14 void main()
                                                       // ana program bloğu
   15 - {
   16
         SSD1306_begin(SSD1306_SWITCHCAPVCC, SSD1306_I2C_ADDRESS); // ssd1306 kurulumu tamamlanıyor.
   17
         SSD1306 clearDisplay();
                                                                   // Lcd temizleniyor.
   18
         SSD1306 GotoXY(35, 10);
                                                                   // imlec x=35, y=10 konumuna getiriliyor.
                                                                   // 16x26 boyutlarındaki font ile ekrana koyu renkli yazı yazdırılıyor.
         SSD1306_Puts ("beti", &Font_16x26, 1);
   19
   20
         SSD1306_GotoXY(10, 40);
                                                                   // imlec x=10, y=40 konumuna getiriliyor.
         SSD1306_Puts ("ELEKTRONIK", &Font_11x18, 1);
   21
                                                                   // 11x18 boyutlarındaki font ile ekrana koyu renkli yazı yazdırılıyor.
   22
         SSD1306 display();
                                                                   // tampon belleğe yazılan veriler ekranda gösteriliyor.
   23
         delay_ms(3000);
                                                                   // 3 saniye bekleniyor.
   24
   25
         SSD1306 clearDisplay();
                                                                   // Lcd temizleniyor.
         SSD1306_GotoXY(x, y);
   26
                                                                   // Bütün yazı karakterleri sırasıyla ekrana yazdırılıyor.
         for(i='!';i<='~';i++)</pre>
   27
   28 -
   29
              if(x>0 && x%18==0)
                                                                   // yan yana 18 (7x18=126) karakter geldiği zaman alt satıra geçen şart.
   30 -
                         {
   31
                          x=0;
   32
                          v+=10:
   33
                          SSD1306 GotoXY(0, y);
   34
                                                                   // Karakterler sırasıyla yazdırılıyor.
   35
              SSD1306 Putc(i,&Font 7x10,1);
   36
              x++;
                                                                   // satırda kacıncı karakterde olduğumuzu tutan değisken.
   37
   38
         SSD1306 display();
                                                                   // tampon belleğe yazılan veriler ekranda gösteriliyor.
         delay_ms(5000);
                                                                   // 5 saniye bekleniyor.
   39
   40
         SSD1306 clearDisplay();
   41
                                                                   // Lcd temizleniyor.
         SSD1306_DrawLine(20, 10, 100, 50, WHITE);
SSD1306_DrawCircle(64,32,20,WHITE);
   42
                                                                   // 20,10 konumundan 100,50 konumuna cizgi ciziliyor.
   43
                                                                   // 64,32 konumuna 20 piksel capında cember ciziliyor.
         SSD1306_DrawRectangle(0,0,127,63,WHITE);
                                                                   // 0,0 - 127,63 konumları köşeleri olan diktörtgen çiziliyor.
   44
   45
         SSD1306_DrawTriangle(64,0,10,58,120,40,WHITE);
                                                                   // Köşeleri 64,0 - 10,58 - 120,40 olan üçgen çiziliyor.
   46
         SSD1306_display();
                                                                   // tampon belleğe yazılan veriler ekranda gösteriliyor.
   47
         delay_ms(3000);
                                                                   // 3 saniye bekleniyor.
   48
   49
         SSD1306_clearDisplay();
                                                                   // Lcd temizleniyor.
         SSD1306_DrawFilledTriangle(64,0,10,58,120,40,WHITE);
                                                                   // Köşeleri 64,0 - 10,58 - 120,40 olan içi dolu üçgen çiziliyor.
   50
   51
         SSD1306_DrawFilledRectangle(50,15,30,30,BLACK);
                                                                   // Köşeleri 50,15 -30,30 olan rengi ters çevrilmiş diktörtgen çiziliyor.
         SSD1306_DrawFilledCircle(65, 30, 15, WHITE);
                                                                   // merkezi 65,30 olan 15 piksel çaplı daire çiziliyor.
   52
         SSD1306_display();
                                                                   // tampon belleğe yazılan veriler ekranda gösteriliyor.
   53
                                                                   // 3 saniye bekleniyor.
   54
         delay_ms(3000);
   55
         SSD1306_clearDisplay();
   56
                                                                   // Lcd temizleniyor.
         SSD1306_DrawBitmap(0, 0, bayrakResmi, 96, 63, 1);
                                                                   // Bayrak resmi 0,0 konumundan 96,63 konumları arasına basılıyor.
   57
   58
         SSD1306 display();
                                                                   // tampon belleğe yazılan veriler ekranda gösteriliyor.
         delay ms(1000);
                                                                   // 1 saniye bekleniyor.
   59
   60
         SSD1306_StartScrollRight(0, 7);
                                                                   // Ekrandaki page lerin tamamı 1 saniye boyunca sağa kaydırılıyor.
         delay_ms(1000);
   61
         SSD1306_StartScrollLeft(0,7);
   62
                                                                   // Ekrandaki page lerin tamamı 1 saniye boyunca sola kaydırılıyor.
8
         delay_ms(1000);
         SSD1306 StartScrollDiagRight(0, 7);
                                                                   // Ekrandaki page lerin tamamı 3 saniye boyunca çarpraz sağa kaydırılıyor.
L-ddbWAR
66
67
68
69
70
         delay_ms(3000);
         SSD1306_StartScrollDiagLeft(0, 7);
                                                                   // Ekrandaki page lerin tamamı 3 saniye boyunca çarpraz sola kaydırılıyor.
         delay ms(3000);
         SSD1306_stopscroll();
                                                                   // Ekranın kaydırılması durduruluyor.
                                                                   // 1.5 saniye bekleniyor.
         delay_ms(1500);
                                                                   // Ekran parlaklığı dimleniyor.. (1-dim, 0 - normal)
         SSD1306 Dim(1);
   71
         delay_ms(1500);
                                                                   // 1.5 saniye bekleniyor.
   72
   73
         while(1)
                                                                   // Ekran sürekli 500 ms kapatılıyor, 1500 ms açık tutuluyor.
   74 -
   75
         SSD1306_OFF();
   76
         delay_ms(500);
   77
         SSD1306 ON():
   78
         delay_ms(1500);
```

Bu uygulamada öncelikle ekrana farklı fontlarda bir yazı yazdırılmış, daha sonra kütüphanede mevcut olan bütün karakterler ekrana yazdırılmış, geometrik şekiller çizdirilmiş ve son olarak ekrana 96x64 piksel boyutlarında bir bayrak resmi bastırılmıştır.

#### İşlem Basamakları:

- 1- MikroC Pro for ARM programını çalıştırınız.
- 2- "Project" sekmesinden "New Project" seçeneğine tıklayınız.
- **3-** Açılan ekrandan *"Standart Project"* seçilerek *"Next"* butonuna tıklayınız.
- 4- Açılan pencereden proje ismi, projenin kaydedileceği dizin, kullanılacak mikrodenetleyiciyi (STM32F407VG) ve mikrodenetleyici frekansını (168.000000 MHZ) belirleyerek ve "Open Edit Project window to set Configuration bits" seçeneğini işaretleyerek "Next" butonuna tıklayınız.

| Project rolder:                                                                                            | C. (USCIS (Ma                                                                                 | iyiele (Deskiop                                                                                                 | nieni i                     | Kiasui (                                                 |                           | Diowse                    |
|----------------------------------------------------------------------------------------------------|-----------------------------------------------------------------------------------------------|----------------------------------------------------------------------------------------------------|-----------------------------|----------------------------------------------------------|---------------------------|---------------------------|
| Device name:                                                                                               | STM32F407                                                                                     | VG                                                                                                    |                             |                                                          | ~                         |                           |
| Device clock:                                                                                              |                                                                                               | 168.00000                                                                                                    | MHz                         |                                                          |                           |                           |
| Open Edit Project v<br>Enter project name<br>Checking 'Open Edi<br>This enables you to<br>Note: Project na | vindow to set C<br>, project folder<br>t Project' optior<br>o easily setup yo<br>me and proje | ionfiguration bits<br>, select device na<br>n will open 'Edit Pr<br>our device and pr<br><b>ect folder must</b> | ojecť w<br>ojecť.<br>not be | l enter a device c<br>indow after closi<br>: left empty. | lock (for e<br>ng this wi | :xample: 80.000)<br>zard. |
| 💠 <u>B</u> ack                                                                                             | <u>N</u> ext 🌳                                                                                |                                                                                                    |                             |                                                          |                           | <u>C</u> ancel            |

- 5- Açılan pencerede "Finish" butonuna tıklayarak proje oluşturma aşamasını bitiriniz.
- 6- Açılan pencerede sağ tarafta bulunan Load Scheme butonuna tıklayınız ve açılan pencereden *"HSI 16 MHz\_PLL 168 MHz Clock Ayarı.cfgsch"* dosyasını seçiniz.
- 7- "OK" butonuna tıklayarak proje oluşturma işlemini tamamlayınız.
- B- Derleyici ekranının sağ alt kısmında bulunan "Library Manager" sekmesinden "PWM" kütüphanesini seçiniz.
- 9- Açılan *".c"* uzantılı sayfada kodları yazınız ve 🖬 ikonuna tıklayarak projeyi kaydediniz.
- **10-** ARMapp-18 setini USB kablo kullanarak bilgisayara bağlayınız.
- 11- Piyano anahtarlardan sol taraftakinde bulunan OLED anahtarını açarak, bu modülün GND bağlantısını sağlayınız.
- **12** *Build and Program* ikonuna tıklanarak veya (Ctrl+F11) tuşlarına aynı anda basarak yazılan programı derleyip STM32F407VG mikrodenetleyicisine yükleyiniz.
- 13- Programın çalışmasını gözlemleyiniz.

#### 81d<u>Sorular:</u> DW WW WW WW

- LM35 sıcaklık sensöründen sıcaklık verisini okuyarak bir dikdörtgen içerisinde Oled ekranda gösteriniz.
- Belirlediğiniz bir logoyu "LCD Assistant" programında dönüştürerek ekranda gösteriniz.

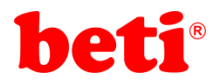

ARMapp-18

## Uygulama 11: Buzzer Uygulaması

Elektronik cihaz uygulamalarında sıklıkla sesli uyarılara yer verilmektedir. Sesli uyarıları sağlamanın en pratik yolu bir buzzer kullanmaktır. Buzzerlar farklı boyutlarda ve tiplerde üretilmektedirler. Şekil 11.1'de buzzer çeşitleri görülmektedir.

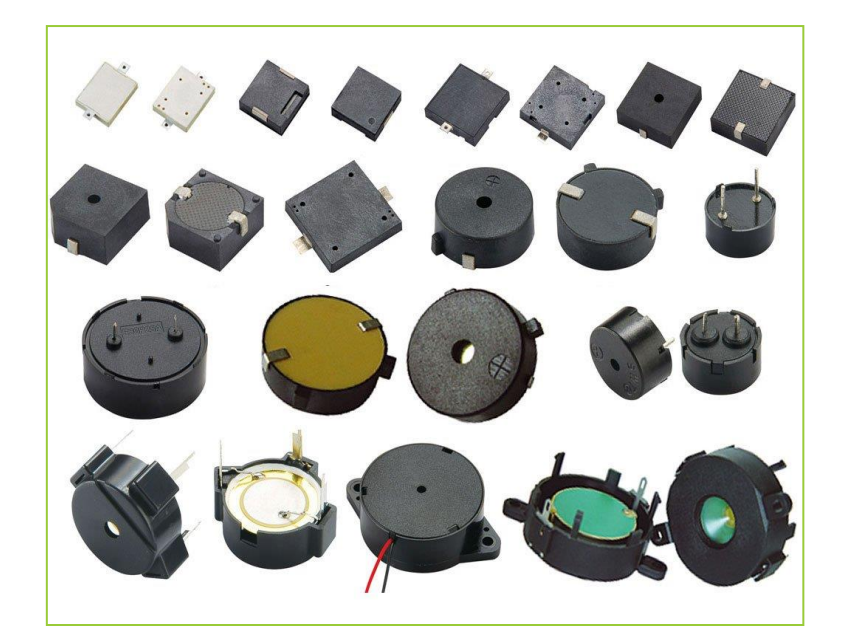

Şekil 11.1: Buzzer çeşitleri.

Buzzer yapısında bir adet sürücü devre ve bir adet piezo hoparlör barındırır. Sürücü devre uçlarına uygulanan gerilim ile piezo hoparlörü rezonans frekansında titreştirecek bir sinyal oluşturur. Piezo buzzer titreşerek ses sinyalini oluşturur.

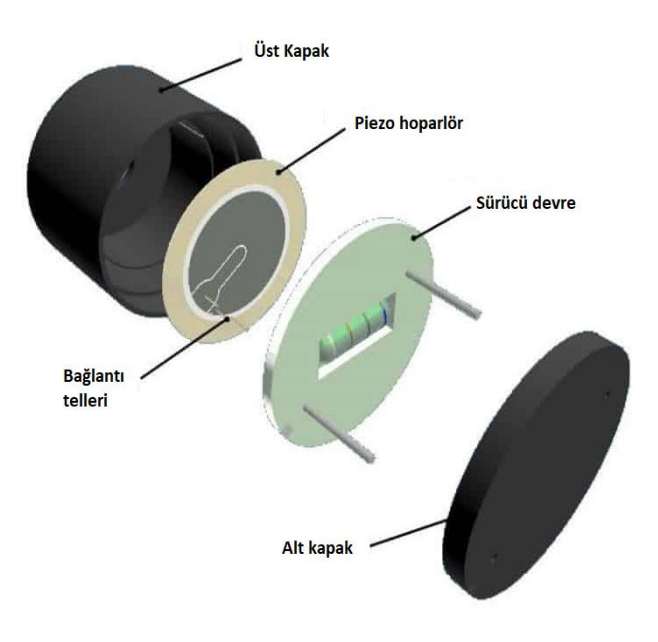

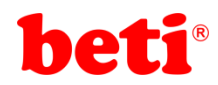

ARMapp-18 uygulama setinde kullanılan buzzer 5V ile çalışan 12mm boyutunda bir buzzerdır.

Bu uygulamada buzzer uçlarına belli frekanslarda voltaj uygulanarak oluşturacağı ses sinyalinin frekansı değiştirilecek ve farklı tonlarda sesler elde edilecektir. MikroC pro for ARM derleyicisinde ton üretmek için "Sound Library" isminde bir kütüphane bulunmaktadır. Uygulamada bu kütüphane kullanılarak İstiklal Marşı'na ait notalar çaldırılacaktır. Şekil 11.3'te ARMapp-18 Uygulama setinde bulunan buzzer modülünün devre şeması görülmektedir.

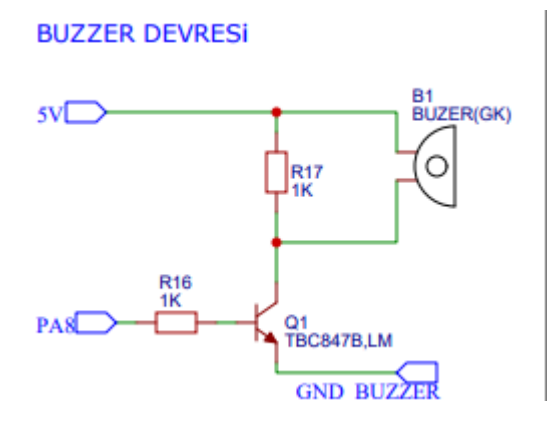

Şekil 11.3: ARMapp-18 Uygulama setinde bulunan Buzzer modülüne ait devre şeması.

#### Uygulama Kodları:

```
2
     //**
                                     ********//
   3
     11
         Buzzer ile İstiklal Marşı Uygulaması
                                             11
     11
             MikroC v6.2 - STM32F407VG
                                             11
   4
     // ARMapp-18 Deney Seti için yazılmıştır
                                             11
   5
   6
     //**************
                         ******
                                            **//
     11
                                             11
   7
               http://elektrovadi.com
     11
            http://mikrodunya.wordpress.com
                                             11
   8
   9
     10
     // Notalar tanımlanıyor.
  11
     int a, ad, b, c, cd, d, dd, e, f, fd, g, gd, a2, ad2, b 2, c2, cd2, d 2, dd2, e2, f2, fd2, g2, gd2, a3;
  12
  13
     void main()
  14
  15 • {
       a=440*4;
                                                // buradaki çarpım değeri değiştirilerek
  16
       ad=466*4;
                                                // notaların frekansları değiştirilebilir.
  17
  18
       b=494*4;
                                                // nota frekanslar1 Hz cinsinden belirleniyor.
  19
       c=523*4;
  20
       cd=554*4;
       d=587*4;
  21
  22
       dd=622*4;
ထ 23
       e=659*4;
RMapp-
  24
       f = 698*4;
  25
       fd = 740*4;
  26
       g = 784^{*}4;
  27
       gd = 830*4;
  28
       a2 = 880*4;
  29
       ad2 = 932*4;
  30
       b 2 = 988*4;
       c2 = 1046*4;
  31
  32
       cd2 = 1108*4;
  33
       d = 1174*4;
       dd2 = 1244*4;
  34
  35
       e2 = 1318*4;
  36
       f2 = 1396*4;
```

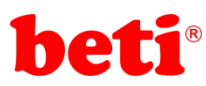

## ARMapp-18 ARM UYGULAMALARI DENEY FÖYÜ

|          | 37   | td2 = 1480*4;                           |                  |
|----------|------|-----------------------------------------|------------------|
|          | 38   | g2 = 1568*4;                            |                  |
|          | 39   | gd2 = 1660*4;                           |                  |
|          | 40   | a3 = 1760*4;                            |                  |
|          | 41   |                                         |                  |
|          | 42   | Sound_Init(&GPIOA_ODR, 8);              | // PA8           |
|          | 43   |                                         |                  |
|          | 44   | while(1)                                | // Sons          |
|          | 45 - | {                                       |                  |
|          | 46   | //Korkma Sönmez Bu Şafak                |                  |
|          | 47   | Sound_Play(c, 800);                     | // c no          |
|          | 48   | Sound_Play(+, 800);                     |                  |
|          | 49   | Sound_Play(g, 800);                     |                  |
|          | 50   | Sound_Play(gd, 800);                    |                  |
|          | 51   | Sound_Play(e, 400);                     |                  |
|          | 52   | Sound_Play(g, 200);                     |                  |
|          | 55   | dolov ms(200);                          |                  |
|          | 54   | detay_ms(500),                          |                  |
|          | 55   | //Landa Vüzden Al Sancak                |                  |
|          | 57   | Sound Play(f 800)                       |                  |
|          | 58   | Sound Play(ad2 800)                     |                  |
|          | 59   | Sound_Play(c2, 800);                    |                  |
|          | 60   | Sound Play(cd2, 800):                   |                  |
|          | 61   | Sound Play(a2, 400);                    |                  |
|          | 62   | Sound Play(c2, 200);                    |                  |
|          | 63   | Sound Play(ad2, 1600);                  |                  |
|          | 64   | / _ / _                                 |                  |
|          | 65   | //Sönmeden Yurdumun Üstünde Tüten       | En Son Ocak O Be |
|          | 66   | Sound_Play(c2, 200);                    |                  |
|          | 67   | Sound_Play(ad2, 200);                   |                  |
|          | 68   | Sound_Play(c2, 200);                    |                  |
|          | 69   | Sound_Play(g, 400);                     |                  |
|          | 70   | delay_ms(100);                          |                  |
|          | /1   | Sound_Play(g, 400);                     |                  |
|          | 72   | Sound_Play(ad, 200);                    |                  |
|          | 73   | Sound_Play(gd, 400);                    |                  |
|          | 74   | Sound_Play(e, 200);                     |                  |
|          | 75   | Sound Play $(q, 200)$ ;                 |                  |
|          | 77   | Sound Play(g, 200);                     |                  |
|          | 78   | Sound Play(ad 200);                     |                  |
|          | 79   | Sound_Play(c2, 400):                    |                  |
|          | 80   | Sound Play( cd2, 200):                  |                  |
|          | 81   | Sound Play( dd2, 400);                  |                  |
|          | 82   | Sound Play( f2, 200);                   |                  |
|          | 83   | Sound Play( dd2, 400);                  |                  |
|          | 84   | _ , , , , , , , , , , , , , , , , , , , |                  |
|          | 85   | //Nim Milletimin                        |                  |
| ~        | 86   | Sound_Play( dd, 200);                   |                  |
| -18      | 87   | Sound_Play( d, 200);                    |                  |
| ğ        | 88   | Sound_Play( dd, 200);                   |                  |
| g        | 89   | Sound_Play( c2, 800);                   |                  |
| Ž        | 90   | Sound_Play( ad, 800);                   |                  |
| ₹        | 91   | Sound_Play( gd, 1600);                  |                  |
| <b>_</b> |      |                                         |                  |

- // PA8 pini ses çıkışı olarak ayarlanı
- // Sonsuz döngü.
- // c notas1 800 ms boyunca oynatl1yor.

48

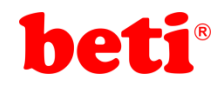

#### İşlem Basamakları:

- 1- MikroC Pro for ARM programını çalıştırınız.
- 2- "Project" sekmesinden "New Project" seçeneğine tıklayınız.
- **3** Açılan ekrandan *"Standart Project"* seçilerek *"Next"* butonuna tıklayınız.
- 4- Açılan pencereden proje ismi, projenin kaydedileceği dizin, kullanılacak mikrodenetleyiciyi (STM32F407VG) ve mikrodenetleyici frekansını (168.000000 MHZ) belirleyerek ve "Open Edit Project window to set Configuration bits" seçeneğini işaretleyerek "Next" butonuna tıklayınız.
- 5- Açılan pencerede "Finish" butonuna tıklayarak proje oluşturma aşamasını bitiriniz.
- 6- Açılan pencerede sağ tarafta bulunan Load Scheme butonuna tıklayınız ve açılan pencereden *"HSI 16 MHz\_PLL 168 MHz Clock Ayarı.cfgsch"* dosyasını seçiniz.
- 7- "OK" butonuna tıklayarak proje oluşturma işlemini tamamlayınız.
- 8- Derleyici ekranının sağ alt kısmında bulunan "Library Manager" sekmesinden "Sound" kütüphanesini seçiniz.
- 9- Açılan ".c" uzantılı sayfada kodları yazınız ve 🖬 ikonuna tıklayarak projeyi kaydediniz.
- 10- ARMapp-18 setini USB kablo kullanarak bilgisayara bağlayınız.
- **11** Piyano anahtarlardan sol taraftakinde bulunan BUZZER anahtarını açarak, bu modülün GND bağlantısını sağlayınız.
- 12- Build and Program" ikonuna tıklanarak veya (Ctrl+F11) tuşlarına aynı anda basarak yazılan programı derleyip STM32F407VG mikrodenetleyicisine yükleyiniz.
- 13- Programın çalışmasını gözlemleyiniz.

#### Sorular:

- 1- Kare Sinyal Modülündeki potansiyometreyi kullanarak ses frekansını değiştiren uygulamayı yapınız.
- 2- Menü butonlarını kullanarak basit bir piyano uygulaması gerçekleştiriniz.

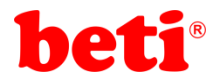

## Uygulama 12: Seri İletişim Uygulaması

Seri iletişim verilerin bir hat üzerinden bit dizileri halinde sırasıyla gönderme işlemiyle gerçekleştirilen iletişim türlerine genel olarak verilen isimdir. CAN, ETHERNET, I2C, SPI, RS232, USB, 1-Wire gibi seri iletişim protokolleri bulunmaktadır.

Bu uygulamada STM32F407VG mikrodenetleyicisinde bulunan UART (universal asynchronous receivertransmitter – evrensel asenkron alıcı-verici) donanımı kullanılarak bir seri iletişim uygulaması gerçekleştirilecektir. Bilgisayar üzerinden ARMapp-18 uygulama kartına gelen veriler olduğu gibi bilgisayara geri gönderilecek ve karakter LCD'de gösterilecektir. UART ile seri iletişim 3 kablo ile mümkündür. Bunlardan iki adedi haberleşecek iki birim arasındaki TX ve RX hatlarıdır ve bu hatlar birbirlerine çapraz bağlanır (TX->Rx). 3. Hat ise haberleşecek iki sistem arasındaki voltaj dengesini sağlamak adına yapılan iki tarafın GND hatlarının birbirlerine olan bağlantısıdır.

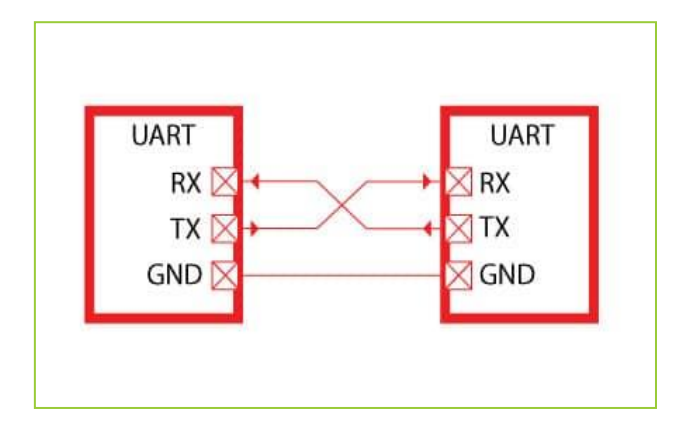

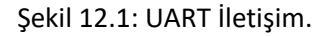

ARMapp-18 uygulama setinde bilgisayar ve STM32F407VG mikrodenetleyicisi arasındaki UART iletişimi sağlamak için MCP2200 isminde bir USB-UART dönüştürücü çip kullanılmıştır. Bu çip USB ile UART arasında veri dönüşümü yaparak bilgisayarın USB portlarının UART ile seri iletişim amaçlı kullanılmasını sağlar. Şekil 12.2' de ARMapp-18 uygulama setinde kullanılan USB-UART modülüne ait devre şeması görülmektedir.

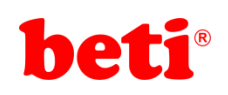

### ARMapp-18 ARM UYGULAMALARI DENEY FÖYÜ

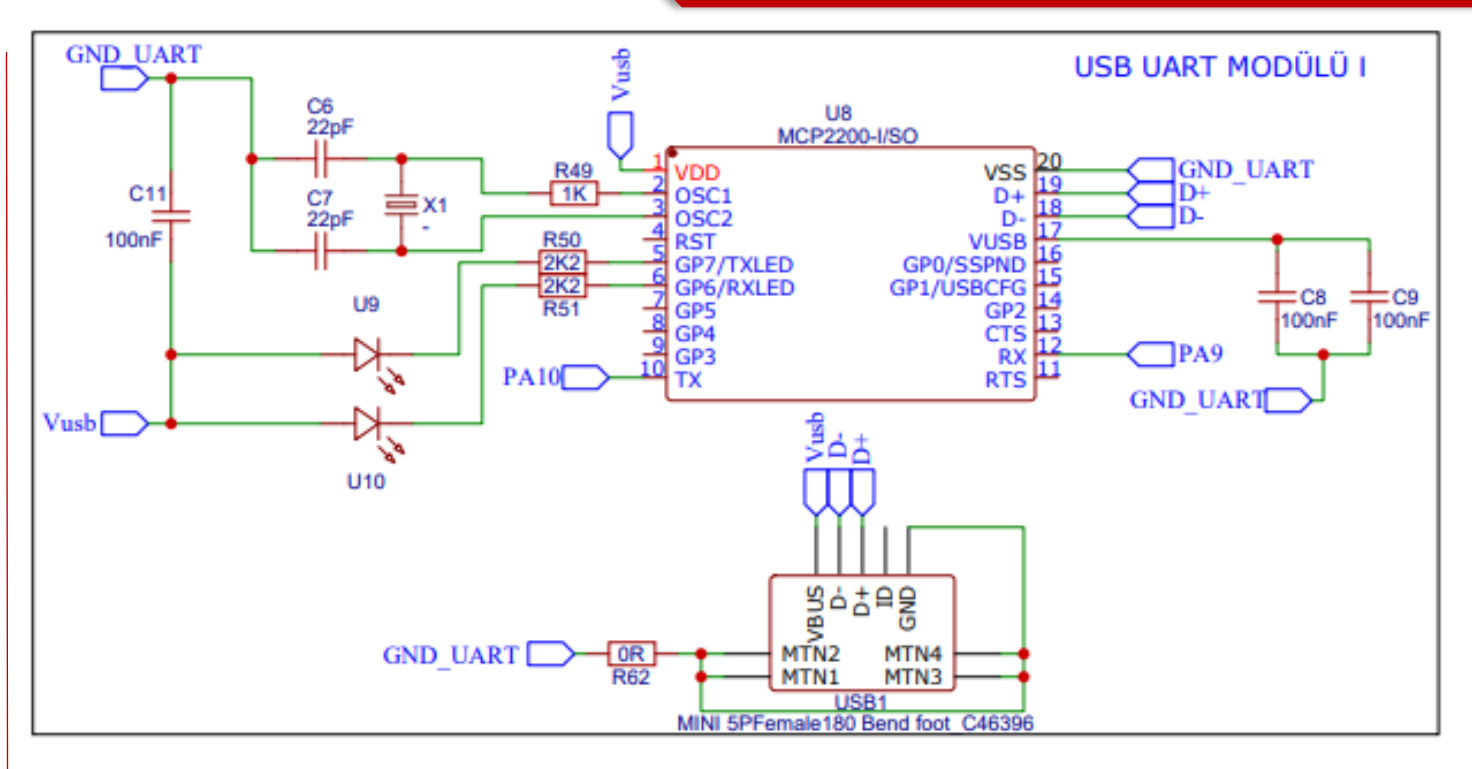

Şekil 12.2: ARMapp-18 Uygulama setinde bulunan USB-UART modülüne ait devre şeması.

STM32F407 mikrodenetleyicisinde bulunan UART modüllerine ait pinler şekil 12.3'te, tabloda görülebilmektedir.

|          | Pins p | ack 1 | Pins p | oack 2 | 2 Pins pack 3 |     |  |
|----------|--------|-------|--------|--------|---------------|-----|--|
| U(S)ARTX | ТХ     | RX    | ТΧ     | RX     | ТΧ            | RX  |  |
| USART1   | PA9    | PA10  | PB6    | PB7    |               |     |  |
| USART2   | PA2    | PA3   | PD5    | PD6    |               |     |  |
| USART3   | PB10   | PB11  | PC10   | PC11   | PD8           | PD9 |  |
| UART4    | PA0    | PA1   | PC10   | PC11   |               |     |  |
| UART5    | PC12   | PD2   |        |        |               |     |  |
| USART6   | PC6    | PC7   |        |        |               |     |  |

Şekil 12.3: STM32F407 UART modüllerine ait pinler.

Bu uygulamada UART1 modülü kullanılmıştır. MikroC pro for ARM derleyicisinde bulunan UART

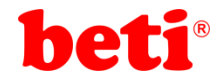

#### Uygulama Kodları:

```
2 //****
                         ***************************//
   11
3
              UART iletişim Uygulaması
                                            11
 4
   11
            MikroC v6.2 - STM32F407VG
                                            11
 5
   // ARMapp-18 Deney Seti için yazılmıştır
                                            11
   //***************
                     ************************
 6
                                           *//
                                            11
   11
7
             http://elektrovadi.com
   11
          http://mikrodunya.wordpress.com
                                            11
8
9
   10
   sbit LCD RS at GPIOD ODR.B2; // RS pini PD2 pinine bağlı.
11
12 sbit LCD_EN at GPIOD_ODR.B3; // EN pini PD3 pinine bağlı.
   sbit LCD_D4 at GPIOD_ODR.B4; // D4 pini PD4 pinine bağlı.
13
14
   sbit LCD_D5 at GPIOD_ODR.B5; // D5 pini PD5 pinine bağlı.
   sbit LCD_D6 at GPIOD_ODR.B6; // D6 pini PD6 pinine bağlı.
15
   sbit LCD_D7 at GPIOD_ODR.B7; // D7 pini PD7 pinine bağlı.
16
17
18
   void main()
19 - {
     char x=0,gelen;
                               // char tipinde x ve gelen isminde değişkenler tanımlanıyor.
20
                               // LCD kurulumu yapılıyor.
     Lcd_Init();
21
     Lcd_Cmd(_LCD_CLEAR); // LCD temizleniyor.
22
     Lcd Cmd( LCD CURSOR OFF); // İmleç kapatılıyor.
23
                               // Seri iletisim PA9 ve PA10 pinleri kullanılarak olarak kuruluyor.
24
     UART1 Init(9600);
25
26
     while(1)
                               // Sonsuz döngü
27 -
     {
       if(UART1_Data_Ready())
                              // Eğer UART üzerinden veri geldiyse.
28
29 -
30
         gelen=UART1_Read();
                              // UART verisini oku ve gelen isimli değişkene aktar.
                              // gelen isimli veriyi UART üzerinden geri gönder.
31
         UART1_Write(gelen);
32
         Lcd Chr CP(gelen);
                              // LCD'de imlecin olduğu pozisyona gelen verisini karakter olarak bas.
33
     }
34
   }
35
```

#### İşlem Basamakları:

**ARMapp-18** 

- 1- MikroC Pro for ARM programını çalıştırınız.
- 2- "Project" sekmesinden "New Project" seçeneğine tıklayınız.
- 3- Açılan ekrandan "Standart Project" seçilerek "Next" butonuna tıklayınız.
- 4- Açılan pencereden proje ismi, projenin kaydedileceği dizin, kullanılacak mikrodenetleyiciyi (STM32F407VG) ve mikrodenetleyici frekansını (168.000000 MHZ) belirleyerek ve "Open Edit Project window to set Configuration bits" seçeneğini işaretleyerek "Next" butonuna tıklayınız.
- 5- Açılan pencerede "Finish" butonuna tıklayarak proje oluşturma aşamasını bitiriniz.
- **6-** Açılan pencerede sağ tarafta bulunan Load Scheme butonuna tıklayınız ve açılan pencereden *"HSI 16 MHz\_PLL 168 MHz Clock Ayarı.cfgsch"* dosyasını seçiniz.
- 7- "OK" butonuna tıklayarak proje oluşturma işlemini tamamlayınız.
- 8- Derleyici ekranının sağ alt kısmında bulunan "Library" sekmesinden "UART" kütüphanesini seçiniz.
- 9- Açılan *".c"* uzantılı sayfada kodları yazınız ve 🖬 ikonuna tıklayarak projeyi kaydediniz.

10- ARMapp-18 setini USB kablo kullanarak bilgisayara bağlayınız.

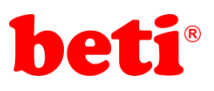

- **11** Piyano anahtarlardan sol taraftakinde bulunan K.LCD ve sağ tarafta bulunan USB-UART anahtarlarını açarak, bu modüllerin GND bağlantısını sağlayınız.
- **12** *Suild and Program* ikonuna tıklanarak veya (Ctrl+F11) tuşlarına aynı anda basarak yazılan programı derleyip STM32F407VG mikrodenetleyicisine yükleyiniz.
- 13- ARMapp-18 setindeki USB-UART modülü ve PC arasına mini USB kablosu takınız.
- 14- "Tools" sekmesinden "Usart Terminal" seçeneğini tıklayarak terminal aracını çalıştırınız. Çıkan ekranda bağlantı portunu ve bağlantı hızını (uygulamada 9600 bps.) seçerek "Connect" butonuna tıklayınız. Send kısmındaki text kutusuna göndermek istedğiniz mesajı yazıp send butonuna tıklayınız.

| VikroElektronik                                                                          | a Usart Terminal                                                                                               |         |          |                        |
|------------------------------------------------------------------------------------------|----------------------------------------------------------------------------------------------------|---------|----------|------------------------|
| COM Port Sel                                                                             | ttinas                                                                                                    | _Send=  |          |                        |
| <u>C</u> om Port: ්ූ                                                                     | COM1 ~                                                                                                    |         |          | Send                   |
| Baud rate:                                                                               | 9600 bps 🗸 🗸                                                                                                   | Support |          | New Line 65 Send ASCII |
| Stop Bits:                                                                               | One Stop Bit 🛛 🗸                                                                                               | Send as | s typing |                        |
| Pa <u>r</u> ity:                                                                         | None ~                                                                                                    |         |          | Send from file         |
|                                                                                          | Check Parity                                                                                                   |         |          |                        |
| Data bits:                                                                               | Eight ~                                                                                                    | Clear   | Add Time |                        |
| Buffer size:                                                                             | 1024 ~                                                                                                    |         |          |                        |
| Flow control:                                                                            | None 🗸                                                                                                    |         |          |                        |
| <ul> <li>Data Formation</li> <li>ASCII</li> <li>HEX</li> <li>DEC</li> <li>BIN</li> </ul> | New Line Settings                © CR+LF (0x0D + 0x0A)                 © LF (0x0A)                 © CR (0x0D) |         |          |                        |
| Comm <u>a</u> nds=                                                                       | ]                                                                                                    | Receive |          |                        |
| Conne                                                                                    | ct Disconnect                                                                                                  |         |          | Log to file            |
| Connect                                                                                  |                                                                                                    | Clear   | Add Time | Append to end of file  |
| Messages                                                                                 |                                                                                                    |         |          |                        |

15- Programın çalışmasını gözlemleyiniz.

#### Sorular:

1- UART iletişimi kullanarak 'y' karakteri gönderildiğinde power ledi yakan , 's' karakteri gönderildiğinde power ledi söndüren programı yazınız.

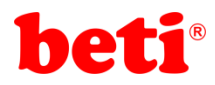

RMapp-18

## Uygulama 13: Bluetooth ile Röle Kontrol Uygulaması

Bluetooth bilgisayar, cep telefonu, tablet v.b cihazlarının birbirlerine kablosuz olarak bağlanabilmeleri amacıyla kullanılan RF (radyo frekans) teknolojisine verilen isimdir. Günümüzde mikrodenetleyiciler ile UART üzerinden bağlanan bluetooth modülleri birçok firma tarafından üretilmektedir. ARMapp-18 uygulama setinde HC-05 isimli bluetooth modülü kullanılmaktadır. Bu modül şekil 14.1'de görülebilir.

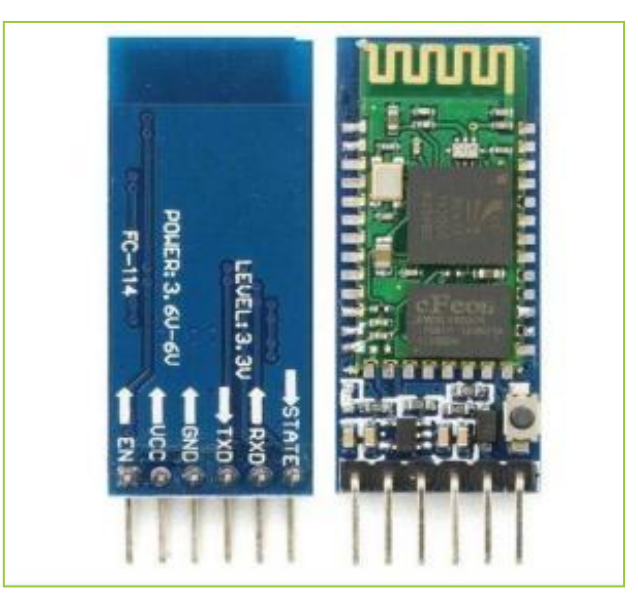

Şekil 13.1: HC-05 Bluetooth Modülü.

HC-05 Bluetooth modülü ile mikrodenetleyici bağlantısı yapılırken temel olarak 4 pin kullanılır. Bunlar VCC, GND, RX ve TX pinleridir. Bu dört pin kullanılarak mikrodenetleyici ile bağlantısı sağlanan HC-05 bluetooth modülü enerji verildiği anda diğer bluetooth donanımına sahip cihazlar ile eşleştirilmeye ve iletişim kurmaya hazırdır. Şekil 13.2' de ARMapp-18 uygulama setinde bulunan bluetooth modülüne ait devre şeması görülmektedir.

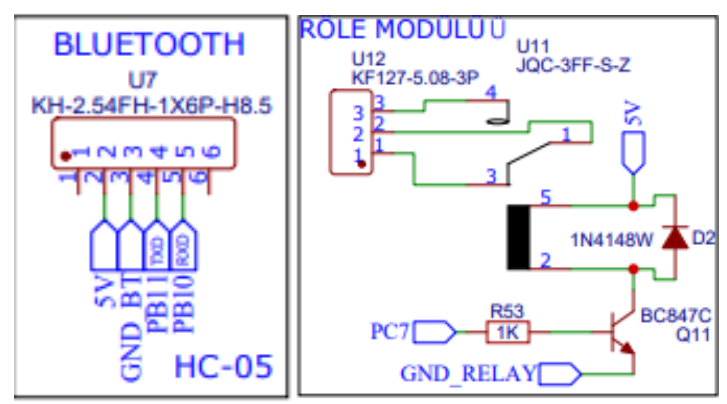

Şekil 13.2: ARMapp-18 Uygulama Setinde Bulunan Bluetooth ve Röle Modüllerine Ait Devre Şeması.

Bu uygulamada STM32F407VG mikrodenetleyicisinin PB10 ve PB11 pinleri kullanılmıştır. Bu pinler STM32F407'nin UART modülünde donanımsal olarak desteklenmelerine rağmen bu uygulamada yazılımsal UART Kütüphanesi kullanılarak bu kütüphaneye de değinilmek istenilmiştir.

HC-05 Bluetooth modülüne bir terminal programı (android telefonlarda bluetooth terminal isimli program, bilgisayarlarda ise putty isimli program veya MikroC'de bulunan USART Terminal kullanılabilir) üzerinden bağlanılıp veri akışı sağlanabilir. Bir bilgisayarlardan bluetooth modül ile iletişim kurmak için bir

54

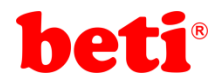

com port kullanılır. Bluetooth özelliklerinden hangi com portun kullanıldığına bakılıp terminal programı üzerinden iletişim kurulabilir.

#### Uygulama Kodları:

| 1<br>2<br>3<br>4<br>5<br>6<br>7<br>8<br>9 | <pre>////////////////////////////////////</pre>                                                                                                    |                                                                                                    |
|-------------------------------------------|----------------------------------------------------------------------------------------------------|----------------------------------------------------------------------------------------------------|
| 10                                        |                                                                                                    |                                                                                                    |
| 12                                        | <pre>#define relay GPIOC_ODK.B7 const_chan *pop="Poloy_is_ON\n\n";</pre>                                                                                                    | // PC/ pini relay olarak tanimianiyor.                                                                                                    |
| 12                                        | const chan *roff-"Relay is OFF\n\n":                                                                                                    | // 'roff' isminde karakter dizisi tanımlanıyor ve içerisine mesaj kaydediliyor.                                                                                                    |
| 14                                        | const that forf- keray is of (i (ii )                                                                                                    | // Torr Isminde karakter dizisi tanımlanıyor ve içerisine mesaj kaydediliyor                                                                                                    |
| 15                                        | void main()                                                                                                    | // ana program bložu                                                                                                    |
| 16 -                                      |                                                                                                    | // did proBrain proBa                                                                                                    |
| 17<br>18<br>19<br>20                      | <pre>char incomingByte, error=1, i=0;<br/>char incomingArray[3];<br/>Soft_UART_Init(&amp;GPIOB_ODR, 11, 10, 9600, 0);<br/>GPIO Digital Output(&amp;GPIOC_BASE, GPIO_PINMASK 7);</pre> | <pre>// programda kullanılacak bir takım değişkenler tanımlanıyor.<br/>// gelen veriyi tutacak 3 bytelık dizi tanımlanıyor.<br/>// B portunun 11. ve 10. pinleri yazılımsal uart pinleri olarak tanımlanıyor.<br/>// PC7 pini dijital çıkış olarak tanımlanıyor.</pre> |
| 21                                        | relav=0;                                                                                                    | // Röle pini 0'a cekilerek röle acılıyor.                                                                                                    |
| 22                                        |                                                                                                    | ,,                                                                                                    |
| 23                                        | while(1)                                                                                                    | // Sonsuz döngü                                                                                                    |
| 24 -                                      | {                                                                                                    |                                                                                                    |
| 25                                        | do                                                                                                    | // Yazılımsal UART üzerinden veri gelene kadar bekleyen kısım.                                                                                                    |
| 26<br>27                                  | <pre>incomingByte = Soft_UART_Read(&amp;error); while(error);</pre>                                                                                                    | // Eğer veri geldiyse veriyi incomingByte değişkenine aktar.                                                                                                    |
| 28                                        |                                                                                                    |                                                                                                    |
| 29                                        | incomingArray[i]=incomingByte;                                                                                                    | <pre>// veri geldikçe incomingArray dizisin elemanlarına sırasıyla verileri kaydet.</pre>                                                                                                    |
| 30                                        | if(incomingArray[0]==`R`)i++;                                                                                                    | // eğer ilk gelen veri 'R' ise i değişkenini 1 arttır.                                                                                                    |
| 31                                        |                                                                                                    |                                                                                                    |
| 32                                        | 1+(1==3)                                                                                                    | // Eger 3 adet veri geldiyse.                                                                                                    |
| 33 *                                      |                                                                                                    | // (mesajiari senkronize edebilmek için.)                                                                                                    |
| 34                                        | 1=0;<br>if( incoming(max(0) /D)                                                                                                    | // Veri sayacini 0 ia.                                                                                                    |
| 35                                        | 1T( IncomingArray[0]== R                                                                                                    | // Eger gelen verlier siralyla RON ise                                                                                                    |
| 30<br>27                                  | $\alpha \alpha$ incomingArray[1]== 0                                                                                                    |                                                                                                    |
| رد<br>۲۰۰۰                                | ( ( ) ( ) ( ) ( ) ( ) ( ) ( ) ( ) ( ) (                                                                                                    |                                                                                                    |
| 39                                        | char i=0 length:                                                                                                    |                                                                                                    |
| 40                                        | relav=1:                                                                                                    | // relav ninini 1 vanarak rölevi cektir                                                                                                    |
| 41                                        | length=strlen(ron):                                                                                                    | // 'ron' dizisinin eleman savısını al ve length değişkenine aktar.                                                                                                    |
| 42                                        | <pre>for(i=0:i<length:i++)soft pre="" uart="" write(ron[i]):<=""></length:i++)soft></pre>                                                                                             | // bluetooth üzerinden ron dizisinin elemanlarını sırasıvla gönder.                                                                                                    |
| 43                                        | () o))(108))())o)(1_02                                                                                                    |                                                                                                    |
| 44                                        | }                                                                                                    |                                                                                                    |
| 45                                        |                                                                                                    |                                                                                                    |
| 46                                        | if( incomingArray[0]=='R'                                                                                                    | // Eğer gelen veriler sıraıyla ROF ise                                                                                                    |
| 47                                        | <pre>&amp;&amp; incomingArray[1]=='0'</pre>                                                                                                    |                                                                                                    |
| 48                                        | <pre>&amp;&amp; incomingArray[2]=='F')</pre>                                                                                                    |                                                                                                    |
| 49 -                                      | {                                                                                                    |                                                                                                    |
| 50                                        | <pre>char j=0,length;</pre>                                                                                                    |                                                                                                    |
| 51                                        | relay=0;                                                                                                    | // relay pinini 0 yaparak röleyi bıraktır.                                                                                                    |
| 52                                        | <pre>length=strlen(roff);</pre>                                                                                                    | // ˈrott dizisinin eleman sayısını al ve length değişkenine aktar.                                                                                                    |
| 53                                        | <pre>for(j=0;j<length;j++)soft_uart_write(roff[j]);< pre=""></length;j++)soft_uart_write(roff[j]);<></pre>                                                                            | // bluetooth üzerinden rott dizisinin elemanlarını sırasıyla gönder.                                                                                                    |
| 54                                        | }                                                                                                    |                                                                                                    |
| 55                                        | }                                                                                                    |                                                                                                    |

#### İşlem Basamakları:

- 1- MikroC Pro for ARM programını çalıştırınız.
- 2- "Project" sekmesinden "New Project" seçeneğine tıklayınız.
- **3-** Açılan ekrandan "Standart Project" seçilerek "Next" butonuna tıklayınız.
- 4- Açılan pencereden proje ismi, projenin kaydedileceği dizin, kullanılacak mikrodenetleyiciyi (STM32F407VG) ve mikrodenetleyici frekansını (168.000000 MHZ) belirleyerek ve "Open Edit Project window to set Configuration bits" seçeneğini işaretleyerek "Next" butonuna tıklayınız.
- 5- Açılan pencerede "Finish" butonuna tıklayarak proje oluşturma aşamasını bitiriniz.
- **6** Açılan pencerede sağ tarafta bulunan Load Scheme butonuna tıklayınız ve açılan pencereden *"HSI 16 MHz\_PLL 168 MHz Clock Ayarı.cfgsch"* dosyasını seçiniz.

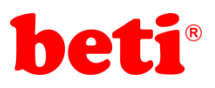

- 7- "OK" butonuna tıklayarak proje oluşturma işlemini tamamlayınız.
- 8- Derleyici ekranının sağ alt kısmında bulunan "Library" sekmesinden "C\_String" ve "Software UART" kütüphanelerini seçiniz.
- 9- Açılan ".c" uzantılı sayfada kodları yazınız ve 🕞 ikonuna tıklayarak projeyi kaydediniz.
- 10- ARMapp-18 setini USB kablo kullanarak bilgisayara bağlayınız.
- **11** Piyano anahtarlardan sol taraftakinde bulunan RÖLE ve sağ tarafta bulunan BLUETOOTH anahtarlarını açarak, bu modüllerin GND bağlantısını sağlayınız.
- **12-** *Build and Program* ikonuna tıklanarak veya (Ctrl+F11) tuşlarına aynı anda basarak yazılan programı derleyip STM32F407VG mikrodenetleyicisine yükleyiniz.
- **13-** HC-05 Bluetooth modül ile bilgisayar veya cep telefonu ile "1234" şifresini kullanarak eşleşiniz.
- 14- Eğer bilgisayar ile bluetooth iletişim kuracaksanız "Tools" sekmesinden "Usart Terminal" seçeneğini tıklayarak terminal aracını çalıştırınız. Çıkan ekranda bluetooth'a ait bağlantı portunu ve istediğiniz bağlantı hızını seçerek "Connect" butonuna tıklayınız. Send kısmındaki text kutusuna RON veya ROF mesajını yazıp send butonuna tıklayınız.

| MikroElektronik                           | a Usart Terminal                                                                                               |                      |                                        |
|-------------------------------------------|----------------------------------------------------------------------------------------------------|----------------------|----------------------------------------|
| COM Port Se                               | ttinas                                                                                                    | Send-                |                                        |
| Com Port:                                 | COM1 ~                                                                                                    |                      | Send                                   |
| Baud rate:                                | 9600 bps 🗸 🗸                                                                                                   | Support ASCIL Append | New Line 65 Send ASCIL                 |
| Stop Bits:                                | One Stop Bit 🗸 🗸                                                                                               | Send as typing       |                                        |
| Parity:                                   | None ~                                                                                                    |                      | Send from file                         |
|                                           | Check Parity                                                                                                   |                      |                                        |
| Data bits:                                | Eight ~                                                                                                    | Clear Add Time       |                                        |
| Buffer size:                              | 1024 ~                                                                                                    |                      |                                        |
| Flow control:                             | None ~                                                                                                    |                      |                                        |
| Data Format<br>ASCII<br>HEX<br>DEC<br>BIN | New Line Settings                © CR+LF (0x0D + 0x0A)                 © LF (0x0A)                 © CR (0x0D) |                      |                                        |
| Commands=                                 | ]                                                                                                    | Receive              |                                        |
| Conne<br>Auto Co                          | onnect                                                                                                    | Clear 🗖 Add Time     | Log to file<br>✓ Append to end of file |
| Messages                                  | ]                                                                                                    |                      |                                        |

- 15- Eğer telefon ile iletişim sağlayacaksanız kullanacağınız terminal programından HC-05 bluetooth modül ile eşleşerek RON veya ROF mesajı gönderiniz.
- 16- Programın çalışmasını gözlemleyiniz.

#### Sorular:

**1**- Bluetooth üzerinden göndereceğiniz mesajlar ile ARMapp-18 uygulama setindeki 8 adet LED'i ayrı ayrı kontrol ediniz.

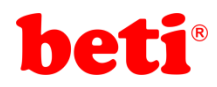

## Uygulama 14: DS18B20 1-Wire Sıcaklık Sensörü Uygulaması

DS18B20 9 bit- 12 bit aralığında ayarlanabilir çıkış verebilen , 55°C / +125°C aralığında ölçüm yapabilen ve tek hat üzerinden (1-Wire) veri iletişimi kurabilen bir sıcaklık sensörüdür.

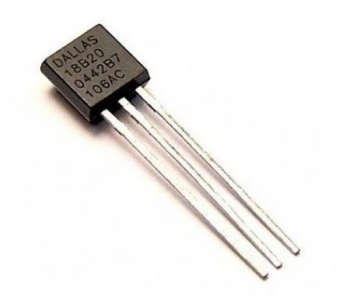

Şekil 14.1: DS18B20 Sıcaklık sensörü.

Bu sensör Vcc, Data ve GND olmak üzere 3 pine sahip olmakla birlikte parazit güç özelliği sayesinde sadece data ve GND pinleri kullanılarak da çalıştırılabilmektedir. 3 pinli çalışma ve 2 pinli parazitik çalışma arasında data pinine uygulanacak sinyaller arasında farklılıklar mevcuttur.

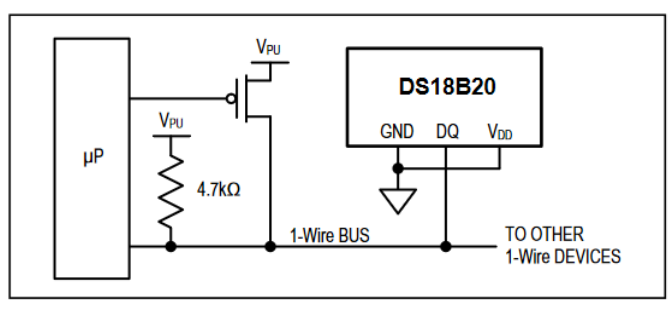

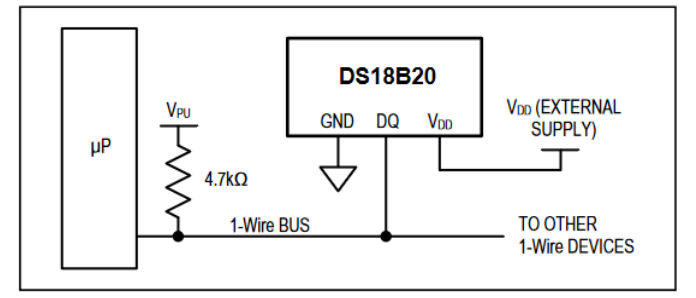

DS18B20 Parazit Güç modunda Kullanımı

DS18B20 Harici güç modunda kullanımı

Şekil 14.1: DS18B20 güç modları ve mikrodenetleyici ile bağlantıları.

ARMapp-18 uygulama setinde DS18B20 harici güç modunda kullanılmaktadır. Şekil 14.2'de ARMapp-18 uygulama setindeki DS18B20 modülünün şeması görülmektedir.

U4 DS18B20

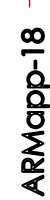

GND\_DS18B20 PC3 SV 3V

Şekil 14.2: ARMapp-18 Uygulama setinde bulunan DS18B20 modülüne ait devre şeması.

Bu uygulamada DS18B20 sıcaklık sensöründen okunan sıcaklık verisi ARMapp-18 uygulama setindeki USB-UART modülü kullanılarak bilgisayara gönderilmektedir. Bu veriler MikroC pro for ARM derleyicisinde tools sekmesi altında bulunan "USART Terminal" programı aracılığı ile görüntülenebilir.

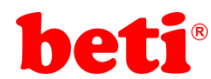

#### Uygulama Kodları:

```
2
 3 //OneWire kütüphanesi ile DS18B20 kullanımı//
 4 //
             MikroC v6.2 - STM32F407VG
                                               11
******//
 6 //******
             http://elektrovadi.com
 7 //
                                              11
10
11 #define buzzer GPIOA ODR.B8
                                                             // PA8 pini buzzer olarak tanımlanıyor.
12
    int tempmsb, templsb;
                                                             // tempmsb ve templsb olarak iki adet değişken tanımlanıyor.
13 float sicaklik;
                                                             // ondalıklı sayı tipinde sicaklik isminde bir değişken tanımlanıyor
14 char txt[15];
                                                             // sicaklik değişkenini stringe çevirirken kullanılacak karakter dizisi.
15 char dizi[8];
                                                             // 8 elemanlı bir dizi tanımlanıyor.
16
    void main()
                                                             // ana program bloğu
17
18 - {
19
      GPIO_Digital_Output(&GPIOA_BASE, _GPIO_PINMASK_8);
                                                            // PA8 bini (buzzer) dijital çıkış olarak tanımlanıyor.
20
      buzzer=0:
                                                             // buzzer susturuluyor.
      UART1_Init(9600);
                                                             // UART1 kuruluyor. ( PA9 ve PA10 )
21
22
23
      Ow_Reset(&GPIOC_ODR, 3);
                                                             // DS18B20 'ye PC3 pininden reset sinyali gönderiliyor.
24
      Ow_Write(&GPIOC_ODR, 3, 0xCC);
                                                             // SKIP ROM komutu gönderiliyor.
                                                            // SCRATCHPAD'e yaz komutu gönderiliyor.
25
      Ow_Write(&GPIOC_ODR, 3, 0x4E);
      Ow_Write(&GPIOC_ODR, 3, 0x00);
                                                            // TH=0
26
                                                            // TL=0
27
      Ow Write(&GPIOC ODR, 3, 0x00);
28
      Ow_Write(&GPIOC_ODR, 3, 0x7F);
                                                            // Config=0x7F ( Çözünürlük 12 bit olarak ayarlanıyor)
29
30
      Ow_Reset(&GPIOC_ODR, 3);
                                                            // DS18B20 'ye PC3 pininden reset sinyali gönderiliyor.
31
      Ow_Write(&GPIOC_ODR, 3, 0xCC);
                                                            // SKIP ROM komutu gönderiliyor.
32
      Ow_Write(&GPIOC_ODR, 3, 0x48);
                                                             // SCRATCHPAD üzerindeki veriler EEPROM'a yazılıyor.
33
      GPIOC_ODR.B3=1;
                                                             // Verielr EEPROM'a yazılırken data hattı 100 ms
34
      delay_ms(100);
                                                            // boyunca HIGH konumda tutuluyor.
35
      while(1)
36
                                                            // Sonsuz döngü.
37 -
38
        Ow Reset(&GPIOC ODR, 3);
                                                            // DS18B20 'ye PC3 pininden reset sinyali gönderiliyor.
        Ow_Write(&GPIOC_ODR, 3, 0xCC);
39
                                                             // SKIP ROM Komutu
        Ow_Write(&GPIOC_ODR, 3, 0x44);
                                                            // CONVERT_T Komutu (Sıcaklık dönüşümü yapılıyor.)
40
41
42
        Delay_ms(800);
                                                            //Dönüşüm için bekleniyor.
43
        Ow_Reset(&GPIOC_ODR, 3);
Ow_Write(&GPIOC_ODR, 3, 0xCC);
Ow_Write(&GPIOC_ODR, 3, 0xBE);
44
                                                            // SKTP ROM Komutu
45
46
                                                            // READ_SCRATCHPAD Komutu
47
48
        templsb = Ow_Read(&GPIOC_ODR, 3);
                                                            // Sıcaklık bilgisinin LSB kısmı okunuyor.
49
        tempmsb = Ow_Read(&GPIOC_ODR, 3);
                                                            // Sıcaklık bilgisinin MSB kısmı okunuyor.
50
51
        sicaklik=((tempmsb<<8)+templsb)*0.0625;</pre>
                                                            // LSB ve MSB birleştirilerek okunan veri sıcaklık olarak hesaplanıyor.
        floattostr(sicaklik,txt);
                                                            // Sıcaklık değeri String veri tipine dönüştürülerek txt dizisine aktarlıyor.
// txt dizisi UART üzerinden gönderiliyor.
52
        UART1_Write_Text(txt);
53
        UART1_Write_Text(" °C\r\n");
                                                            // verinin sonun Celsius derece bilgisi ve alt satıra göndermek için
54
55
                                                            // carriage return verisi gönderiliyor.
                                                            // Sıcaklık 50°C üzerindeyse buzzer ötsün.
56
        if(sicaklik>50)buzzer=1:
57
        else buzzer=0:
                                                             // değilse buzzer sussun.
      }
58
59 }
```

#### İşlem Basamakları:

ARMapp-18

- 1- MikroC Pro for ARM programını çalıştırınız.
- 2- "Project" sekmesinden "New Project" seçeneğine tıklayınız.
- 3- Açılan ekrandan "Standart Project" seçilerek "Next" butonuna tıklayınız.
- 4- Açılan pencereden proje ismi, projenin kaydedileceği dizin, kullanılacak mikrodenetleyiciyi (STM32F407VG) ve mikrodenetleyici frekansını (168.000000 MHZ) belirleyerek ve "Open Edit Project window to set Configuration bits" seçeneğini işaretleyerek "Next" butonuna tıklayınız.
- 5- Açılan pencerede "Finish" butonuna tıklayarak proje oluşturma aşamasını bitiriniz.

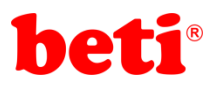

- **6-** Açılan pencerede sağ tarafta bulunan Load Scheme butonuna tıklayınız ve açılan pencereden *"HSI 16 MHz\_PLL 168 MHz Clock Ayarı.cfgsch"* dosyasını seçiniz.
- 7- "OK" butonuna tıklayarak proje oluşturma işlemini tamamlayınız.
- 8- Derleyici ekranının sağ alt kısmında bulunan "Library Manager" sekmesinden "Conversions", "C\_String", "One\_Wire" ve "UART" kütüphanelerini seçiniz.
- 9- Açılan *".c"* uzantılı sayfada kodları yazınız ve 🖬 ikonuna tıklayarak projeyi kaydediniz.
- 10- ARMapp-18 setini USB kablo kullanarak bilgisayara bağlayınız.
- **11** Piyano anahtarlardan sağ taraftakinde bulunan USB-UART ve DS18B20 anahtarlarını açarak, bu modüllerin GND bağlantılarını sağlayınız.
- **12** *Build and Program* ikonuna tıklanarak veya (Ctrl+F11) tuşlarına aynı anda basarak yazılan programı derleyip STM32F407VG mikrodenetleyicisine yükleyiniz.
- 13- ARMapp-18 setindeki USB-UART modülü ve PC arasına mini USB kablosu takınız.
- 14- MikroC pro for ARM derleyicisinde bulunan "Tools" sekmesindeki "USART Terminal" programını çalıştırarak 9600 baud hızında ARMapp-18 uygulama setine bağlanınız.
- 15- Programın çalışmasını gözlemleyiniz.

#### Sorular:

1- DS18B20 sıcaklık sensörünün dahili düşük sıcaklık ve yüksek sıcaklık alarmlarını +10°C ve +40°C değerlerine ayarlayarak bu değerlere sıcaklık geldiğinde Buzzer öttüren programı yazınız.

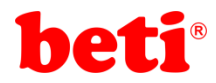

## Uygulama 15: Harici EEPROM Uygulaması.

EEPROM' lar (Electronically Erasable Programmable Read-Only Memory) küçük boyutlu verilerin kalıcı olarak saklanabilmesi icin kullanılan elektronik ciplerdir. EEPROM'lar enerjileri kesilse bile üzerlerine yazılan verileri korurlar. Bu sebeple kalıcı hafızanın gerekli olduğu projelerde sıklıkla kullanılırlar. Modern bilgisayarlarda simdiye dek kullanılan CMOS kalıcı BIOS bellek teknolojisi (CMOS nonvolatile BIOS memory) ile yer değiştirmiştir. Örneğin; kişisel bilgisayarlarda bu yongalar BIOS kodlarını ve sistem ayarlarını saklamak için kullanılır. Günümüzde piyasada 128 bit – 2Mbit aralığında veri saklayabilen EEPROM'lar rahatlıkla bulunabilmektedir.

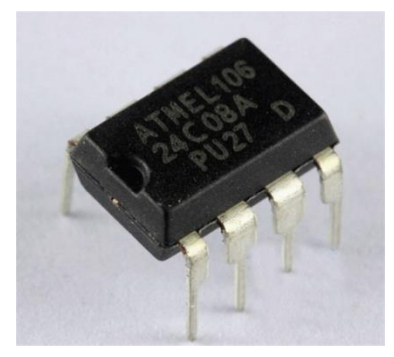

Şekil 15.1: ARMapp-18 Uygulama setinde bulunan EEPROM modülüne ait devre şeması.

ARMapp-18 uygulama setinde Microchip 24C08A isimli EEPROM kullanılmaktadır. Bu EEPROM en az 1.000.000 kez veri yazma, 100 yıl veri koruma ve >3000V ESD koruması sunmaktadır. 24C08A EEPROM'unda A2 pini donanımsal adresini belirlemek için kullanılır. Şekil 15.2'de ARMapp-18 uygulama setindeki EEPROM modülüne ait devre şeması görülebilir. 24C08A I2c iletişim protokolü ile haberleştirilebilir.

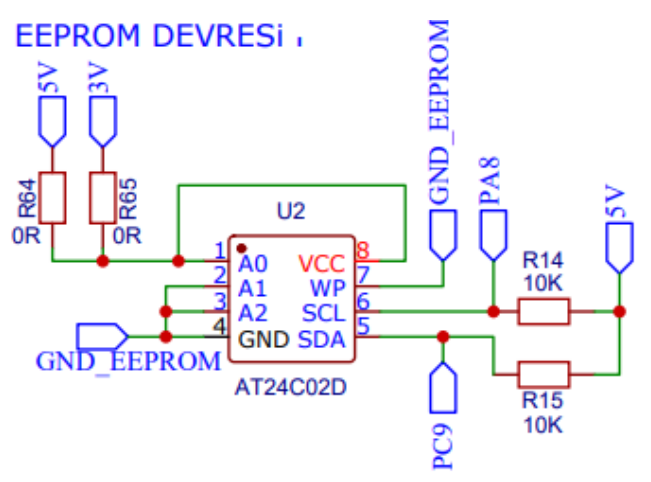

 

 Sekil 15.2: 24C08A isimli EEPROM çipinin adreslenmesi.

 A1 ve A0 pinleri kullanılmaz (N.C.). ARMapp-18 uygulama setinde A2 pini GND'ye bağlanmıştır böylece

 EEPROM adresi şekil 15.2' deki gibi oluşmuştur.

| 1 | 0 | 1 | 0 | A <sub>2</sub> | P1 | P0 | R/W |
|---|---|---|---|----------------|----|----|-----|
|---|---|---|---|----------------|----|----|-----|

Şekil 15.3: 24C08A isimli EEPROM çipinin adreslenmesi.

P1 ve P0 isimli bitlere page adresleri gelmektedir. 24c08A' da her biri 4 byte veri saklayabilen 256 page bulunmaktadır. Toplamda 1024 byte veri saklayabilir. Byte adresleri 0'dan başlayıp 1023'e kadar 10 bit olarak uzanmaktadır. Bu 10 bitlik adres verisinin üst 2 biti P1 ve P0 bitlerine yazılmalıdır.

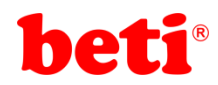

ARMapp-18

Şekil 15.3' te 24C08A EEPROM'a veri yazma modları görülmektedir. Üstte tek byte veri yazma diyagramı, altta ise page write diagramı görülmektedir. Page write yapılacaksa 24C08A EEPROM'unda bir defada en fazla 16 byte veri yazılabileceği unutulmamalıdır.

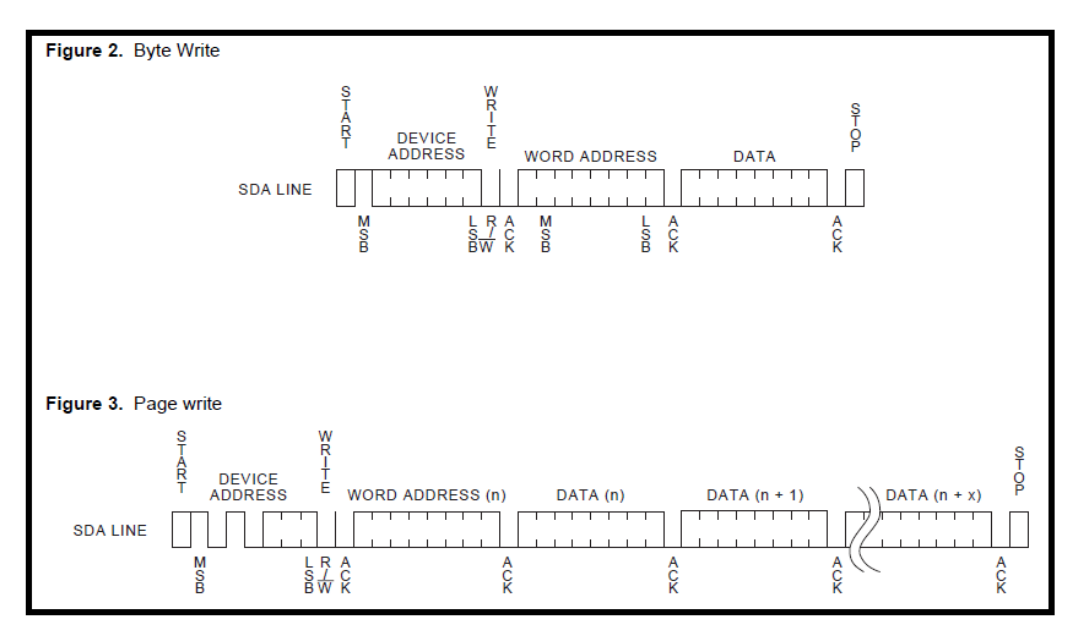

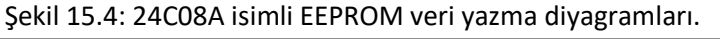

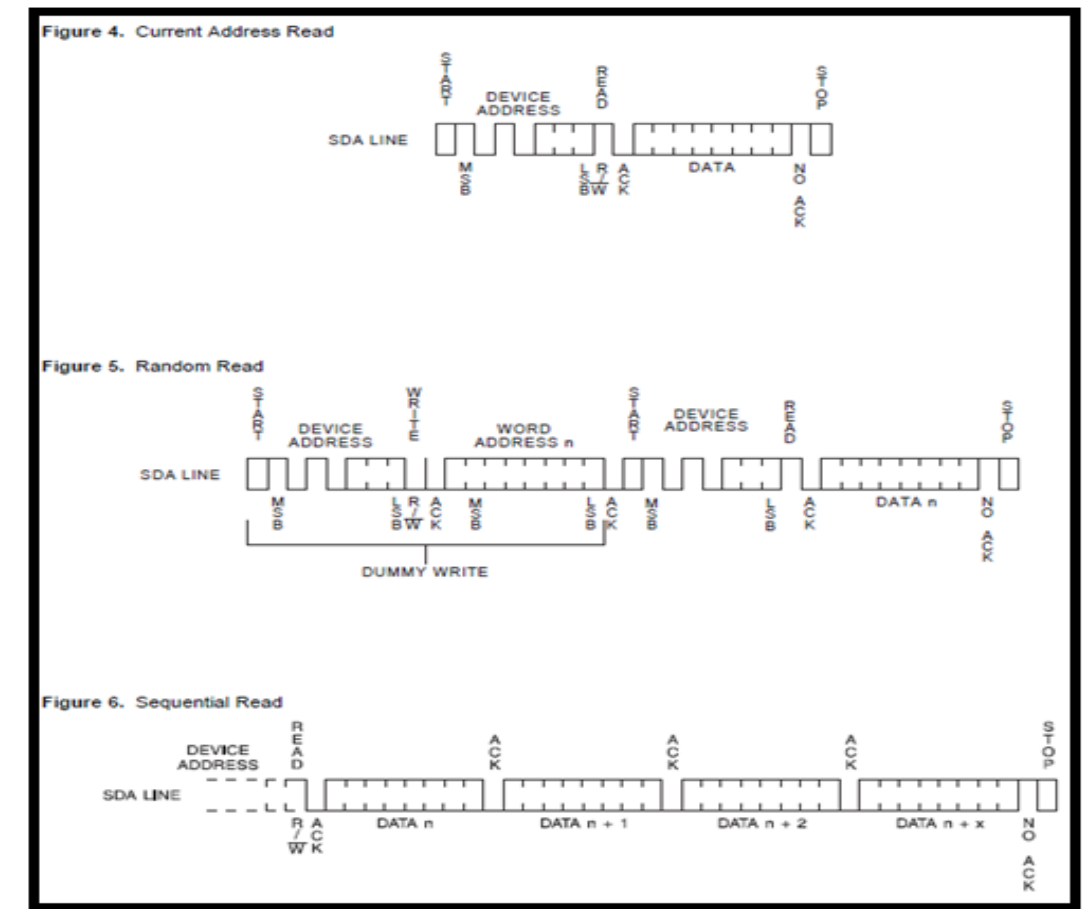

Şekil 15.5: 24C08A isimli EEPROM veri okuma diyagramları.

Şekil 15.4' te 24C08A 'dan veri okuma diyagramları görülmektedir. En üstteki diyagramda adres sayacının o anki konumundan veri okuma, ortadakinde belirli bir adresten veri okuma, en altta ise art arda veri okuma diyagramı görülmektedir.

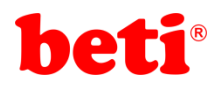

Art arda veri okunacak ise ilk verinin adresi bilgisi girilir, daha sonraki verilerin adresleri adres sayacı otomatik olarak birer artarak okunur.

Bu uygulamada öncelikle 16 byte uzunluğunda bir veri EEPROM'a 0 adresinden başlanarak yazılmıştır. Yazım işlemi "page write" şeklinde, veri okuma işlemi ise "sequental read" şeklinde yapılmış, okunan veriler UART üzerinden bilgisayara gönderilmiştir.

#### Uygulama Kodları:

```
2 //
   // Harici EEPROM yazma ve okuma uygulması
 3
                                               11
   11
 4
             MikroC v6.2 - STM32F407VG
                                               11
 5 // ARMapp-18 Deney Seti için yazılmıştır
                                               11
   //****
                      ********
 6
                                               ×//
 7
   11
              http://elektrovadi.com
                                               11
 8
   11
           http://mikrodunya.wordpress.com
 9
   10
11 sbit Soft_I2C_Scl_Output
                             at GPIOA_ODR.B8; // Yazılımsal I2C bağlantıları tanımlanıyor.
   sbit Soft_I2C_Scl_Input at GPIOA_IDR.B8;
sbit Soft I2C Sda Output at GPIOC ODR.B9:
12
13
    sbit Soft_I2C_Sda_Output
                               at GPIOC_ODR.B9;
14 sbit Soft I2C Sda Input at GPIOC IDR.B9;
15
16
   char dizi[]="ARMapp-18 MikroC";
                                                  // 13 karakterlik dizi isminde bir dizi tanımlanıyor
17
                                                 // ve içerisine program boyunca kullanılacak mesaj kaydediliyor.
                                                 // tmp isimli tampon amaçlı boş dizi tanımlanıyor.
// char tipinde 'i' isimli değişken tanımlanıyor.
18 char tmp[16];
19
    char i;
20 void main()
                                                  // ana program bloğu.
21 - {
22
    UART1 Init(9600);
                                                  // UART1 kuruluyor (PA9 TX-PA10 RX)
                                                 // Yazılımsal I2C kuruluyor.
23 Soft I2C Init();
                                                 // Yazılımsal I2C başlatılıyor.
24
    Soft_I2C_Start();
25
    Soft_I2C_Write(0xA0);
                                                  // EEPROM adresi 0b10100000=0xA0
26
    Soft I2C Write(0x00);
                                                 // Veri yazılmaya başlanacak adres 0x0000'dan başlıyor.
    for(i=0;i<16;i++)Soft_I2C_Write(dizi[i]);</pre>
27
                                                  // Sırasıyla 8 byte veri EEPROM'a yazdırılıyor.
28
    Soft_I2C_Stop();
                                                  // Yazılımsal I2C iletişimi sonlandırılıyor.
29
    delay_ms(100);
                                                 // 100 ms bekleniyor.
30
31
32
     Soft_I2C_Start();
                                                 // Yazılımsal I2C başlatılıyor.
33
     Soft_I2C_Write(0xA0);
                                                  // EEPROM adresi 0b10100000=0xA0
34
     Soft_I2C_Write(0x00);
                                                  // Veri okunmaya başlanacak adres 0x0000'dan başlıyor.
     Soft I2C Start();
35
                                                 // Yazılımsal I2C tekrar başlatılıyor.
36
    Soft_I2C_Write(0xA1);
                                                 // EEPROM adresi 0b10100001=0xA1 (1010001R)
37
    for(i=0;i<16;i++)tmp[i]=Soft_I2C_Read(1);</pre>
                                                  // 8 byte boyunca her seferinde ACK gönderilerek veri okunuyor.
38
    tmp[i]=Soft_I2C_Read(0);
                                                  // son byte okunurken ACK gönderilmiyor. Okunan veriler her seferinde
39
                                               // tmp dizisine kaydediliyor.
40
    Soft_I2C_Stop();
                                                  // yazılımsal I2C durduruluyor.
41
42
    for(i=0;i<16;i++)UART1_Write(tmp[i]);</pre>
                                                 // tmp isimli dizi UART üzerinden gönderiliyor.
43 }
```

#### İşlem Basamakları:

**ARMapp-18** 

- 1- MikroC Pro for ARM programını çalıştırınız.
- 2- "Project" sekmesinden "New Project" seçeneğine tıklayınız.
- 3- Açılan ekrandan "Standart Project" seçilerek "Next" butonuna tıklayınız.
- 4- Açılan pencereden proje ismi, projenin kaydedileceği dizin, kullanılacak mikrodenetleyiciyi (STM32F407VG) ve mikrodenetleyici frekansını (168.000000 MHZ) belirleyerek ve "Open Edit Project window to set Configuration bits" seçeneğini işaretleyerek "Next" butonuna tıklayınız.
- 5- Açılan pencerede "Finish" butonuna tıklayarak proje oluşturma aşamasını bitiriniz.

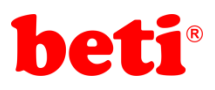

- **6-** Açılan pencerede sağ tarafta bulunan Load Scheme butonuna tıklayınız ve açılan pencereden *"HSI 16 MHz\_PLL 168 MHz Clock Ayarı.cfgsch"* dosyasını seçiniz.
- 7- "OK" butonuna tıklayarak proje oluşturma işlemini tamamlayınız.
- 8- Derleyici ekranının sağ alt kısmında bulunan "Library Manager" sekmesinden "Software I2C" ve "UART" kütüphanelerini seçiniz.
- 9- Açılan ".c" uzantılı sayfada kodları yazınız ve 🖬 ikonuna tıklayarak projeyi kaydediniz.
- **10-** ARMapp-18 setini USB kablo kullanarak bilgisayara bağlayınız.
- **11** Piyano anahtarlardan sağ taraftakinde bulunan USB-UART ve EEPROM anahtarlarını açarak, bu modüllerin GND bağlantılarını sağlayınız.
- **12-** *"Build and Program"* ikonuna tıklanarak veya (Ctrl+F11) tuşlarına aynı anda basarak yazılan programı derleyip STM32F407VG mikrodenetleyicisine yükleyiniz.
- 13- ARMapp-18 setindeki USB-UART modülü ve PC arasına mini USB kablosu takınız.
- 14- MikroC pro for ARM derleyicisinde bulunan "Tools" sekmesindeki "USART Terminal" programını çalıştırarak 9600 baud hızında ARMapp-18 uygulama setine bağlanınız.
- 15- Programın çalışmasını gözlemleyiniz.

#### Sorular:

- 1- 24C08A'a DS18B20 sıcaklık sensöründen okunan sıcaklık değerlerinin tam sayı kısımlarını alacak şekilde 100 adet veri yazdırınız ve daha sonra bunları UART üzerinden PC'ye gönderiniz.
- 2- Bir program yazarak potansiyometre değerini LCD ekranda gösterip EEPROM'a kaydeden bir program yazınız. Daha sonra bir başka program yazarak EEPROM'a kaydedilen potansiyometre değerini okuyup bu değeri LCD ekranda yazdıracak programı yazınız. Önce ilk programı yükleyip potansiyometre değerini ekranda gösteriniz. Daha sonra ARMapp-18 uygulama setinin enerjisini kesip potansiyometre değerini değiştirerek ikinci programı yükleyiniz. Ekranda gösterilen değerin aynı olup olmadığını karşılaştırınız.

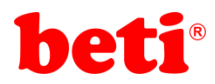

ARMapp-18

## Uygulama 16: Rezistif Dokunmatik Ekran Uygulaması.

Günümüzde insan makine ara yüzünü oluşturan elemanlardan olan tuş ve butonların yerini dokunmatik paneller almakta ve giderek yaygınlaşmaktadırlar. Dokunmatik paneller hem alandan tasarruf edilmesini sağlamakta hem de daha anlaşılır ve detaylı görseller sunarak cihazların özelliklerine kullanıcının daha kolay erişebilmesini sağlamaktadırlar. Dokunmatik paneller rezistif ve kapasitif olmak üzere ikiye ayrılırlar. Rezistif paneller iki ayrı rezistif plakanın arasına bir boşluk bırakılarak, panele dokunulduğunda bu iki rezistif plakanın birbirlerine değmesi sonucu uçlarından ölçülecek direnç değerine göre koordinatın belirlenmesi esasına göre çalışır.

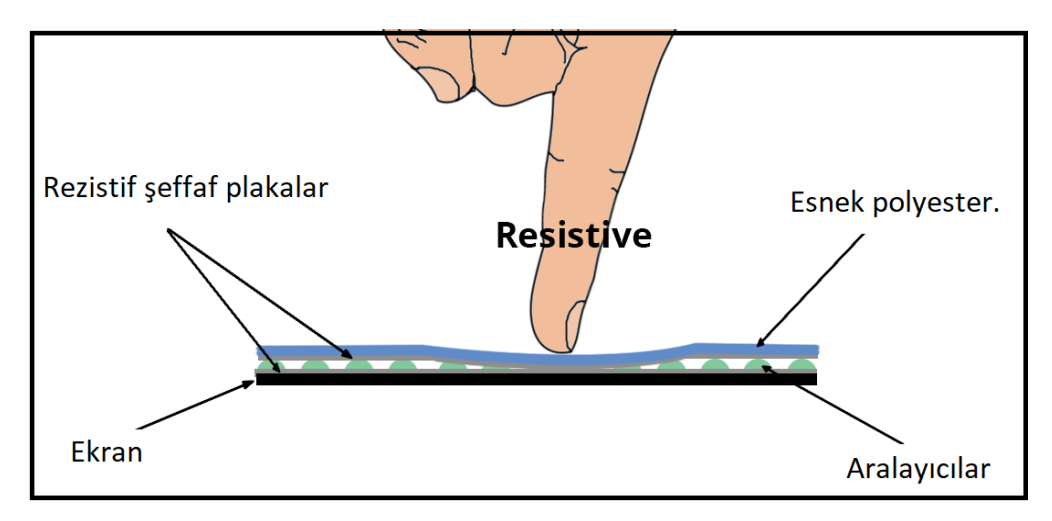

Şekil 16.1: Rezistif dokunmatik panellerin yapısı.

ARMapp-18 uygulama setinde kullanılan dokunmatik panel ve grafik LCD şekil 16.2' de görülmektedir. Bu dokunmatik panel Right-Left, Up-Down olmak üzere 4 pine sahiptir.

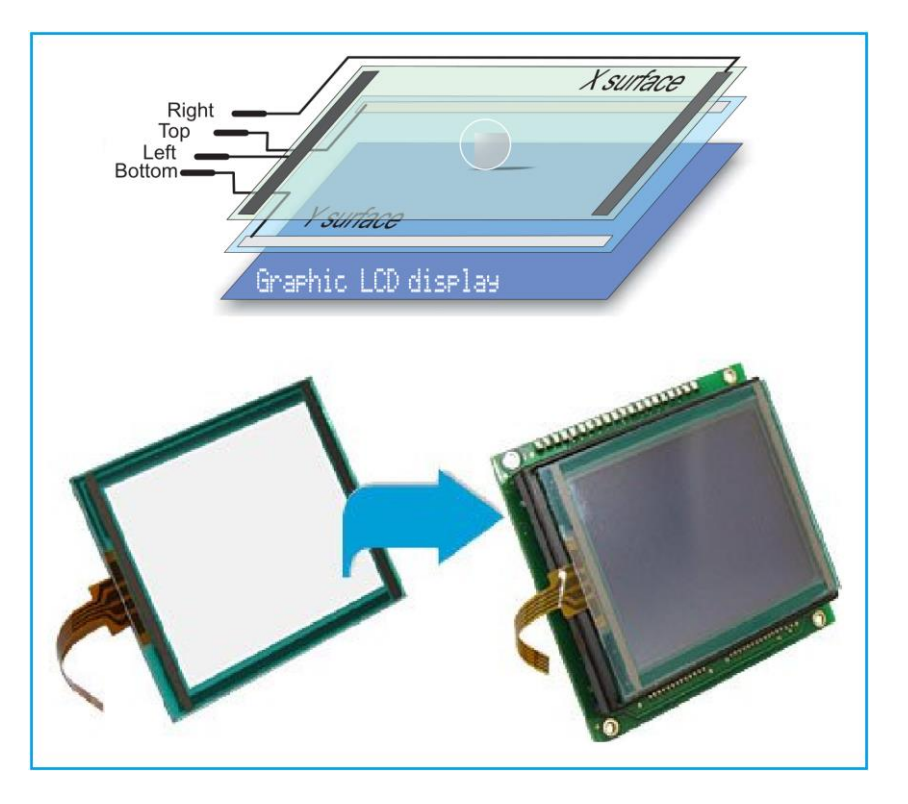

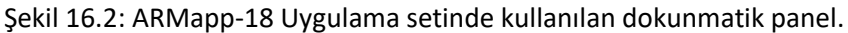

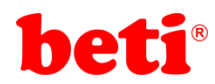

#### ARMapp-18 ARM UYGULAMALARI DENEY FÖYÜ

Rezistif dokunmatik panelin nasıl çalıştığı ile ilgili detaylı bilgilere buradan ve buradan ulaşabilirsiniz.

Bu uygulamada ekrana iki adet kare şeklinde buton çizdirilmiş ve bu butonların olduğu koordinatların sınırlarına dokunularak ekranın üst tarafına yazdırılan koordinat değerleri kaydedilmiştir. Eğer tıklanan alan bu koordinat değerleri içerisinde ise işlem yaptırılmıştır. Sol taraftaki butona tıklandığında power led yakılmış, sağ taraftakine tıklandığında söndürülmüştür.

Uygulamaya ait devre şeması şekil 16.3'te görülebilir.

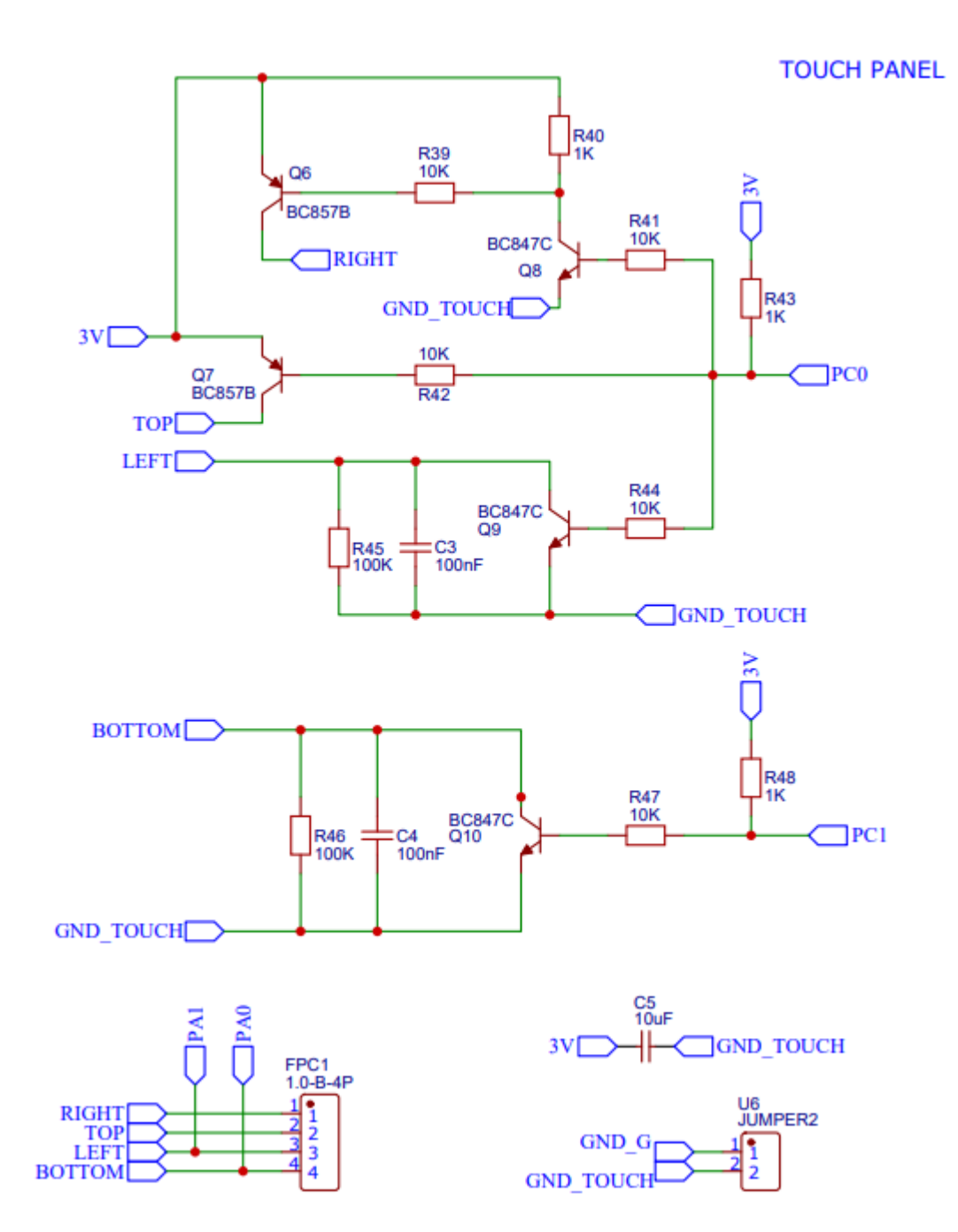

Şekil 16.3: ARMapp-18 Uygulama Setinde Kullanılan Dokunmatik Panel Modülüne Ait Devre Şeması.

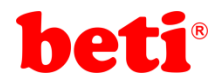

#### Uygulama Kodları:

```
2
    3 //
                 Dokunmatik Panel uygulması
                                                   11
                 MikroC v6.2 - STM32F407VG
    4
      11
                                                   11
    5
      // ARMapp-18 Deney Seti için yazılmıştır
                                                   11
      //***********
                                        **********//
    6
    7 //
                http://elektrovadi.com
                                                   11
    8 //
              http://mikrodunya.wordpress.com
    9
      10
      char txt[7]:
   11
       unsigned long GLCD_DataPort_Input at GPIOD_IDR;
                                                                 // Grafik LCD data pinleri
   12
  13 unsigned long GLCD DataPort Output at GPIOD ODR;
                                                                // 0.-7. bitlere bağlanıyor.
   14
       sbit GLCD_CS2 at GPIOB_ODR.B0;
                                                                 // Kontrol pinleri
   15
   16
       sbit GLCD_CS1 at GPIOB_ODR.B1;
                                                                 // bağlantıları
   17
       sbit GLCD_RS at GPIOB_ODR.B2;
   18
       sbit GLCD_RW at GPIOB_ODR.B3;
       sbit GLCD_EN at GPIOB_ODR.B4;
   19
      sbit GLCD_RST at GPIOB_ODR.B5;
   20
   21
   22
   23 unsigned int x coord, y coord;
   24
   25 - unsigned int GetX() {
                                                                 // X eksenindeki analog değer okunuyor.
  26
         GPIOC_ODR.B0 = 1;
                                                                 // DRIVEA = 1 Sol ve sağ eksenler sürülüyor, üst eksen açık bırakılıyor.
  27
         GPIOC ODR.B1 = 0;
                                                                 // DRIVEB = 0 Alt eksen açık bırakılıyor.
  28
         Delay_ms(5);
   29
         return ADC1_read(0);
                                                                 // Alt eksen pininden X eksenine ait değer okunuyor.
   30 1
   31 - unsigned int GetY() {
                                                                 // Y eksenindeki analog değer okunuyor.
         GPIOC_ODR.B0 = 0;
GPIOC_ODR.B1 = 1;
                                                                 // DRIVEA = 0 Sol ve sağ eksenler kapatılıyor. Üst ve alt eksen sürülüyor.
   32
  33
                                                                 // DRTVER = 1
         Delay_ms(5);
   34
         return ADC1 read(1);
   35
                                                                 // Sol eksen pininden Y eksenine ait değer okunuyor.
   36
      }
   37
   38
   39
       void main()
   40 - {
         ADC_Set_Input_Channel(_ADC_CHANNEL_0 | _ADC_CHANNEL_1); // PA0 ve PA1 analog giris olarak belirleniyor.
   41
   42
                                                                   // ADC1 kurulumu yapılıyor.
         ADC1 Init():
   43
   44
         GPIO_Digital_Output(&GPIOC_BASE, _GPIO_PINMASK_0
                                                                   // Dokunmatik panel sürme pinleri çıkış olarak ayarlanıyor.
   45
                                          GPIO_PINMASK_1);
         GPIO_Digital_Output(&GPIOB_BASE, _GPIO_PINMASK_6);
   46
                                                                   // Power Led pini çıkış olarak ayarlanır.
   47
   48
         Glcd_Init();
                                                                   // GLCD kurulumu yapılıyor.
   49
         Glcd_Fill(0);
                                                                   // GLCD temizleniyor.
   50
         Glcd_Set_Font(Font_Glcd_System5x7,5,7,32);
                                                                   // 5x7 boyutundaki font seciliyor.
         Glcd_Write_Text("DOKUNMATIK UYGULAMASI",1,7,1);
   51
                                                                   // Ekran tasarımı yapılıyor.
         Glcd_Rectangle(8,16,60,48,1);
   52
         Glcd_Rectangle(68,16,120,48,1);
Glcd_Box(10,18,58,46,1);
   53
   54
         Glcd_Box(70,18,118,46,1);
   55
   56
   57
         Glcd_Write_Text("LED",25,3,0);
   58
         Glcd_Write_Text("ON",27,4,0);
   59
         Glcd_Write_Text("LED",85,3,0);
Glcd_Write_Text("OFF",85,4,0);
  60
  61
  62
         Glcd_Write_Text("x=",6,0,1);
Glcd_Write_Text("y=",64,0,1);
                                                                  // x ve y koordinat değerleri ekranda gösterilecek.
  63
  64
         delay_ms(500);
while (1)
  65
ARMapp-18
66
67
68
69
70
71
72
73
74
         ł
          x_coord = GetX();
                                                                   // x değeri ölçülüyor.
          y_coord = GetY();
                                                                   // y değeri ölçülüyor.
          inttostr(x_coord,txt);
                                                                   // x değeri stringe çevriliyor.
          Glcd_Write_Text(txt,18,0,1);
                                                                   // x değeri ekranda gösteriliyor.
          inttostr(y_coord,txt);
                                                                   // y değeri stringe çevriliyor.
                                                                   // y değeri ekranda gösteriliyor.
  73
74
          Glcd Write Text(txt,75,0,1);
  75
          if ((x_coord >= 350) && (x_coord <= 1850) && (y_coord >= 1140) && (y_coord <= 2900))
  76 -
                                                                   // eğer belirlenen koordinatlar arasına tıklanırsa
  77
                                                                   // power led'i yak.
           GPIOB ODR.B6=1:
  78
          }
  79
   80
          if ((x_coord >= 2050) && (x_coord <= 3450) && (y_coord >= 1140) && (y_coord <= 2900))
   81 -
                                                                   // eğer belirlenen koordinatlar arasına tıklanırsa
                                                                   // power led'i söndür.
   82
           GPIOB_ODR.B6=0;
   83
          }
   84
         }
   85 }
```

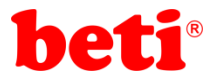

#### İşlem Basamakları:

- 1- MikroC Pro for ARM programını çalıştırınız.
- 2- "Project" sekmesinden "New Project" seçeneğine tıklayınız.
- 3- Açılan ekrandan "Standart Project" seçilerek "Next" butonuna tıklayınız.
- 4- Açılan pencereden proje ismi, projenin kaydedileceği dizin, kullanılacak mikrodenetleyiciyi (STM32F407VG) ve mikrodenetleyici frekansını (168.000000 MHZ) belirleyerek ve "Open Edit Project window to set Configuration bits" seçeneğini işaretleyerek "Next" butonuna tıklayınız.
- 5- Açılan pencerede "Finish" butonuna tıklayarak proje oluşturma aşamasını bitiriniz.
- 6- Açılan pencerede sağ tarafta bulunan Load Scheme butonuna tıklayınız ve açılan pencereden *"HSI 16 MHz\_PLL 168 MHz Clock Ayarı.cfgsch"* dosyasını seçiniz.
- 7- "OK" butonuna tıklayarak proje oluşturma işlemini tamamlayınız.
- 8- Derleyici ekranının sağ alt kısmında bulunan "Library Manager" sekmesinden "ADC", "Conversions" ve "GLCD" kütüphanelerini seçiniz.
- 9- Açılan *".c"* uzantılı sayfada kodları yazınız ve 🖬 ikonuna tıklayarak projeyi kaydediniz.
- 10- ARMapp-18 setini USB kablo kullanarak bilgisayara bağlayınız.
- 16- Piyano anahtarlardan sol taraftakinde bulunan K.LCD anahtarını, "POWER LED" anahtarını ve sağ taraftakinde bulunan GLCD anahtarını, açarak, bu modüllerin GND bağlantısını sağlayınız. Grafik LCD modülünün bitişiğinde bulunan anahtarı "ON" konumuna, Karakter LCD modülünün bitişiğinde bulunan anahtarı OFF konumuna getiriniz.
- **11-** *Build and Program* ikonuna tıklanarak veya (Ctrl+F11) tuşlarına aynı anda basarak yazılan programı derleyip STM32F407VG mikrodenetleyicisine yükleyiniz.
- 12- Dokunmatik panele tıklayarak power ledin durumunu gözlemleyiniz. (Dikkat: Power led'e doğrudan uzun süre bakmak gözlerde kalıcı hasara sebep olabilir.)

#### Sorular:

1- Ekranda 4 adet buton tanımlayarak LEDO, LED1,LED2 ve LED3'ü açıp kapatan programı yazınız. (Butona ilk tıklamada led yanacak, ikinci tıklamada sönecektir.)

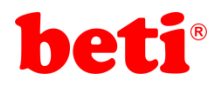

ARMapp-18

## <u>Uygulama 17: mikroBUS – 8x8 Led Matrix Display Uygulaması.</u>

mikroBUS standardı, mikrodenetleyicileri veya mikroişlemcileri (ana kartlar) entegre devreler ve modüller (ek kartlar) ile bağlamak için kullanılan anakart soketlerini ve eklenti kartlarını tanımlar. Standart, mikroBUS pin çıkışı, iletişim ve güç pinlerinin fiziksel yerleşimini, kullanılan pinleri, ek kartların boyutu ve şeklini, mikroBUS soketinin anakart üzerindeki konumunu ve son olarak hem ek kartlar hem de soketler için serigrafi kurallarını belirler.

mikroBUS' ın amacı, her biri tek bir sensör, alıcı verici, ekran, kodlayıcı, motor sürücüsü, bağlantı portu veya başka herhangi bir elektronik modül veya entegre devre taşıyan çok sayıda standart kompakt eklenti kartıyla kolay donanım genişletilebilirliğini sağlamaktır. MikroElektronika firması tarafından oluşturulan mikroBUS açık kaynak bir standarttır ve tasarım şartları yerine getirildiği sürece herkes donanım tasarımında mikroBUS'ı uygulayabilir.

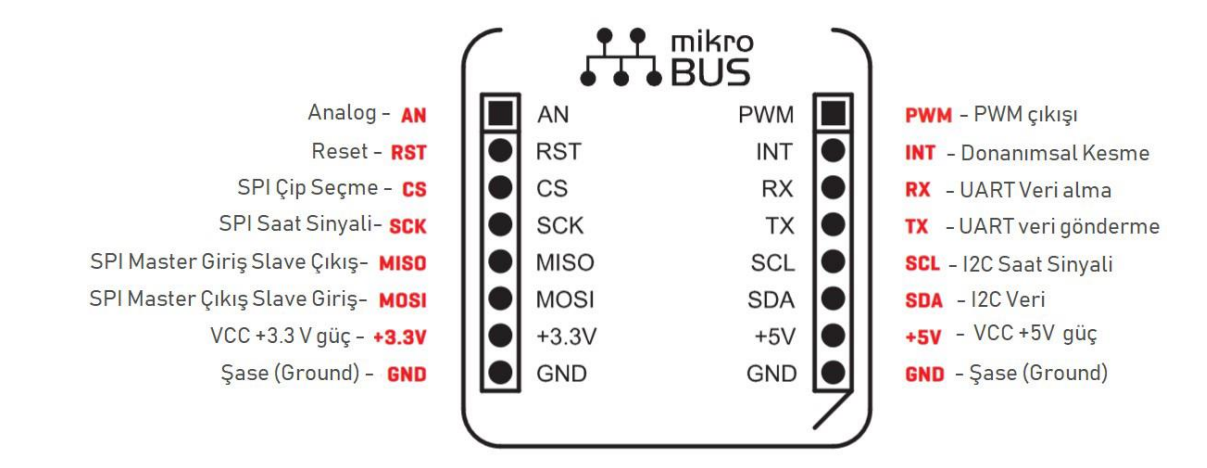

Şekil 18.1: mikroBus Standardı.

Mikroelektronika firması mikroBUS soketlerinee uyumlu "click board" ismi verilen eklenti kartları tasarlayıp üretmektedir. Click kartları WiFi, LoRa, BLE, GSM, GPS, OLED, LED, ADC, röle, konuşma tanıma, biyosensörler, hareket algılayıcılar, çevre algılayıcılar gibi geniş bir yelpazede ürün barındırmaktadır. Ağustos 2021 itibarıyla 1047 adet click kartı bulunmaktadır.

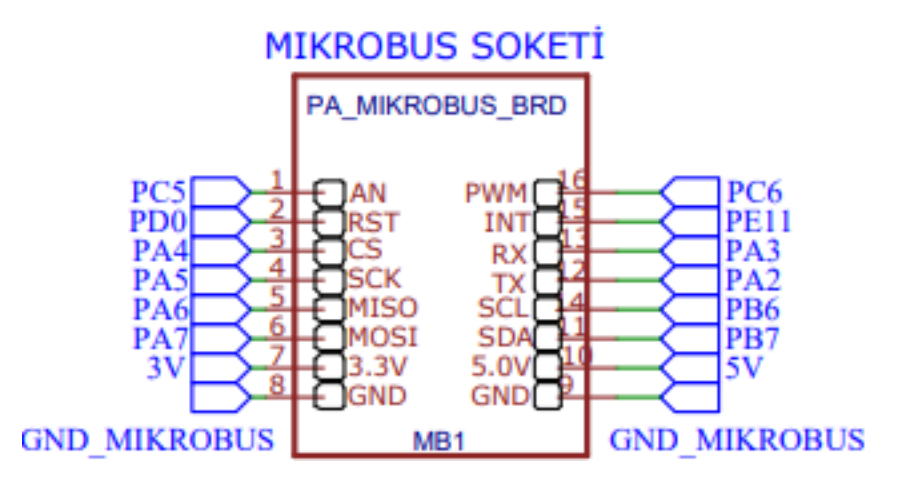

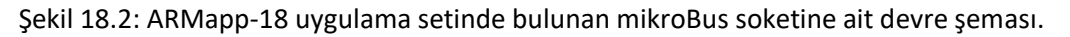

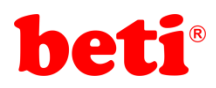

#### ARMapp-18 ARM UYGULAMALARI DENEY FÖYÜ

Click kartları mikroBUS soketine uyumludur. Her click mikroBUS soketinin farklı pinlerini kullanabilir. Mesela doğalgaz seviyesi ölçümü yapan bir click kartı analog pini ve besleme pinlerini kullanırken, buzzer barındıran bir click kart INT pinini ve besleme pinlerini kullanabilir. Şekil 18.2' de ARMapp-18 uygulama setinde bulunan mikroBUS soketine ait devre şeması görülebilir.

Bu uygulamada mikroBUS soketine mikroelektronika firmasının 8x8R Click isimli kartı takılarak kullaılmıştır. Şekil 18.3' te bu kart ve devre şeması görülebilir.

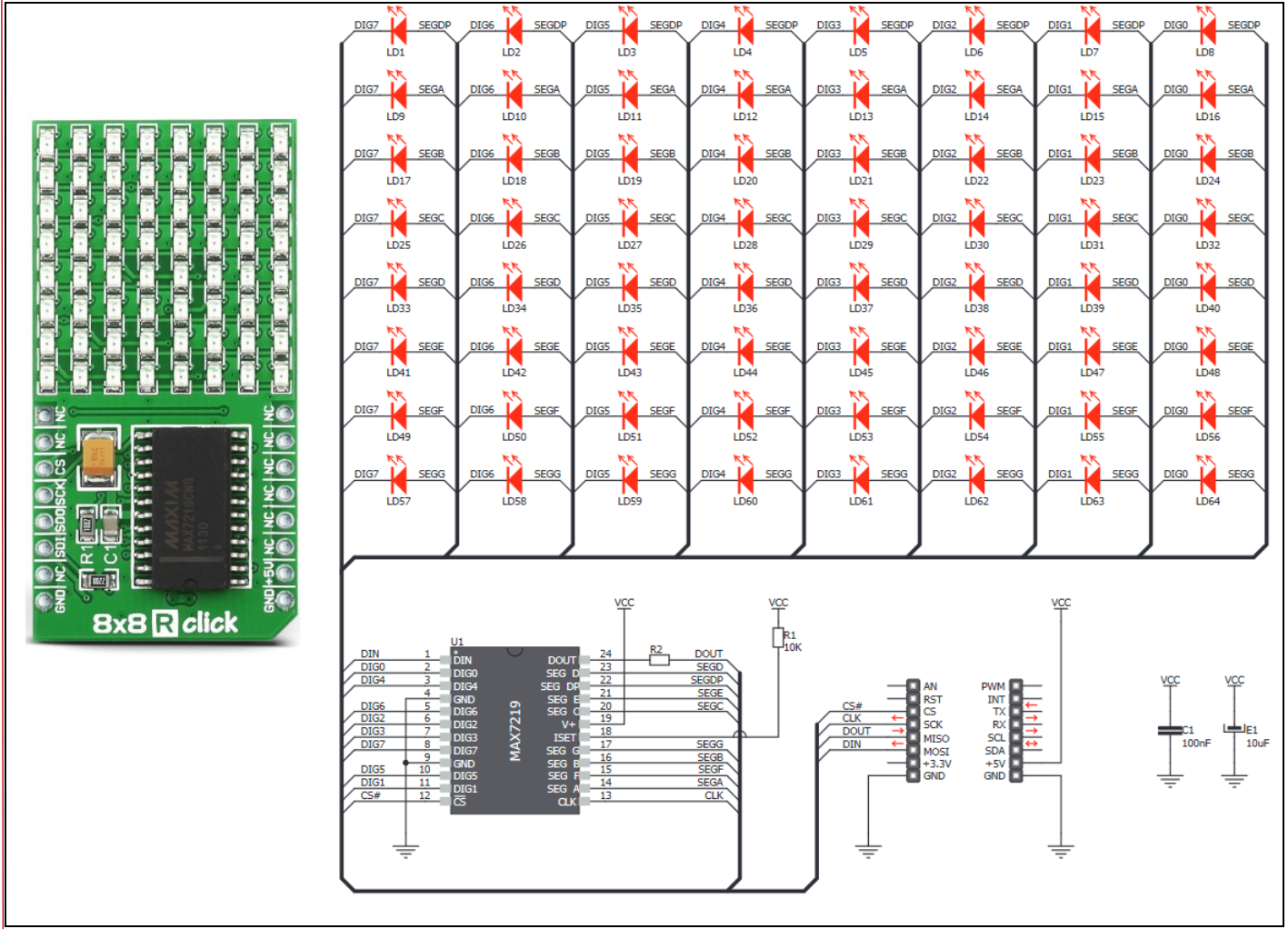

Şekil 18.3: 8x8R Click Kartı ve devre şeması.

Bu kart üzerinde MAX7219 entegresi bulunmaktadır ve bu entegre SPI protokolü kullanılarak iletişim sağlamaktadır. Bu entegre ile 8x8 led matrix oluşturulurken satırlar yukarıdan aşağı sırasıyla DP, A, B, C, D, E, F, G, sütunlar ise soldan sağa DIG7, DIG6, DIG5, DIG4, DIG3, DIG2, DIG1 ve DIG0 olarak bağlanmıştır. Uygulamada oluşturulan 2 boyutlu dizilerin (matrixlerin) sırasıyla her satırının önce 7. elemanları, sonra 6.

Bu uygulamada öncelikle displaydeki bütün ledler yakılarak parlaklıkları değiştirilmiş daha sonra da animasyonlar oynatılmıştır. Son olarak menü tuşları ile istenilen piksele gidilerek onay tuşuna basıldığında o pikselin yakılması yani menü tuşlarıyla desen oluşturm aişlemi yapılmıştır. Onay tuşuna basılı tutularak displaye çizilen desen temizlenebilir.

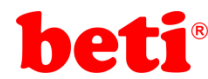

11

11

11

#### **Uygulama Kodları:**

```
***********//
   2
     //***
   3
      // 8x8R Click Matrix Led Display Uygulamas1//
     // MikroC v6.2 - STM32F407VG //
   4
   5
      // ARMapp-18 Deney Seti için yazılmıştır
      //************
                           **********************//
   6
                 http://elektrovadi.com
   7
      11
      11
             http://mikrodunya.wordpress.com
   8
   9
      10
  11 #define Max7219 NoOp
                                     0x00
  12 #define Max7219 Dig0
                                     0x01
  13 #define Max7219 Dig1
                                     0x02
  14 #define Max7219 Dig2
                                     0x03
  15 #define Max7219 Dig3
                                     0x04
  16 #define Max7219 Dig4
                                     0x05
  17 #define Max7219 Dig5
                                     0x06
  18 #define Max7219 Dig6
                                     0x07
  19 #define Max7219 Dig7
                                     0x08
  20 #define Max7219 Decode
                                     0x09
  21 #define Max7219 Intensity
                                     0x0A
  22 #define Max7219 ScanLimit
                                     0x0B
  23 #define Max7219 ShutDown
                                     0x0C
     #define Max7219 DispTest
                                     0x0F
  24
  25
      #define CS
                    GPIOA ODR.B4
  26
  27
     #define yukari GPIOC IDR.B4
  28
      #define asagi GPIOB IDR.B14
  29
     #define sol
                    GPIOB IDR.B12
  30
     #define sag
                    GPIOB IDR.B13
  31
      #define ok
                    GPIOB IDR.B8
  32
  33
  34
  35
      char animasyon1[8][8]=
  36 * {
  37
        \{1,1,1,1,1,1,1,1,1\},\
  38
        \{0,0,0,0,0,0,0,0,0\},\
  39
        \{0,0,0,0,0,0,0,0,0\},\
        \{0,0,0,0,0,0,0,0,0\},\
  40
  41
        \{0,0,0,0,0,0,0,0,0\},\
  42
        \{0,0,0,0,0,0,0,0,0\},\
  43
        \{0,0,0,0,0,0,0,0,0\},\
  44
        \{1,1,1,1,1,1,1,1\}
  45
     };
  46
1-ddbWW
  48 * {
        \{1,1,1,1,1,1,1,1,1\},\
       {0,0,0,0,0,0,0,0,0},
       {0,0,0,0,0,0,0,0,0},
52
       {1,0,0,0,0,0,0,0,0},
  53
       {1,0,0,0,0,0,0,0,0},
  54
       {0,0,0,0,0,0,0,0,0},
  55
        \{0,0,0,0,0,0,0,0,0\},\
  56
       \{1,1,1,1,1,1,1,1,1\}
  57 };
```

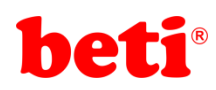

| 58   |                                     |
|------|-------------------------------------|
| 59   | <pre>char animasyon3[8][8]=</pre>   |
| 60 * | {                                   |
| 61   | {1,1,1,1,1,1,1,1,1},                |
| 62   | {0,0,0,0,0,0,0,0,0},                |
| 63   | {0,0,0,0,0,0,0,0,0},                |
| 64   | {1,1,0,0,0,0,0,0},                  |
| 65   | {1,1,0,0,0,0,0,0},                  |
| 66   | <i>{</i> 0,0,0,0,0,0,0,0 <i>}</i> , |
| 67   | {0,0,0,0,0,0,0,0,0},                |
| 68   | {1,1,1,1,1,1,1,1,1}                 |
| 69   | };                                  |
| 70   |                                     |
| 71   | <pre>char animasyon4[8][8]=</pre>   |
| 72 - | {                                   |
| 73   | {1,1,1,1,1,1,1,1,1},                |
| 74   | {0,0,0,0,0,0,0,0,0},                |
| 75   | {0,0,0,0,0,0,0,0,0},                |
| 76   | {0,1,1,0,0,0,0,0},                  |
| 77   | {0,1,1,0,0,0,0,0},                  |
| 78   | {0,0,0,0,0,0,0,0,0},                |
| 79   | {0,0,0,0,0,0,0,0,0},                |
| 80   | {1,1,1,1,1,1,1,1}}                  |
| 81   | };                                  |
| 82   |                                     |
| 83   | <pre>char animasyon5[8][8]=</pre>   |
| 84 * | {                                   |
| 85   | $\{1,1,1,1,1,1,1,1,1\},$            |
| 86   | {0,0,0,0,0,0,0,0,0},                |
| 87   | {0,0,0,0,0,0,0,0,0},                |
| 88   | {0,0,1,1,0,0,0,0},                  |
| 89   | $\{0,0,1,1,0,0,0,0\},\$             |
| 90   | {0,0,0,0,0,0,0,0},                  |
| 91   | {0,0,0,0,0,0,0,0},                  |
| 92   | {1,1,1,1,1,1,1,1}                   |
| 93   | };                                  |

# beti

#### 94 95 char animasyon6[8][8]= 96 \* { 97 {1,1,1,1,1,1,1,1,1}, 98 {0,0,0,0,0,0,0,0,0}, 99 {0,0,0,0,0,0,0,0,0}, 100 {0,0,0,1,1,0,0,0}, 101 $\{0,0,0,1,1,0,0,0\},\$ 102 $\{0,0,0,0,0,0,0,0,0\},\$ 103 {0,0,0,0,0,0,0,0,0}, {1,1,1,1,1,1,1,1,1} 104 105 }; 106 char animasyon7[8][8]= 107 108 \* { 109 $\{1,1,1,1,1,1,1,1,1\},\$ 110 {0,0,0,0,0,0,0,0,0}, 111 {0,0,0,0,0,0,0,0,0}, $\{0,0,0,0,1,1,0,0\},\$ 112 113 $\{0,0,0,0,1,1,0,0\},\$ {0,0,0,0,0,0,0,0,0}, 114 115 $\{0,0,0,0,0,0,0,0,0\},\$ 116 {1,1,1,1,1,1,1,1,1,1} 117 }; 118 char animasyon8[8][8]= 119 120 \* { 121 $\{1,1,1,1,1,1,1,1,1\},\$ 122 {0,0,0,0,0,0,0,0,0}, 123 $\{0,0,0,0,0,0,0,0,0\},\$ 124 $\{0,0,0,0,0,1,1,0\},\$ 125 {0,0,0,0,0,1,1,0}, 126 {0,0,0,0,0,0,0,0,0}, 127 {0,0,0,0,0,0,0,0,0}, 128 $\{1,1,1,1,1,1,1,1,1\}$ 129 }; 130

ARMapp-18
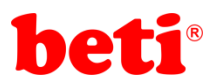

```
131 char animasyon9[8][8]=
   132 * {
   133
          \{1,1,1,1,1,1,1,1,1\},\
   134
          {0,0,0,0,0,0,0,0,0},
   135
          {0,0,0,0,0,0,0,0},
   136
          \{0,0,0,0,0,0,0,1,1\},\
   137
          \{0,0,0,0,0,0,0,1,1\},\
   138
          \{0,0,0,0,0,0,0,0,0\},\
          {0,0,0,0,0,0,0,0,0},
   139
   140
          {1,1,1,1,1,1,1,1,1}
   141 };
   142
        char animasyon10[8][8]=
   143
   144 ~ {
   145
          {1,1,1,1,1,1,1,1,1,1},
   146
          \{0,0,0,0,0,0,0,0,0\},\
   147
          \{0,0,0,0,0,0,0,0,0\},\
   148
          \{0,0,0,0,0,0,0,0,1\},\
          {0,0,0,0,0,0,0,0,1},
   149
   150
          \{0,0,0,0,0,0,0,0,0\},\
   151
          \{0,0,0,0,0,0,0,0,0\},\
   152
          \{1,1,1,1,1,1,1,1,1\}
   153 };
   154
   155
   156
   157
        char matrix 8x8[8][8];
        char matrixTMP[8][8];
   158
                             *******
        //**
   159
                                                    // max7219'a komut gönderen fonksiyon.
        void max7219_komut(char adres, char veri)
   160
   161 *
        {
                                                      // CS pini 0'a cekilerek cip iletişime hazırlanıyor.
         CS=0:
   162
   163
         Delay_Cyc(100);
                                                      // 100 saykıl bekleniyor.
   164
         SPI1 Write(adres);
                                                      // Register adresi gönderiliyor.
         SPI1 Write(veri);
                                                     // veri gönderiliyor.
   165
   166
         Delay_Cyc(100);
                                                      // 100 saykil bekleniyor.
                                                     // CS pini 1'e cekilerek cip iletişimi sonlandırılıyor.
   167
         CS=1:
   168 }
   void max7219_goster(char mtrx[8][8])
   170
                                                  // displaye görüntü basan fonksiyon.
   171 * {
   172
         char x,y;
                                                   // x,y değişkenleri tanımlanıyor.
         char digit;
   173
                                                   // digit değişkeni tanımlanıyor.
                                                   // satırlara teker teker sağ üstten başlanarak
   174
         for(x=0;x<8;x++)
   175 * {
                                                   // matrixin (2 boyutlu dizinin) elemanları gönderiliyor.
         digit=0;
   176
                                                   // bu fonksiyonu anlayabilmek için 8x8 click şemasına ve
   177
           for(y=0;y<8;y++)</pre>
                                                   // MAX7219 datasheetine bakmak gerekir.
   178 -
           {
   179
            digit<<=1;</pre>
           digit = mtrx[y][7-x];
   180
   181
           3
          max7219 komut(x+1,digit);
   182
         }
   183
   184
        185
                                                  // istenilen konumdaki pixeli yakan fonksiyon.
        void max7219_pixelOn(char x, char y)
   186
   187 * {
                                                  // matrix_8x8 dizisinin istenilen konumu 1 yapılıyor.
   188
         matrix_8x8[y][x]=1;
                                                  // matrix_8x8 dizisi displayde gösteriliyor.
         max7219_goster(matrix_8x8);
   189
   190
       191
ထ 192
       void max7219_pixelOff( char x, char y)
                                                  // istenilen konumdaki pixel söndüren fonksiyon.
   193 * {
195
194
195
196
197
198
199
199
         matrix_8x8[y][x]=0;
                                                   // matrix_8x8 dizisinin istenilen konumu 0 yapılıyor.
                                                   // matrix_8x8 dizisi displayde gösteriliyor.
         max7219_goster(matrix_8x8);
        void max7219 temizle()
                                                   // display temizleniyor.
   199 * {
   200
         char x,y;
                                                   // x ve y değişkenleri tanımlanıyor.
                                                   // display için kullanılan değişkenlerin bütün
   201
         for(x=0;x<8;x++)</pre>
                                                   // elemanlar1 sifirlaniyor.
   202 *
         {
   203
           for(y=0;y<8;y++)</pre>
   204 -
           {
   205
             matrixTMP[x][y]=0;
   206
             matrix_8x8[x][y]=0;
   207
           }
   208
   209
          max7219_goster(matrix_8x8);
                                                  // display temizleniyor.
   210
       3
```

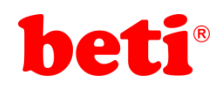

```
******
   211 //
  212
       void max7219_doldur()
                                                      // bütün displaydeki pixeller yakılıyor.
  213 - {
  214
         char x,y;
  215
         for(x=0;x<8;x++)
  216
         {
  217
           for(y=0;y<8;y++)</pre>
  218
  219
             max7219 pixelOn(x,y);
  220
           3
  221
         }
  222
       3
  223
  224
       void guncelle()
                                                      // Menü tuşlarıyla istenilen pixellerin yakılabilmesi için
  225 -
                                                      // tuşlarla gezinirken bir önceki display durumunun kaybolmaması
  226
                                                      // için matrixTMP dizisine kopyalanıyor.
       char x,y;
  227
        for(x=0;x<8;x++)</pre>
  228 -
   229
           for(y=0;y<8;y++)</pre>
  230
  231
            matrixTMP[x][y]|=matrix_8x8[x][y];
  232
           3
  233
         3
  234
                                   **********
  235
        1
  236
  237
  238
       void main()
  239 -
       {
   240
          char x,y,i,j;
         GPIO Digital Output(&GPIOA BASE, GPIO PINMASK 4); // MikroBus CS pini çıkış olarak ayarlanıyor.
  241
   242
         GPI0_Digital_Input(&GPI0B_BASE,_GPI0_PINMASK_8
  243
                                                         // Menü butonları giris olarak avarlanıvor.
                                       GPTO_PTNMASK_12
   244
                                       GPIO PINMASK 13
  245
  246
                                       _GPIO_PINMASK_14);
  247
  248
         GPI0_Digital_Input(&GPI0C_BASE,_GPI0_PINMASK_4);
  249
  250
                                                          // SPI1 kuruluyor.
         SPI1 Init();
  251
         //SPI1_Init_Advanced(_SPI_FPCLK_DIV16, _SPI_MASTER | _SPI_8_BIT | _SPI_CLK_IDLE_LOW | _SPI_FIRST_CLK_EDGE_TRANSITION | _SPI
  252
   253
         max7219 komut(Max7219 ShutDown, 0x01);
                                                          // max7219 shutdown registerina 0x01 değeri gönderilerek normal çalışmay
                                                          // Test registerina 0x00 gönderilerek normal işlem moduna alınıyor.
  254
         max7219_komut(Max7219_DispTest, 0x00);
         max7219 komut(Max7219_Decode,
                                                          // Decode mod iptal ediliyor. (BCD Decode)
  255
                                        0x00);
         max7219_komut(Max7219_ScanLimit,0x07);
  256
                                                          // 7 digit taranacak
         max7219_komut(Max7219_Intensity,0x01);
                                                          // Led parlaklığı en aza indiriliyor. (0x00-0x0f arası ayarlanabilir.)
  257
   258
   259
          260
          max7219_doldur();
                                                               // 8x8 matrixin bütün ledleri yakılıyor.
   261
          for(j=0;j<5;j++)</pre>
                                                               // 5 kez parlaklık değiştiriliyor.
   262 -
          {
   263
           for(i=0;i<15;i++)</pre>
   264
           ł
            max7219_komut(Max7219_Intensity,i);
   265
            delay_ms(100);
   266
   267
           }
   268
          max7219 komut(Max7219 Intensity,1);
                                                               // parlaklik en alt seviyeye aliniyor.
   269
   270
          max7219_temizle();
                                                               // display temizleniyor.
  271
          272
          for(x=0;x<8;x++)</pre>
                                                               // yatay olarak her satırda pikseller sırasıyla yakılıyor.
  273 -
          {
<mark>274</mark>
             for(y=0;y<8;y++)</pre>
  275 *
275
276
277
278
             ł
              max7219_pixelOn(y,x);
              delay_ms(50);
            }
279
280
281
          for(x=0;x<8;x++)</pre>
                                                               // yatay olarak her satırda pikseller sırasıyla söndürülüyor.
   281 -
          {
   282
            for(y=0;y<8;y++)</pre>
   283 -
             {
   284
              max7219_pixelOff(x,y);
   285
              delay_ms(50);
   286
   287
            288
```

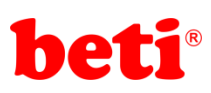

|          | 289          | for(i=0;i<20;i++)                                       | // Displayde programın en üst kısmında tanımlanan                                                                                                    |
|----------|--------------|---------------------------------------------------------|----------------------------------------------------------------------------------------------------|
|          | 290 *        | {<br>max7219 goster(animasyon1):                        | // animasyonlar oynatiliyor.                                                                                                    |
|          | 291          | delav ms(35):                                           |                                                                                                    |
|          | 293          | max7219_goster(animasyon2);                             |                                                                                                    |
|          | 294          | <pre>delay_ms(35);</pre>                                |                                                                                                    |
|          | 295          | <pre>max7219_goster(animasyon3); dalau ma(25);</pre>    |                                                                                                    |
|          | 296          | deiay_ms(55);<br>max7219_goster(animasyon4):            |                                                                                                    |
|          | 298          | delay ms(35);                                           |                                                                                                    |
|          | 299          | <pre>max7219_goster(animasyon5);</pre>                  |                                                                                                    |
|          | 300          | <pre>delay_ms(35);</pre>                                |                                                                                                    |
|          | 301          | <pre>max7219_goster(animasyon6); delay_ms(35);</pre>    |                                                                                                    |
|          | 303          | max7219 goster(animasvon7):                             |                                                                                                    |
|          | 304          | delay_ms(35);                                           |                                                                                                    |
|          | 305          | <pre>max7219_goster(animasyon8);</pre>                  |                                                                                                    |
|          | 306          | <pre>delay_ms(35); may 7210 gesten(apimasyon0);</pre>   |                                                                                                    |
|          | 308          | delay ms(35):                                           |                                                                                                    |
|          | 309          | max7219_goster(animasyon10);                            |                                                                                                    |
|          | 310          | <pre>delay_ms(35);</pre>                                |                                                                                                    |
|          | 311          | <pre>max7219_goster(animasyon9); dalau ma(25);</pre>    |                                                                                                    |
|          | 312          | delay_ms(35);<br>may7219_goster(animasyon8);            |                                                                                                    |
|          | 314          | delay ms(35);                                           |                                                                                                    |
|          | 315          | <pre>max7219_goster(animasyon7);</pre>                  |                                                                                                    |
|          | 316          | <pre>delay_ms(35);</pre>                                |                                                                                                    |
|          | 317          | <pre>max7219_goster(animasyon6); delay_ms(35);</pre>    |                                                                                                    |
|          | 319          | max7219 goster(animasvon5);                             |                                                                                                    |
|          | 320          | delay_ms(35);                                           |                                                                                                    |
|          | 321          | <pre>max7219_goster(animasyon4);</pre>                  |                                                                                                    |
|          | 322          | <pre>delay_ms(35); mwi2210_mstar(animative2);</pre>     |                                                                                                    |
|          | 324          | delay ms(35):                                           |                                                                                                    |
|          | 325          | max7219_goster(animasyon2);                             |                                                                                                    |
|          | 326          | <pre>delay_ms(35);</pre>                                |                                                                                                    |
|          | 327          | }                                                       | // Display tasislarium                                                                                                    |
|          | 329          | max/219_tem121e();                                      | // Display temizieniyor.                                                                                                    |
|          | 330          | x=4;y=4;                                                | // Displayin (4,4) konumundaki pixel matrixTMP isimli 2 boyutlu dizide yakılıyor.                                                                        |
|          | 331          | <pre>matrixTMP[x][y]=1;</pre>                           |                                                                                                    |
|          | 332          | <pre>max7219_goster(matrixTMP); while(1)</pre>          | // matrixTMP isimil dizi displayde gösteriliyor.                                                                                                    |
|          | 334 *        | {                                                       | // SUISUZ UUIBU                                                                                                    |
|          | 335          | if(ok)                                                  | // Eğer ok tuşuna basıldıysa                                                                                                    |
|          | 336 *        | {                                                       |                                                                                                    |
|          | 337          | char sayac=0;<br>matrix 8x8[v][x]=1;                    | // sayacı sıırıa.<br>// matrix 8x8 isimli dizinin istenilen konumunu 1 yap.                                                                              |
|          | 339          | delay_ms(100);                                          | // 100 ms bekle                                                                                                    |
|          | 340          | while(ok)                                               | // ok tuşuna basılı tutulursa displayi temizleyen algoritam                                                                                              |
|          | 342          | sayac++;                                                | // sayac arttırılıyor.                                                                                                    |
|          | 343          | <pre>delay_ms(100);</pre>                               | // 100 ms bekleniyor.                                                                                                    |
|          | 344<br>345 * | 1T(sayac>10)                                            | // sayac 10 dan buyukse                                                                                                    |
|          | 346          | sayac=0;                                                | // sayacı sıfırla                                                                                                    |
|          | 347          | <pre>max7219_temizle(); matrixTMP[v][v]=1;</pre>        | // displayi temizle                                                                                                    |
|          | 349          | guncelle();                                             | // display güncelleniyor.                                                                                                    |
|          | 350          | <pre>max7219_goster(matrixTMP);</pre>                   | // displayde matrixTMP dizisini göster.                                                                                                    |
|          | 351          | }                                                       |                                                                                                    |
|          | 353          | }                                                       |                                                                                                    |
|          | 354          | ( under a )                                             |                                                                                                    |
|          | 356 *        | (yukarı)                                                | // yukari tuşuna basilirsa                                                                                                    |
|          | 357          | <pre>matrixTMP[y][x]=0;</pre>                           | // o anki konumdaki pikseli söndür.                                                                                                    |
|          | 358          | if(y>0)y;<br>matrivTMP[v][v]=1:                         | // y sıfırdan büyükse y konumunu bir azalt. (0,0) kınumu sol üst köşedir. (7,7) konumu sağ alt köşedir.<br>// matrixTMP dizisinin o anki konumunu 1 yan. |
| ~        | 360          | <pre>guncelle();</pre>                                  | // matrixTMP dizisini bir önceki haliyle güncelle.                                                                                                    |
| 18       | 361          | <pre>max7219_goster(matrixTMP); dalay_matrixTMP);</pre> | // matrixTMP dizisini displayde göster.                                                                                                    |
| þ        | 363          | }<br>}                                                  | // 200 MS DEKIE.                                                                                                    |
| ā        | 364          | ,                                                       |                                                                                                    |
| ð        | 365          | if(asagi)                                               | // aşağı tuşuna basınca                                                                                                    |
| چ        | 367          | <pre>matrixTMP[y][x]=0;</pre>                           | // o anki konumdaki pikseli söndür.                                                                                                    |
| <b>₽</b> | 368          | if(y<7)y++;                                             | // y yediden küçükse y konumunu bir arttır.                                                                                                    |
|          | 369<br>370   | <pre>matrixTMP[y][x]=1; guncelle();</pre>               | // matrixIMP dizisinin o anki konumunu 1 yap.<br>// matrixIMP dizisini hir önceki balivle güncelle                                                       |
|          | 371          | <pre>max7219_goster(matrixTMP);</pre>                   | // matrixTMP dizisini displayde göster.                                                                                                    |
|          | 372          | <pre>delay_ms(200);</pre>                               | // 200 ms bekle.                                                                                                    |
|          | 3/3          | 3                                                       |                                                                                                    |

## ARMapp-18 ARM UYGULAMALARI DENEY FÖYÜ

# beti®

## ARMapp-18 ARM UYGULAMALARI DENEY FÖYÜ

| 374   |                                       |                                                                             |
|-------|---------------------------------------|-----------------------------------------------------------------------------|
| 375   | if(sol)                               | // sol tuşuna basınca                                                       |
| 376 - | {                                     |                                                                             |
| 377   | <pre>matrixTMP[y][x]=0;</pre>         | // o anki konumdaki pikseli söndür.                                         |
| 378   | if(x>0)x;                             | <pre>// x sıfırdan büyükse x konumunu bir azalt. (bir pixel sola gel)</pre> |
| 379   | <pre>matrixTMP[y][x]=1;</pre>         | // matrixTMP dizisinin o anki konumunu 1 yap.                               |
| 380   | <pre>guncelle();</pre>                | // matrixTMP dizisini bir önceki haliyle güncelle.                          |
| 381   | <pre>max7219_goster(matrixTMP);</pre> | // matrixTMP dizisini displayde göster.                                     |
| 382   | <pre>delay_ms(200);</pre>             | // 200 ms bekle.                                                            |
| 383   | }                                     |                                                                             |
| 384   |                                       |                                                                             |
| 385   | if(sag)                               | // sag tuşuna basınca                                                       |
| 386 - | {                                     |                                                                             |
| 387   | <pre>matrixTMP[y][x]=0;</pre>         | // o anki konumdaki pikseli söndür.                                         |
| 388   | if(x<7)x++;                           | // x yediden küçükse x konumunu bir arttır.                                 |
| 389   | <pre>matrixTMP[y][x]=1;</pre>         | // matrixTMP dizisinin o anki konumunu 1 yap.                               |
| 390   | <pre>guncelle();</pre>                | <pre>// matrixTMP dizisini bir önceki haliyle güncelle.</pre>               |
| 391   | <pre>max7219_goster(matrixTMP);</pre> | // matrixTMP dizisini displayde göster.                                     |
| 392   | delay_ms(200);                        | // 200 ms bekle.                                                            |
| 393   | }                                     |                                                                             |
| 394   | }                                     |                                                                             |
| 395   | }                                     |                                                                             |

## <u>İşlem Basamakları:</u>

396 //

- 1- MikroC Pro for ARM programını çalıştırınız.
- 2- "Project" sekmesinden "New Project" seçeneğine tıklayınız.
- 3- Açılan ekrandan "Standart Project" seçilerek "Next" butonuna tıklayınız.
- 4- Açılan pencereden proje ismi, projenin kaydedileceği dizin, kullanılacak mikrodenetleyiciyi (STM32F407VG) ve mikrodenetleyici frekansını (168.000000 MHZ) belirleyerek ve "Open Edit Project window to set Configuration bits" seçeneğini işaretleyerek "Next" butonuna tıklayınız.
- 5- Açılan pencerede "Finish" butonuna tıklayarak proje oluşturma aşamasını bitiriniz.
- **6-** Açılan pencerede sağ tarafta bulunan Load Scheme butonuna tıklayınız ve açılan pencereden *"HSI 16 MHz\_PLL 168 MHz Clock Ayarı.cfgsch"* dosyasını seçiniz.
- 7- "OK" butonuna tıklayarak proje oluşturma işlemini tamamlayınız.
- 8- Derleyici ekranının sağ alt kısmında bulunan "Library Manager" sekmesinden "SPI" kütüphanesini seçiniz.
- 9- Açılan ".c" uzantılı sayfada kodları yazınız ve 🖬 ikonuna tıklayarak projeyi kaydediniz.
- 10- ARMapp-18 setini USB kablo kullanarak bilgisayara bağlayınız.
- **11** Piyano anahtarlardan sol taraftakinde bulunan "TUŞ TAKIMI" anahtarını ve "mikroBUS" anahtarını, açarak, bu modüllerin GND bağlantısını sağlayınız.
- **12-** *Build and Program* ikonuna tıklanarak veya (Ctrl+F11) tuşlarına aynı anda basarak yazılan programı derleyip STM32F407VG mikrodenetleyicisine yükleyiniz.
- **13** Programın çalışmasını gözlemleyiniz. Animasyonlar bittikten sonra menü tuşlarıyla ekranda desen oluşturunuz.

## Sorular:

0-9 arası rakamları 1 er saniye aralıklarla ekranda yazdıran programı yazınız.

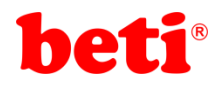

## Uygulama 18: mikroBUS-Gsm2Click İle Led Yakma Uygulaması

MikroBus standardı, mikrodenetleyicileri veya mikroişlemcileri entegre devreler ve modüller ile bağlamak için kullanılan anakart soketlerini ve eklenti kartlarını tanımlar. MikroElektronika Firması tarafından oluşturulan mikroBUS açık kaynak bir standarttır ve tasarım şartları yerine getirildiği sürece herkes donanım tasarımında mikroBUS'ı uygulayabilir. Bu modülün detayları Uygulama 18 başlığı altında anlatılmıştır. Bu uygulama kapsamında aynı üretici tarafından mikroBUS soketine uygun olarak üretilmiş, mikrodenetleyici projelerine hücresel bağlantı yetenekleri eklemek için kullanılan, Quectel M95 4G GSM modülünü içeren GSM2Click kartı incelenecektir. Bu kart mikrodenetleyici sistemlerine SMS gönderme, arama yapma, veri iletimi gibi hücresel ağ işlevlerini eklemek için kullanılır. Bu uygulamada özetle; GSM2Click kartı kullanılarak UART2 modülü ile (RX(PA3)-TX(PA2)) mikrodenetleyiciye bir telefon hattı aracılığı ile 8 bitlik değer gönderilecek, ardından bu değere göre (PE7-PE0) pinlerine bağlı olan LED'ler yanacaktır.

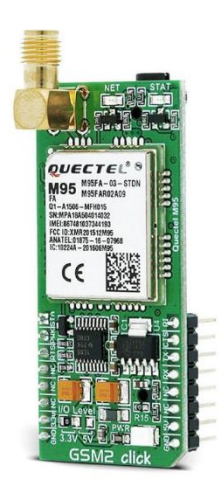

STM32F4707VG ile haberleşebilmesi için kartı mikroBUS soketine yerleştirip Piyano anahtarlardan mikroBUS ve UART(UART1 üzerinden kartın yanıtlarını bilgisayar ortamında izleyebilmek için ) açılması yeterlidir.

Quectel M95 GSM modülünün çalışma prensibi genel olarak UART üzerinden bir "AT KOMUTU" alıp bu kodu modül içerisinde uygun olarak çözüp ona uygun olarak cevap vermesidir. Örnek olarak Mikrodenetleyiciden Modüle "AT<CR><LF>" mesajı gönderilirse modül "OK" yanıtını iletecektir. Başka bir örnek olarak "AT+CNMI=1,2,0,0,0\r\n" mesajı iletilirse, modül SMS'leri doğrudan terminale iletir ve SMS oriçeriği görüntülenebilir. Daha fazla AT komutu ve detayları "Quectel M95 AT Command Manual" içeriğinde örüntülenebilir.

Bu uygulamada, STM ve GSM2Click UART2 üzerinden haberleşirken anlık olarak GSM2Click'in cevaplarını görebilmek, programlarken oluşabilecek hataları çözmek ve daha iyi bir çalışma sürdürmek için gereklidir. Bu sebeple mikrodenetleyiciye iletilen mesajı UART1 modülü( RX(PA9)-TX(PA10))üzerinden bilgisayara iletmek ve sürekli olarak GSM modülünün cevaplarını izlemek, bu alandaki çalışmalar için daha faydalı olacaktır. Bilgisayar üzerinden mesajı izlemek için gerekli kodlar yazıldıktan ve UART1 modülü bilgisayara bağlandıktan sonra "hercules" gibi bir port izleyicisi veya mikroc PRO'nun USART terminali kullanılabilir. Anlatılanlar, daha açıklayıcı olması amacıyla **Şekil19.2**'de gösterilmiştir.

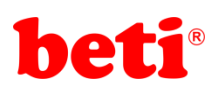

## ARMapp-18 ARM UYGULAMALARI DENEY FÖYÜ

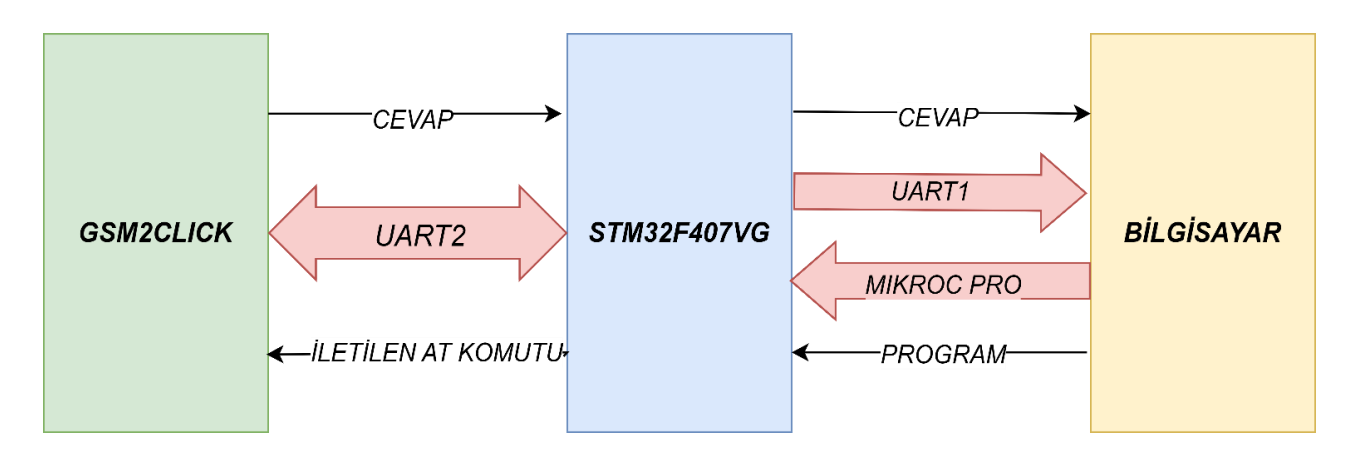

Şekil19.2- Uygulama19 Blok Şeması

C kodu yazılmış olan uygulamada kodun doğru çalışabilmesi için modüle SMS üzerinden sadece 8 bitlik bir sayı gönderilmelidir. Gönderilen sayıya göre E portuna bağlı LED'ler yanacaktır.

#### Uygulama Kodları:

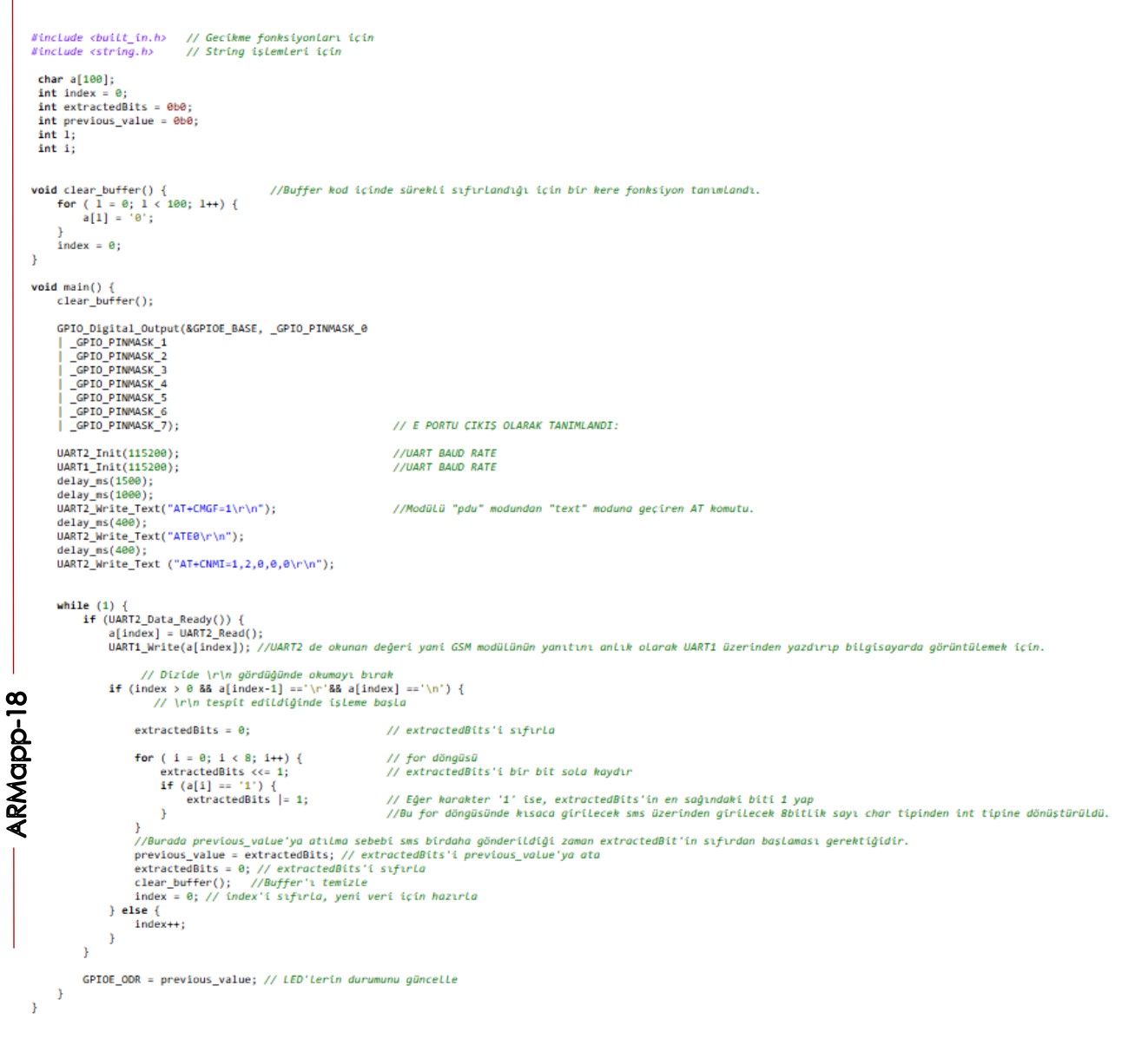

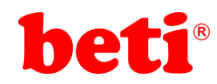

## İşlem Basamakları:

1- MikroC Pro for ARM programını çalıştırınız.

2- "Project" sekmesinden "New Project" seçeneğine tıklayınız.

3- Açılan ekrandan "Standart Project" seçilerek "Next" butonuna tıklayınız.

**4**- Açılan pencereden proje ismi, projenin kaydedileceği dizin, kullanılacak mikrodenetleyiciyi (STM32F407VG) ve mikrodenetleyici frekansını (168.000000 MHZ) belirleyerek ve "Open Edit Project window to set Configuration bits" seçeneğini işaretleyerek "Next" butonuna tıklayınız.

5- Açılan pencerede "Finish" butonuna tıklayarak proje oluşturma aşamasını bitiriniz.

6- Açılan pencerede sağ tarafta bulunan Load Scheme butonuna tıklayınız ve açılan pencereden "HSI 16 MHz\_PLL
 168 MHz Clock Ayarı.cfgsch" dosyasını seçiniz.

7- "OK" butonuna tıklayarak proje oluşturma işlemini tamamlayınız.

8- Derleyici ekranının sağ alt kısmında bulunan "Library Manager" sekmesinden "UART" ve " C-String" kütüphanelerini seçiniz.

**9**- Açılan ".c" uzantılı sayfada kodları yazınız ve ikonuna tıklayarak projeyi kaydediniz.

**10**- ARMapp-18 setini USB kablo kullanarak bilgisayara bağlayınız.

**11**- Piyano anahtarlardan sağ taraftakinde bulunan mikroBUS ve UART anahtarını açarak, bu modüllerin GND bağlantısını sağlayınız.

**12**- GSM2Click mikrobus soketine takıldıktan, UART1 modülü bilgisayar ile bağlandıktan sonra bilgisayar üzerinde hercules programında UART1 in bağlandığı port izlenir.Uart terminali için birden fazla program mevcuttur. Hercules programı yerine başka programlar veya mikroc PRO USART Terminali de kullanılabilir.

**13**- "Build and Program" ikonuna tıklanarak veya (Ctrl+F11) tuşlarına aynı anda basarak yazılan programı derleyip STM32F407VG mikrodenetleyicisine yükleyiniz. 13- Programın çalışmasını gözlemleyiniz.

Program çalıştıktan sonra 8 bitlik bir tam sayı değeri, ilgili numaraya sms olarak iletildiğinde bu sms terminal üzerinde görüntülenecektir. Eş zamanlı olarak bu 8 bitlik değere göre PE7-PE0 arasındaki ledler yanacaktır.

## 8 <u>Sorular:</u> 9 1-Herhar

1-Herhangi bir SMS geldiğinde buzzer'ın 1 saniye çalıştığı programı yazınız.